# Developing Applications with Azure Active Directory

Principles of Authentication and Authorization for Architects and Developers

Manas Mayank Mohit Garg

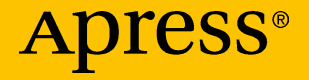

www.allitebooks.com

# Developing Applications with Azure Active Directory

Principles of Authentication and Authorization for Architects and Developers

Manas Mayank Mohit Garg

Apress<sup>®</sup>

www.allitebooks.com

#### Developing Applications with Azure Active Directory: Principles of Authentication and Authorization for Architects and Developers

Manas Mayank Hyderabad, India Mohit Garg Hyderabad, India

ISBN-13 (pbk): 978-1-4842-5039-6 https://doi.org/10.1007/978-1-4842-5040-2 ISBN-13 (electronic): 978-1-4842-5040-2

#### Copyright © 2019 by Manas Mayank and Mohit Garg

This work is subject to copyright. All rights are reserved by the Publisher, whether the whole or part of the material is concerned, specifically the rights of translation, reprinting, reuse of illustrations, recitation, broadcasting, reproduction on microfilms or in any other physical way, and transmission or information storage and retrieval, electronic adaptation, computer software, or by similar or dissimilar methodology now known or hereafter developed.

Trademarked names, logos, and images may appear in this book. Rather than use a trademark symbol with every occurrence of a trademarked name, logo, or image we use the names, logos, and images only in an editorial fashion and to the benefit of the trademark owner, with no intention of infringement of the trademark.

The use in this publication of trade names, trademarks, service marks, and similar terms, even if they are not identified as such, is not to be taken as an expression of opinion as to whether or not they are subject to proprietary rights.

While the advice and information in this book are believed to be true and accurate at the date of publication, neither the authors nor the editors nor the publisher can accept any legal responsibility for any errors or omissions that may be made. The publisher makes no warranty, express or implied, with respect to the material contained herein.

Managing Director, Apress Media LLC: Welmoed Spahr Acquisitions Editor: Smriti Srivastava Development Editor: Siddhi Chavan Coordinating Editor: Shrikant Vishwakarma

Cover designed by eStudioCalamar

Cover image designed by Freepik (www.freepik.com)

Distributed to the book trade worldwide by Springer Science+Business Media New York, 233 Spring Street, 6th Floor, New York, NY 10013. Phone 1-800-SPRINGER, fax (201) 348-4505, e-mail orders-ny@springer-sbm.com, or visit www.springeronline.com. Apress Media, LLC is a California LLC and the sole member (owner) is Springer Science + Business Media Finance Inc (SSBM Finance Inc). SSBM Finance Inc is a **Delaware** corporation.

For information on translations, please e-mail rights@apress.com, or visit http://www.apress.com/rights-permissions.

Apress titles may be purchased in bulk for academic, corporate, or promotional use. eBook versions and licenses are also available for most titles. For more information, reference our Print and eBook Bulk Sales web page at http://www.apress.com/bulk-sales.

Any source code or other supplementary material referenced by the author in this book is available to readers on GitHub via the book's product page, located at www.apress.com/ 978-1-4842-5039-6. For more detailed information, please visit http://www.apress.com/ source-code.

Printed on acid-free paper

#### www.allitebooks.com

To my parents, Mrs. Ranjana Poddar and Mr. B.B. Poddar. No words could do justice to all that you have done.

To my sisters, Santwana Poddar and Anima Poddar, you both are the best that happened to me.

-Manas Mayank

This book is dedicated to my parents, Pawan Kumar Garg and Saroj Garg. Without their sacrifices, I wouldn't have accomplished whatever I have in my life.

I would also like to dedicate this to my wife, Samiksha Gupta, who is always standing by my side and supporting me during tough times.

-Mohit Garg

## **Table of Contents**

| About the Authors                                 | xi |
|---------------------------------------------------|----|
| About the Technical Reviewer                      |    |
|                                                   |    |
| Chapter 1: Introduction to Azure Active Directory | 1  |
| Authentication                                    | 2  |
| Authorization                                     | 3  |
| Azure Active Directory                            | 4  |
| Tokens                                            | 5  |
| SPN                                               | 10 |
| 0Auth                                             | 11 |
| OpenID Connect                                    | 11 |
| Federated Identity                                | 11 |
| Single Sign-On                                    | 12 |
| Pass-Through Authentication                       | 12 |
| Tenant                                            | 12 |
| Multitenancy                                      | 13 |
| Claims-Based Authentication                       | 13 |
| Azure AD B2B                                      | 14 |
| Azure AD B2C                                      | 15 |
| Summary                                           | 16 |

| Chapter 2: OAuth Flows and OpenID Connect                                                                                                    | 17             |
|----------------------------------------------------------------------------------------------------|----------------|
| OAuth 2.0                                                                                                    |                |
| OAuth 2.0 Grant Types                                                                                                    | 21             |
| Authorization Code Grant                                                                                                    | 22             |
| Implicit Grant                                                                                                    | 30             |
| Resource Owner Password Credentials Grant                                                                                                    | 35             |
| Client Credentials                                                                                                    |                |
| OpenID Connect                                                                                                    | 42             |
| OpenID Connect Metadata Document                                                                                                    | 42             |
| Authentication Flow Using OpenID Connect                                                                                                    | 43             |
| Tokens                                                                                                    |                |
| Validating Tokens                                                                                                    | 46             |
| Summary                                                                                                    | 46             |
| Chapter 3: User-Based Authentication for Web Apps                                                                                                    | 47             |
| Single-Page Application                                                                                                    |                |
| Running the Application                                                                                                    | 50             |
| Creating a Single-Page Application                                                                                                    | 52             |
| Punning the Application                                                                                                    | 60             |
|                                                                                                    |                |
| Web App/Web API Authentication                                                                                                    | 62             |
| Web App/Web API Authentication         Running the Application                                                                                                    | 62<br>64       |
| Web App/Web API Authentication<br>Running the Application<br>Creating a Web App                                                                                                    | 62<br>64<br>66 |
| Web App/Web API Authentication<br>Running the Application<br>Creating a Web App<br>Creating a Web API                                                                                                    |                |
| Web App/Web API Authentication         Running the Application         Creating a Web App         Creating a Web API         Web App: HTTP Triggered Azure Function Authentication                                                            |                |
| Web App/Web API Authentication         Running the Application.         Creating a Web App         Creating a Web API         Web App: HTTP Triggered Azure Function Authentication         Running the Application.                          |                |
| Web App/Web API Authentication         Running the Application         Creating a Web App         Creating a Web API         Web App: HTTP Triggered Azure Function Authentication         Running the Application         Creating a Web App |                |

| Web App/Web API/Web API 2 (On-Behalf-Of)                     | 94  |
|--------------------------------------------------------------|-----|
| Running the Application                                      | 96  |
| Creating a Web App and a Web API 2                           | 99  |
| Creating a Web API                                           | 99  |
| Multi-Factor Authentication                                  | 104 |
| The Need for Multi-Factor Authentication                     | 104 |
| Configuring Multi-Factor Authentication for Azure AD         | 105 |
| Summary                                                      | 108 |
| Chapter 4: User-Based Authentication for Native Applications | 109 |
| Authentication Using Code Grant Flow                         | 110 |
| Windows Console Application                                  | 112 |
| Running the Application                                      | 112 |
| Web API                                                      | 113 |
| Console App                                                  | 114 |
| Creating a Console App                                       | 115 |
| Creating a Web API                                           | 117 |
| Windows Presentation Foundation (WPF)                        | 123 |
| Running the Application                                      | 124 |
| Web API                                                      | 124 |
| WPF App                                                      | 125 |
| Creating a WPF App                                           | 126 |
| Creating a Web API                                           | 128 |
| Universal Windows Platform (UWP)                             | 131 |
| Running the Application                                      | 132 |
| HTTP Triggered Azure Function Endpoint                       | 133 |
| UWP App                                                      | 134 |
| Creating a UWP App                                           | 135 |
| Creating an HTTP Triggered Azure Function                    | 137 |

| Running the Application                                   |     |
|-----------------------------------------------------------|-----|
| · · · · · · · · · · · · · · · · · · ·                     | 144 |
| HTTP Triggered Azure Function Endpoint                    | 144 |
| Android App                                               | 145 |
| Creating an Android App                                   | 146 |
| Creating an HTTP Triggered Azure Function                 | 148 |
| Summary                                                   | 151 |
| Chapter 5: Daemon Application Authentication              | 153 |
| Client Credential Authentication Flow                     | 153 |
| Running Your Application                                  | 155 |
| Web API                                                   | 155 |
| Console App                                               | 156 |
| Creating a Console App                                    | 157 |
| Creating a Web API                                        | 159 |
| Client Credential Authentication Flow Using a Certificate | 164 |
| Running Your Application                                  | 166 |
| Web API                                                   | 167 |
| Console App                                               | 168 |
| Creating a Console App                                    | 169 |
| Creating a Web API                                        | 172 |
| Summary                                                   | 173 |
| Chapter 6: Active Directory Custom Data Extensions        | 175 |
| Custom Data Extensions                                    | 175 |
| Microsoft Graph with Azure AD                             | 176 |
| Running Your Application                                  | 180 |
| Registering Your Application                              | 180 |
| Creating a Console Application                            |     |
| Calling Microsoft Graph to the Extend Resource Instance   | 182 |

| Open Extensions                                    |     |
|----------------------------------------------------|-----|
| Create                                             |     |
| Read                                               |     |
| Update                                             |     |
| Delete                                             |     |
| Schema Extensions                                  |     |
| Adding a Schema                                    |     |
| Add-Update Schema Extension Value                  |     |
| Read Schema Extension Value                        |     |
| Remove Schema Extension Value                      |     |
| Summary                                            |     |
| Chapter 7: Authenticating External Users           | 195 |
| Azure Active Directory B2B                         |     |
| Configuring Azure AD for B2B Collaboration         |     |
| Setting up Our Solution                            |     |
| Configuring to Support a Guest Inviter             |     |
| Adding a Partner User as a Guest Inviter           |     |
| Adding Google as an Identity Provider              |     |
| Sending an Invitation to the End User              | 213 |
| Configuring Code                                   | 215 |
| Summary                                            | 218 |
| Chapter 8: Multitenancy                            | 219 |
| Multitenancy Models                                | 220 |
| Setting up Our Solution                            |     |
| Configuring a User from Another AAD Tenant         | 223 |
| Configuring an Application to Support Multitenancy | 224 |
|                                                    |     |

| Configuring the Applications             | 227 |
|------------------------------------------|-----|
| Restricting the Azure AD Tenants         | 235 |
| Multitenancy in an Application           | 236 |
| Summary                                  | 245 |
| Chapter 9: Introduction to Authorization | 247 |
| Setting up a Solution                    | 248 |
| Policy-Based Authorization               | 249 |
| Role-Based Authorization                 | 252 |
| Security Groups                          | 255 |
| Claims-Based Authorization               | 258 |
| Customizing Azure AD Claims              |     |
| Resource-based Authorization             |     |
| Summary                                  | 275 |
| Index                                    | 277 |

## **About the Authors**

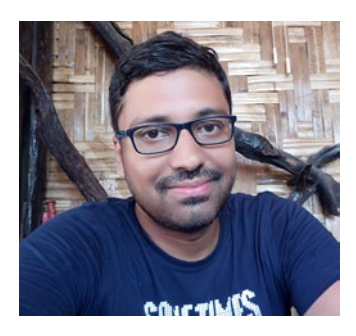

Manas Mayank is currently working as a senior consultant with Microsoft. He has 13 years of experience in designing and developing software systems. An avid learner, he loves knowing the hows and whys of a software's design. He also likes to explore the latest technologies. Manas specializes in end-to-end delivery of cloud-based applications. More of a software purist, Manas

is a proponent of designing clean, simple, and efficient architecture. Performance optimizations is one of his fortes. He holds a master's degree in information technology from IIIT-Bangalore. Outside of work, he is a sports enthusiast. Find him at www.linkedin.com/in/manasmayank-b966505.

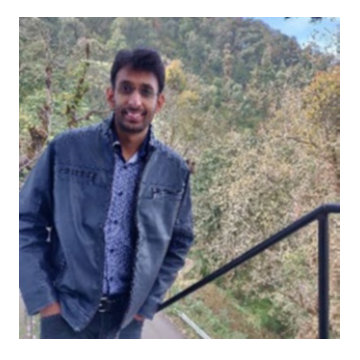

**Mohit Garg** is currently working as a software engineer at Microsoft. He has more than eight years of experience in Azure technologies, including .NET Core, Azure AD, Azure Data Factory, WebJobs, Functions, Azure Storage, Azure SQL, Azure Cosmos DB, and Service Fabrice. He is a Microsoft Certified Azure Developer, and he loves exploring the latest technologies. You can

reach Mohit Garg at mohitgarg2@gmail.com or www.linkedin.com/in/ mohit-garg-36880022

# **About the Technical Reviewer**

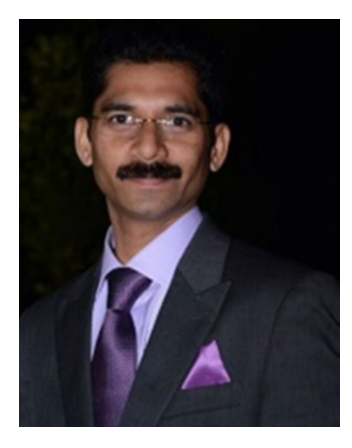

**Vidya Vrat Agarwal** is a software architect, author, blogger, Microsoft MVP, C# Corner MVP, speaker, and mentor. He is a TOGAF certified architect and a Certified Scrum Master (CSM). He is currently working as a principal architect at T-Mobile Inc. USA. He started working on Microsoft .NET with its first beta release. Vidya is passionate about people, process, and technology and loves to contribute to the .NET community. He lives in Redmond, WA, with his wife,

Rupali, two daughters—Pearly and Arshika, and puppy Angel. He blogs atwww.MyPassionFor.Net and can be reached at vidya\_mct@yahoo.com or on Twitter @dotnetauthor.

## Acknowledgments

I have to start by thanking my awesome wife, Samiksha Gupta. From the first day of writing this book till last day, she has supported me very well. She was as important in getting this book done as I was. Thank you so much, dear.

I would like to thank Mr. Shrenik Jhaveri, Ranjiv Sharma, and Krishna Chaitanya Telikicherla for guiding me to learn Azure technologies and Azure AD. They believed in me and constantly guided me to learn. Without their support, this book may have not been possible.

I would also like to thank my elder sister Priyanka Garg, my brotherin-law Satya Kejriwal, my younger brother Sahil Garg, and my best friends, Deep lal Sharma, Chandra Pratap Singh, Shanshu Garg, and Lucky Garg, who trusted me and encouraged me to do hard work.

I would also like to thank all the managers at Microsoft—Ashwani Sharma, Manish Sangha, Anil Emmadi, Naveen Konduri, and Pramod Walvekar—for always encouraging me to learn new technologies and to work hard. You all helped me to give a better shape to my career.

I would also like to thank my colleagues at Microsoft: Apoorv Gupta, Jebarson Jebamony, Piyush Jain, Prasad Ganganagunta, Rishabh Verma, Sachin Gupta, Kuldeep Singh, Kshitij, and Chaitanya Cheruvu. I have learned a lot from each and every one of you. Special thanks to Manas Mayank and Rahul Sawhney for motivating me to write this book.

I would also like to thank my teachers at Chitkara University for helping me to explore my potential. Thank you very much.

#### ACKNOWLEDGMENTS

Thanks to team at Apress Smriti Srivastava and Shrikant Vishwakarma for giving opportunity to us to write this book. Thanks to Vidya Vrat and Siddhi Chavan for doing the technical review.

-Mohit Garg

I would like to start by thanking members of my family: Bhagwan Kumar and Sanjay Poddar. Special mention of the kids: Shambhavi Poddar, Akshaj Poddar, Arush Poddar. Keep smiling.

Rahul Sawhney and Mohit Garg: if it were not for you, this book would not have been possible.

Thanks to my besties for being there: Dineshwar Singh, Vineet Anshuman, Amrita Dev, and Yogesh Sharma.

To the best people I had the opportunity to learn from: Sumeet Deshpande, Gaurav Joshi, Subhavya Sharma, Apoorv Gupta, Manojkumar Damodaran Nambisan, and Vagmi Mudumbai. Thank you.

I would like to extend my thanks to my managers and colleagues for their support: Abhishek Ghosh, Akash Sarabhai, Jebarson Jebamony, Rishabh Verma and Raviteja Jarugu.

Thanks to the faculty of my alma mater, IIIT - Bengaluru (Bangalore).

Thanks to the Apress team for helping shape this book: Smriti Srivastava and Shrikant Vishwakarma. Thanks to Siddhi Chavan and Vidya Vrat for your feedback.

— Manas Mayank

# Introduction

Any enterprise application worth its salt will have some kind of authentication built into it. Azure Active Directory is one of the top cloud-based identity providers on the market. It goes beyond being a traditional identity provider. Developers and architects are traditionally aware of basic authentication mechanisms, like username and password, certificate-based authentication, and so forth. This tends to influence decision-making when choosing the most appropriate authentication mechanisms for their cloud-based applications. The Internet is full of subject matter, further compounding the understanding needed for designing authentication.

This book concentrates on concepts using simple examples in its quest to bridge the distance between developers and IT infra, helping you to make the right design decisions. It is a one-stop source for getting around most relevant concepts pertaining to Azure Active Directory.

## **CHAPTER 1**

# Introduction to Azure Active Directory

The need for centralized management of users and devices over networks led to the advent of directory services. The users and devices that need to be authenticated over a network are referred to as *resources*. Directory services act as a single point that provides information about all the resources on a network.

As most of you are aware, Microsoft's implementation of on-premises directory services is called Active Directory. In this book, we will use the abbreviation AD to refer to Active Directory in general.

With the surge of solutions based on cloud-based services, there was a need for directory services that are accessible over the cloud and that are not limited to an organization's network. Microsoft's offering for identity and access management over the cloud is called Azure Active Directory (AAD). The terms Azure AD and AAD are used interchangeably for Azure Active Directory. Azure AD provides a ready-made solution to handle authentication for your cloud-based applications or mobile apps.

This book talks about how to develop applications using Azure Active Directory. In this chapter, we introduce Azure Active Directory and some key terms related to it. This will help you understand the concepts necessary for developing an application.

#### CHAPTER 1 INTRODUCTION TO AZURE ACTIVE DIRECTORY

To summarize, we will define the following concepts:

- Authentication
- Authorization
- Azure Active Directory
- Tokens
- SPN
- OAuth
- OpenID Connect
- Federated identity
- Single sign-on
- Pass-through authentication
- Tenants
- Multitenancy
- Claims-based authentication
- Azure AD B2B
- Azure AD B2C

## Authentication

Authentication is a process for identifying a user's identity. Authentication can be divided into two phases.

• **Identification**. During identification, the identity of the user is established using a username, email ID, mobile number, and so forth. This information is then checked to make sure that the user is valid.

• Validation. As part of the authentication process, the user provides credentials to identify themselves. These credentials could be in the form of a username/ password, certificate, biometric information, a onetime password, and so forth.

Authentication can be divided into three categories based on the security level.

- **Single-factor authentication**. This is the traditional or simplest form of authentication, in which users enter their credentials. If the credentials are correct, then the user is authenticated to use the application.
- **Two-factor authentication**. This is a more secure way of authentication in which user credentials and another factor are needed for authentication. This could be a mobile one-time password (OTP), a security question, and so forth. User credentials with an additional factor make it nearly impossible for hackers to hack your credentials.
- **Multi-factor authentication**. This is the most secure and advanced way of authentication. In addition to your credentials, two or more additional factors are involved. None of the factors should have any relationship between them; they should be independent.

## **Authorization**

Authorization is a process for verifying access permissions or privileges, and determining the access level that the logged-in identity has access to.

Generally, authorization is the second step after authentication. After the identity is established, a process fetches the roles/permissions/ privileges related to the established identity and the required content is

#### CHAPTER 1 INTRODUCTION TO AZURE ACTIVE DIRECTORY

shown based on the user permissions. In short, authentication is the process of identifying who you are, whereas authorization is the process of determining what actions you can perform.

Authorization can be divided into two categories based on the way that permissions are given to the identity.

- Allow authorization. The identity has access to only those permissions that are listed; it does not have access if permission is not provided. This means that the permissions that the identity has access to are white listed, and the remaining permissions are automatically denied.
- **Deny authorization**. The identity has access to all permissions except the ones that are not given. This means that the permissions the user doesn't have access to are black listed, and the rest of the permissions are automatically allowed.

## **Azure Active Directory**

Authentication is one of the important components in developing any enterprise application. Simple authentication for an application is rudimentary to implement. We can use a simple username and password combination stored in a database. But implementing enterprise-level authentication without using any identity provider can be very complex. You need to manage users, passwords, expiration policies, password policy management, and access management at the very least.

Things become more complicated if you use advanced concepts required for authentication, such as multi-factor authentication, one-time passwords, biometrics, and so forth. Developing these involves huge development and infrastructure costs. Moreover, maintenance and support costs are also very high. This is where established solutions like Azure AD are most effective. Before delving deeper into Azure AD, let's discuss some key terms related to Azure Active Directory.

### Tokens

An online dictionary meaning of a token is "a tangible representation of a fact." In the context of authentication, a token represents facts about the identity of a user or a resource. The set of facts is provided by directory services, which for us is Azure AD.

Tokens are used for exchanging identity information; they are signed to make them secure. They are signed using private keys and can be validated by using public keys. Tokens are valid for only a specific period to avoid misuse.

Tokens can be represented in various industry-wide formats. JSON Web Token (JWT) and Security Assertion Markup Language (SAML) are the most commonly used formats for tokens. As soon as user authentication is successful, the identity provider gives a token in response, which is valid for a specific time and signed using private keys. That token can be exchanged with other trusted systems to get access for a specific time.

A JWT token is most commonly used for integration with Azure Active Directory. As obvious by its name, a JWT token represents the user in JSON (JavaScript Object Notation) format. Here is a sample JWT token:

You must be wondering why this token is in plain string format and not in a JSON format. It is because the token is transformed using Base64 encoding. You need to do transformation using Base64 to see the actual JSON format.

After transformation of this token, the retrieved string is divided into three parts separated by ".". The following is a brief overview of the various fields within a token. We touch on these fields over the course of the book.

#### CHAPTER 1 INTRODUCTION TO AZURE ACTIVE DIRECTORY

• **Headers**. Information about the type of token and the algorithm used to sign the token.

```
{
  "typ": "JWT",
  "alg": "RS256",
  "x5t": "-sxMJMLCIDWMTPvZyJ6tx-CDxw0",
  "kid": "-sxMJMLCIDWMTPvZyJ6tx-CDxw0"
}
```

- typ: Type of token.
- alg: Encryption Algorithm is RS256.
- x5t: Thumbprint of public key used to sign the token.
- kid: Like x5t. No longer part of Azure AD 2.0.
- Payload. Actual JWT token body.

```
{
    "aud": "https://your-resource",
    "iss": "https://sts.windows.net/72f988bf-86f1-41af-
        91ab-2d7cd011db47/",
    "iat": 1548737381,
    "nbf": 1548737381,
    "exp": 1548741279,
    "acr": "1",
    "aio":"AVQAq/8KAAAA+sqxpQ0JBRhDY9/
    dmeELZJlGFvbDbfdGFB7DnFbhx5tgXdEA0xCtjF8k
    bYceM1COSkKIfBSNozYM7avIzYz0VaN/OFG22kCroWvC/
    il4QcU=",
        "amr": [
            "wia",
            "mfa"
```

```
1,
"appid": "5c6035f3-e94f-4ed3-821c-40870f6cf1f3",
"appidacr": "2",
"family name": "Scott",
"given name": "James",
"in corp": "true",
"ipaddr": "167.220.238.5",
"name": "Mohit Garg".
"oid": "dc5e633a-7058-474c-8f1c-435538e7d290",
"onprem sid": "S-1-5-21-2146773085-903363285-
              719344707-2044714",
"scp": "Employees.Read.All user impersonation",
"sub": "caF45MyAn57WqX5Omoeh9epNQ61FKp5 xdVkjOReGIs",
"tid": "72f988bf-86f1-41af-91ab-2d7cd011db47",
"unique name": "****@microsoft.com",
"upn": "****@microsoft.com",
"uti": "ktKZuwI7pkSYiAtHyiIHAA",
"ver": "1.0"
```

• aud. Contains the audience for which the token has been generated. It is a unique ID assigned to your application in Azure Active Directory, a.k.a. the application ID.

}

- iss. Identifies the issuer of the token. It's a security token service URL appended by the tenant ID. The tenant ID is a unique identifier to identify an instance of AAD.
- iat. Stands for *issued at* and means the time at which the token is issued. It's a UNIX timestamp.

#### CHAPTER 1 INTRODUCTION TO AZURE ACTIVE DIRECTORY

- nbf. Stands for *not before* and means the token should not be accepted before this time. It is a UNIX timestamp.
- exp. Stands for *expiration time* and means the UNIX timestamp after which the token is not valid.
- acr. Stands for *authentication context class* to validate if the end user authentication meets the requirement of ISO/IES 29115 standards. A 1 means it meets and 0 means it doesn't.
- aio. Internal to Azure AD to verify if the token can be reused or not. An end user should not use this token.
- amr. A JSON array of claims contains the information about how the subject of the token will be authenticated.
- appid. Stands for *application ID*. It contains the ID of the application that has sent the request for generation of the token.
- appidacr. Indicates the mechanism used for authentication. We will discuss this in later chapters.
- family\_name. Provides the last name of the user identity.
- given\_name. Provides first name of the user identity.
- in\_corp. A boolean claim that specifies if the request is from a corporate network or not.

- ipaddr. Stands for *IP address*. It provides the Internet Protocol address of the user.
- name. Provides the name of the user, which is used for display purposes, and it is mutable.
- oid. Stands for *object identifier*. It is a unique identifier for an object in Azure Active Directory. It is in the form of GUID. It can be used as a unique key in a database to identify the user.

onprem\_sid. If on-premise authentication is used, then the claim has this identifier. It is used for legacy applications. SID is outside the scope of this book. For more information, please refer to https://docs.microsoft.com/en-us/ windows/desktop/SecAuthZ/sid-components.

- scp. Stands for *scopes* and means a set of scopes exposed by the application for which the request user or client has access to. Scopes are returned in a space separated string.
- sub. Stands for *subject*. It's a unique string for the combination of a user and an application. It is immutable and can be used as a unique key in a database for authorization purposes. It is different from an object identifier, which is unique for each user.
- tid. Stands for *tenant ID*. This is discussed later in this chapter.
- unique\_name. Present only in Azure AD v1. A claim name is both unique and not unique. It is a humanreadable value that identifies the subject; it should be used only for display purposes.

#### CHAPTER 1 INTRODUCTION TO AZURE ACTIVE DIRECTORY

- upn. Stands for *user principal name*. This is discussed later in this chapter.
- uti. An internal claim used by Azure AD to revalidate a token. An end user should not use this token.
- ver. Stands for *version*. Indicates the version of the access token. It can be either 1.0 or 2.0.
- **Signature**. Signed token content for validating the authenticity using a public key. A token issued by Azure AD is signed with an asymmetric encryption algorithm, as shown in Figure 1-1.

```
∑8<CH`] θΡ[σ](HEde56>>1ef5ee8e9pe83ee>HEmeeQ%Oe>\ee, "e2?zeD]\eeH{:s8ee5ek
e]/el#eees\exxee5e_
yeeseese(Seceek)7>see[e]see+ex*rViegEee+eebec.e=je3zeb3eee*!eePe/7eeee0])e[[e]is[ieF.ee*iieb5(Ege*eees6eeeb.qie]*e9n]eepe(1Xx%e] @e]eijejeeY(
```

Figure 1-1. Encrypted token

**Note** A token is not in human-readable format, because it is a raw material required for validation of the token.

## SPN

SPN stands for *service principal name*. To access any resource that is secured by Azure Active Directory, you need a security principal. A security principal defines the permissions and access policies, which in turn help to enable Azure AD core features like authentication and authorization. The security principal defined for an application is known as a *service principal*. The SPN is required to access resources secured by Azure AD. Access resources secured by Azure AD using an application service principal are explained later in this book.

## **OAuth**

OAuth stands for *open authorization*. It's an open standard for tokenbased authentication and authorization. It allows you to authorize third-party applications by sharing a token containing logged-in user information instead of the actual username and password. It was first released in December 2007 as OAuth Core 1.0.

The second version of the OAuth standard (OAuth 2.0) was released five years later. It is not backward compatible with OAuth 1.0. OAuth 2.0 has new authorization flows for web applications, mobile applications, desktop applications, and smart devices.

Please refer to https://oauth.net/2/ to read more about OAuth and OAuth 2.0.

## **OpenID Connect**

OpenID Connect, also known as OIDC, is built on top of the OAuth 2.0 protocol. It defines standards for authentication based on JSON and HTTP protocols. It helps verify the identity of the logged-in user compared to the authorization it has over resources. It can provide basic information about the logged-in user using the REST API.

OIDC allows different types of clients, including web clients, mobile clients, and JavaScript clients to perform authentication and to request and receive information about logged-in users and authenticated sessions.

Please refer to https://openid.net/connect/ to learn more about OpenID Connect.

## **Federated Identity**

Consider a scenario where a single user might need to authenticate in multiple organizations. Each of these organizations has different identity providers. A user's credentials are stored in its parent identity management system. Other identity providers can trust the parent identity management system and allow the user to be validated in multiple organizations. A federation refers to the protocols used to achieve this scenario. The user identity provided by such a system is called a *federated identity*.

## Single Sign-On

Single sign-on, or SSO, allows users to use one set of credentials to log in to multiple applications. After authenticating, users do not need to reauthenticate for other applications. This streamlines user experiences and gives administrators better control over user identities. Protocols like OAuth and OpenID Connect can work on applications in various platforms to provide a seamless single sign-on experience.

## **Pass-Through Authentication**

Pass-through authentication allows users to authenticate against an onprem Active Directory using AAD. Azure AD doesn't save the username and password. Whenever a user tries to sign in, Azure AD forwards the request to an on-prem Active Directory so that the user can be authenticated.

## Tenant

In layman's terms, *tenant* means a person who possesses a property or land from a landlord. Similarly, in the world of identity management, a tenant is a representation of an organization in the identity management system. Multiple organizations can register and create their own tenant in Azure Active Directory. A tenant can have multiple users from the same organization.

### Multitenancy

Multitenancy refers to a single application consumed by users from different organizations. One tenant develops the application and can invite other tenants to use the same application. Multitenancy is a huge topic that is discussed in a chapter later in this book.

### **Claims-Based Authentication**

Claims are a set of information that describes a given resource's identity. It's a set of key/value pairs related to the logged-in identity (user or app), for example, the user's principal name, email address, groups, first name, last name, and so forth.

In the context of Azure Active Directory, applications get claims after successful authentication using OAuth 2.0 and OpenID Connect. In web applications, claims are stored in a cookie in a secured manner to perform claims-based authentication for further requests.

Microsoft released claims-based authentication with .NET Framework 3.0. The basic authentication flow shown in Figure 1-2 is for claims-based authentication using Azure Active Directory.

- 1. The user makes a request to the web application.
- 2. The user is redirected to the Azure AD login page.
- 3. After successful authentication, Azure AD redirects the user with a token that has user-related claims.
- 4. The claims are stored in cookie in a secure fashion.
- 5. The web application does the authentication using claims and returns the response if the claims are valid.

#### CHAPTER 1 INTRODUCTION TO AZURE ACTIVE DIRECTORY

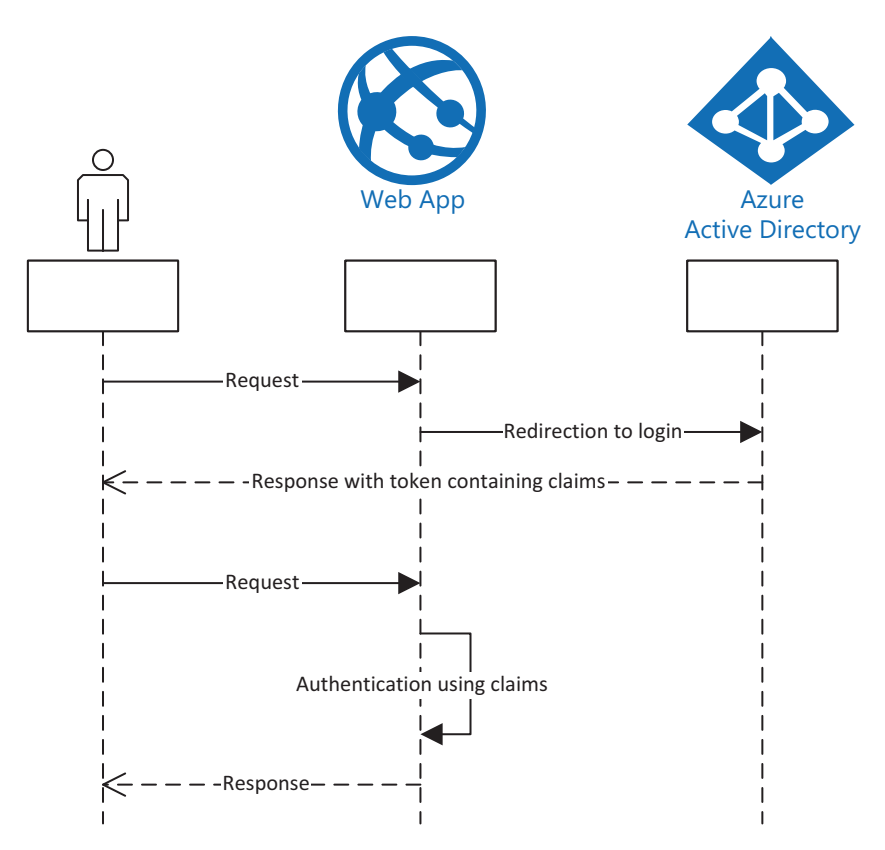

Figure 1-2. Basic authentication flow

## **Azure AD B2B**

B2B refers to business to business. If you need to securely share your company's applications and services with other companies or guest users, you can use Azure AD B2B. You have full control over your organization's data. You can invite users from another organization, also using Azure AD. Organizations not using Azure Active Directory can be added as a guest user in the tenant. Partner users use their own identity management solution. There is no need for any additional overhead from your organization to maintain partner users.

Invited users are able to use their own credentials to log in to your application and services. You can customize your solution for inviting users by using Azure AD B2B invite APIs.

The following are the advantages of using Azure AD B2B collaboration.

- You can invite any user with a valid email address. It is not mandatory to be an Azure AD user.
- There is no need to manage external user accounts or their identity providers.
- After the invitation, there is no need to sync accounts or manage policies.
- External AD users are able to use the same credentials. There is no need to manage different credentials for different applications.
- If an invited user doesn't have any associated AD or live account, an account will be created for them after accepting the invitation.

Developing applications using the Azure Active Directory business-tobusiness collaboration is explained later.

## Azure AD B2C

B2C stands for business-to-customer collaboration. If you need to create a customer-facing application, you should use Azure AD B2C. Azure B2C is based on similar components as AAD, but its core purpose is to provide identity management for an organization's customers. Users of Azure AD B2C are able to log in with an existing identity (from external providers like Facebook, Twitter, Google, Outlook, LinkedIn, etc.). There is no need for a separate Azure AD user account; the same identity (username and password) can be used to log in.

## Summary

Various Azure services can integrate with Azure AD and use it as an identity provider. Azure AD is used as an identity provider by Microsoft SaaS services like Office 365. It can also be integrated with third-party SaaS solutions like Salesforce. In addition to SaaS solutions, Azure AD can be used with Azure VMs and various Azure PaaS services. Furthermore, Azure AD can be synchronized with on-premises Active Directory.

This chapter focused on introducing readers to the fundamentals of authentication and Azure AD in a simple language. We started by introducing the meaning of authentication and authorization to understand the purpose of Azure Active Directory and related technologies, such as Azure AD B2B and Azure AD B2C. We also touched on various standards, such OAuth, OpenID, and OpenID Connect. Before getting deeper into any technology, you should understand its various standards and protocols.

We shall continue our journey by learning more about OAuth standards in the next chapter.

## **CHAPTER 2**

# OAuth Flows and OpenID Connect

In Chapter 1, we defined key terms related to Azure Active Directory. Before getting into the practical details of any technology, you must understand the standards that the technology is based upon. In this chapter, we will cover the following topics.

- OAuth 2.0
- OAuth 2.0 Grant Types
  - Authorization code
  - Implicit
  - Resource owner password credentials
  - Client credentials
- OpenID Connect
  - OpenID Connect metadata documents
  - Authentication flows using OpenID Connect
- Tokens
  - Validating tokens

To integrate applications with Azure AD, you must first understand the OAuth and OpenID Connect standards.

## 0Auth 2.0

OAuth 2.0 standards are not backward compatible with OAuth 1.0. The differences between the two are beyond the scope of this book. We will concentrate on the latest OAuth 2.0 standards.

To understand the need for OAuth, let's consider a real-world scenario. Assume that you work for an organization that provides authorized access to employees over secured areas. Employees swipe smart cards provided by the organization's security team to gain access to secured physical spaces. When a visitor comes to see an employee, the visitor provides her information, and the employee provides her credentials (along with the employee's smart card) to the representative of the security team. Security personnel then issue a temporary visiting identity card to the visitor, allowing her to enter the physical premises for a limited period. This realworld scenario is roughly represented by the sequence diagram shown in Figure 2-1.

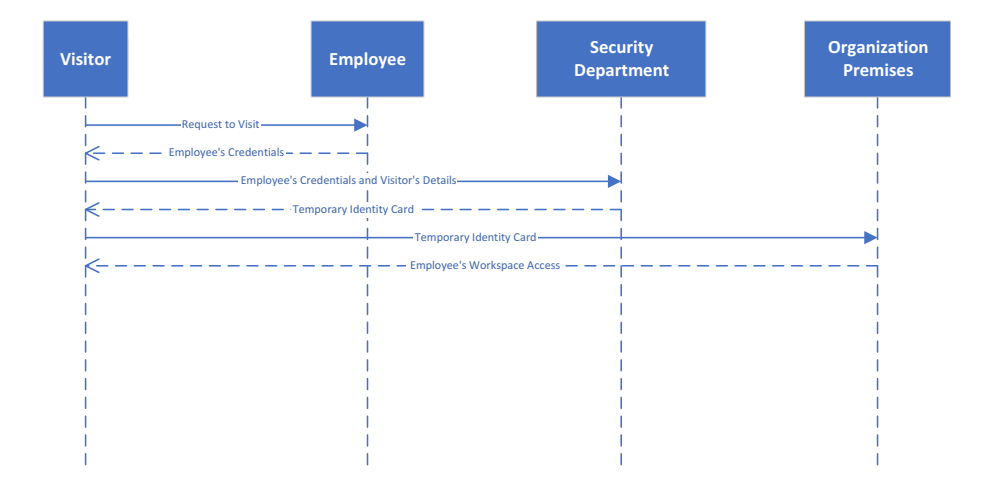

Figure 2-1. Visitor access scenario

If a third party (the client) needs to access a user's (the resource owner) resources from the server hosting the user's resources (a resource server), they will get a separate set of credentials (a token) from another server (an authorization server) that is trusted by the resource server.

OAuth was designed to allow access to user resources by using another set of credentials of the user's credentials. Older systems needed users to provide their credentials (for example, username and password), explicitly to the third party trying to access the user's resources. The OAuth protocol evolved to address these concerns and has the following advantages over earlier standards.

- Earlier standards of storing username/password with a third party gave the third party unlimited access to the user's resources.
- Revoking access equated to changing the password.
- Risk from security perspective as password would be stored at multiple places

The sequence diagram shown in Figure 2-2 depicts the OAuth flow.

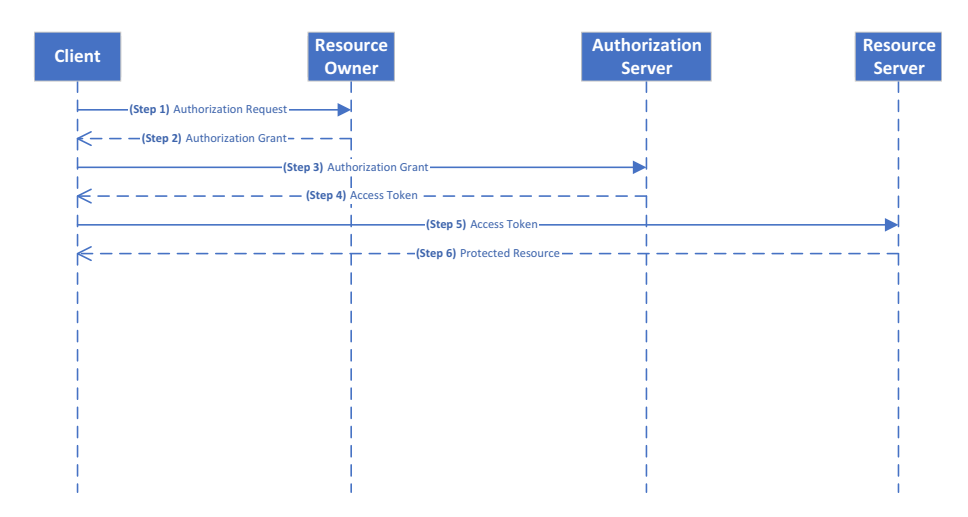

Figure 2-2. OAuth flow

As depicted in Figure 2-2, the following are the actors or roles in OAuth flow.

- **Client**. An application trying to access a user's resources on behalf of the user. It does so by using tokens. We discuss tokens in a subsequent section.
- **Resource owner**. The user or application that is the owner of a resource. The resource is stored on the resource server.
- Authorization server. After authenticating the resource owner, provides the token to the client for accessing the resource.
- **Resource server**. The server that hosts a resource owned by the resource owner.

If we map our real-world visitor scenario, the sequence diagram could be merged, as shown in Figure 2-3.

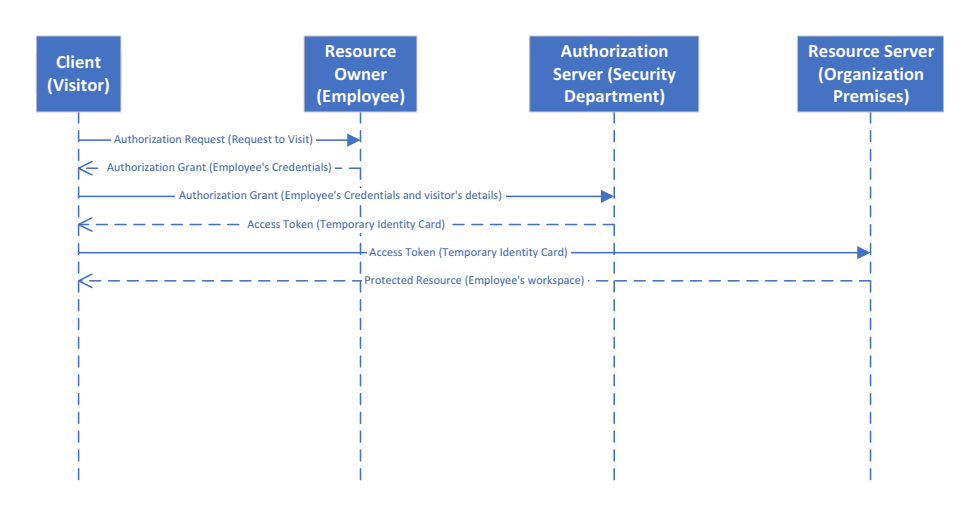

Figure 2-3. Merged sequence diagram

We will use the basic OAuth flow sequence diagram (see Figure 2-2) as a reference for explaining each of the steps.

## **OAuth 2.0 Grant Types**

The client accesses the resource owner's resources by using an access token. For the client to get this access token, it must receive authorization from the resource owner. These credentials, which represent the resource owner's authorization, are called an *authorization grant*. An authorization grant defines how an application gets an access token. It is used in steps 2 and 3 of the basic OAuth flow, as highlighted in Figure 2-4.

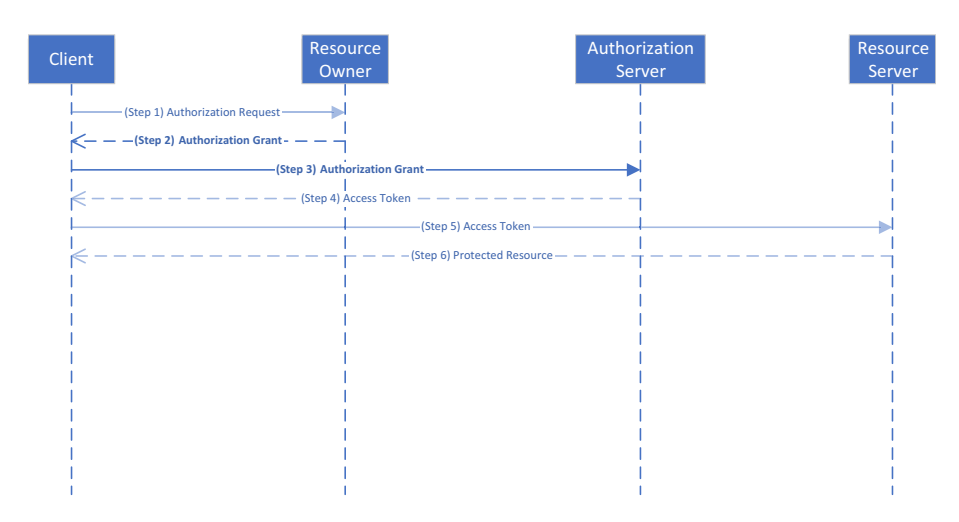

Figure 2-4. Basic OAuth flow

OAuth specification defines four different authorization grant types or four different ways of getting access tokens. These types define the process used to get an access token.

- Authorization code
- Implicit
- Resource owner password credentials
- Client credentials

We discuss each of these grant types in this chapter. This chapter also introduces OAuth 2.0 standards. Azure AD-specific details are covered in subsequent chapters.

### **Authorization Code Grant**

An authorization code grant is one of the most common grant flows used. It deals with scenarios where the client application is deployed on a web server and the actual code is not exposed publicly.

The following criteria can be used as general preconditions for choosing an authorization code grant.

- The client application is a web app served from a web server.
- The client application can interact with the resource owner agent, generally a web browser.
- The client application can securely save the client ID and client secret, without publicly exposing them. We talk about client IDs and client secrets in later sections.
- The client application can react to the resource owner's actions.
- The client application is capable of receiving requests from the authorization server, generally via redirection.

The diagram shown in Figure 2-5 details the process of an authorization code flow. The following are the actors in the authorization code flow (the corresponding actors from the previous section are in parentheses).

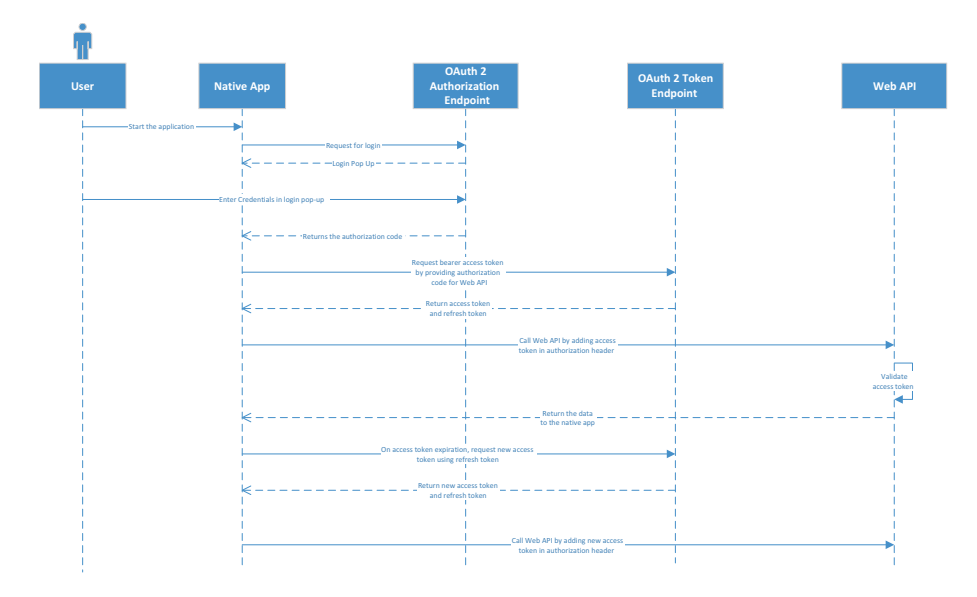

Figure 2-5. Process for authorization code flow

- **User (resource owner)**. The owner of the resource. The user interacts with the client application via a user agent (browser).
- **Client application (client)**. This is a web application trying to access a secured resource. The client application can also be a native app.
- OAuth 2 Authorization endpoint/Token endpoint (authorization server). Different authorization server endpoints used to get different kinds of tokens.
- Web API (resource server). API providing the resource owned by the resource owner.

The following are the steps for an authorization code grant.

- 1. The user tries to access and log in through the client application URL.
- 2. The client application redirects the unauthenticated user to the authorization endpoint of the authorization server. The client constructs a request URI in the following format.

https://aad-tenant/authorize?
response\_type=code
&client\_id=client123
&redirect\_uri=https%3A%2F%2Fclient-application%2Fcallback
&scope=read+write
&state=abc

Table 2-1 describes the significance of each of the parameters.

| Sr. No. | Parameter     | Required/<br>Optional | Description                                                                                                    |
|---------|---------------|-----------------------|----------------------------------------------------------------------------------------------------|
| 1.      | response_type | Required              | Should be set to "code" for code grant flow.                                                                                                    |
| 2.      | client_id     | Required              | The client application must be registered<br>with the authorization server to access<br>secured resources. The client_id is a<br>unique ID, by which the authorization server<br>uniquely identifies the client application,<br>which is provided by the authorization<br>server. We discuss the process of<br>registration on Azure AD in Chapter 3. |

Table 2-1. Parameter Descriptions

(continued)

| Sr. No. | Parameter    | Required/<br>Optional | Description                                                                                                    |
|---------|--------------|-----------------------|----------------------------------------------------------------------------------------------------|
| 3.      | redirect_uri | Optional              | After authenticating the resource owner,<br>the authorization server redirects the<br>browser to this URI.                                                                                                    |
| 4.      | Scope        | Optional              | Scope is a list of case-sensitive strings<br>delimited by space. It defines the<br>permissions requested by the client.<br>Possible values for the scope are<br>predefined on the authorization server.                                                                                               |
| 5.      | State        | Recommended           | A random string included by the client<br>in the request. The authorization server<br>includes this string when redirecting a<br>user agent to the client application. The<br>client validates if the string is the same as<br>the request. It is used to avoid cross-site<br>request forgery (CSRF). |

### Table 2-1. (continued)

- 3. The authorization server redirects the user to log in and prompts the user to authenticate.
- 4. The user enters his credentials for authentication.
- 5. Assuming that user authentication is successful, the authorization server redirects the user agent to the URI, which is specified in the redirect\_uri parameter in step 3. The response format is as follows.

```
https:// client-application/callback?
code=xyz123
&state=abc
```

Table 2-2 describes the significance of each of the parameters.

| S.No. | Parameter | Required/ Optional | Description                                                                                                    |
|-------|-----------|--------------------|----------------------------------------------------------------------------------------------------|
| 1.    | code      | Required           | This is the authorization code generated<br>by the authorization server; it can be used<br>only once. The code should have a limited<br>lifetime; the maximum recommended<br>lifetime is 10 minutes. It is generated<br>for the combination of the client_id and<br>redirect_uri parameters of the request<br>(see step 2). |
| 2.    | state     | Required           | The same value that was sent in the request parameter (see step 2).                                                                                                    |

Table 2-2. Parameter Descriptions

6. After receiving the authorization code in the previous step, the client application requests an access token from the token endpoint of the authorization server by using a post request and exchanging the authorization code. The format of the request is as follows.

https://aad-tenant/token

The parameters of the post request are shown in Table 2-3.

| S.No. | Parameter     | Required/<br>Optional | Description                                                                                                    |
|-------|---------------|-----------------------|----------------------------------------------------------------------------------------------------|
| 1.    | grant_type    | Required              | Should be set to authorization_code.                                                                                                    |
| 2.    | code          | Required              | The authorization code, as received in the authorization response in step 5.                                                                                                    |
| 3.    | redirect_uri  | Required              | Same as the authorization code request in step 2. Should be included if it was present in the original authorization code request.                                                                                                    |
| 4.    | client_id     | Required              | Unique ID, by which the authorization server<br>uniquely identifies the client application. The<br>same as the authorization request in step 2.                                                                                                    |
| 5.    | client_secret | Required              | The client application is registered with<br>the authorization server. As part of the<br>completion of the registration process, the<br>authorization server generates client_id and<br>client_secret for the client application. While<br>client_id uniquely identifies the application<br>and can be publicly visible, client_secret<br>is confidential. Consider client_id and<br>client_secret equivalent to a username and<br>password, respectively. |

Table 2-3. Parameter Descriptions

7. If the authorization token request is successful, the authorization server sends the response back to the client application. The response is in the following format.

```
{
    "access_token": "abc123",
    "token_type": "bearer",
    "expires_in": 3600,
    "refresh_token": "xyz890",
    "scope": "read write"
}
```

Table 2-4 shows the significance of each of the parameters.

| Table 2-4. Par  | ameter Descriptions |             |  |
|-----------------|---------------------|-------------|--|
| S.No. Parameter | Required/           | Description |  |

| 5.NO. | Parameter     | Required/<br>Optional | Description                                                                                                    |
|-------|---------------|-----------------------|----------------------------------------------------------------------------------------------------|
| 1.    | access_token  | Required              | The access token returned by the authorization server. We discuss token IDs in later sections.                                                                                      |
| 2.    | token_type    | Required              | The only value supported by Azure AD is<br>"bearer". It signifies the type of token<br>understood by the client. Further information<br>is beyond the scope of this book.           |
| 3.    | expires_in    | Recommended           | The lifetime (in seconds) that a token is valid. The token expires after this period.                                                                                               |
| 4.    | refresh_token | Optional              | After the token expires, a refresh token<br>could be utilized to get a new access token.<br>They are long-lasting and bound to the client<br>application to which they were issued. |
| 5.    | scope         | Optional              | The same as the scope specified by the client in the authorization code request in step 2.                                                                                          |

8. After getting the access code, the client uses the access token to access the Web API. We briefly touched on tokens in Chapter 1. Headers of all requests to the API should include the Authorization header.

"Authorization: Bearer eyJ0..."

Depending on the validating token, the API could either allow access to the resource or throw an error.

9. If the access token has expired or is invalid, the client application can request another access token by sending a refresh token. The client does so by sending a post request to the token endpoint of the authorization server. The request's parameters are described in Table 2-5.

| S.No. | Parameter         | Required/<br>Optional | Description                                                                                                    |
|-------|-------------------|-----------------------|----------------------------------------------------------------------------------------------------|
| 1.    | grant_type        | Required              | Should be set to refresh_token.                                                                                                    |
| 2.    | refresh_<br>token | Required              | The refresh token sent by the authorization<br>server to the client application. This is the<br>same as refresh_token, which is received<br>while requesting the access token in step 7. |
| 3.    | scope             | Optional              | Considered the same as the original request,<br>if not included. You can't add a value that<br>was not in the original request for the<br>access token.                                  |

Table 2-5. Parameter Descriptions

10. In the event of a successful request, the authorization server returns the response in the same format as when the request for the access token was made (the same as step 7.)

# **Implicit Grant**

This flow is typically used by applications implemented using scripting languages like JavaScript. The secured resource is directly accessed using the scripting language. An implicit grant is a variant of an authorization code grant flow. But instead of having separate requests for getting the authorization code and the access token, the access token is received after authorizing with the "authorize" endpoint. There is no separate client\_id and client\_secret authentication. Since the access token is exposed to the resource owner and the other application on the client device, an implicit grant is considered less secure. Since it is less secure, an implicit grant flow does not use a refresh token.

The following criteria are the general rules for choosing an implicit grant.

- The client application accesses resources by using scripting languages like JavaScript. Single-page applications are recommended to use this flow.
- Client applications are a hybrid of post-back-based web applications. They also use AJAX calls to refresh pages from different resource APIs.
- The client application can react to the resource owner's actions.
- The client application is capable of receiving requests from the authorization server, generally via redirection.

The diagram shown in Figure 2-6 details the process flow for an implicit grant. The following are the actors for the implicit grant flow (the mapping of the actors defined in Figure 2-3 are in parentheses).

- **User (resource owner)**. The owner of the resource. The user interacts with the client application via a user agent (browser).
- **Client application (client)**. A web application trying to access a secured resource. The client application is JavaScript-based (or SPA).
- OAuth 2 Authorization endpoint (authorization server). The endpoint of the authorization server used to get access tokens.
- Web API (resource server). API providing the resource owned by the resource owner.

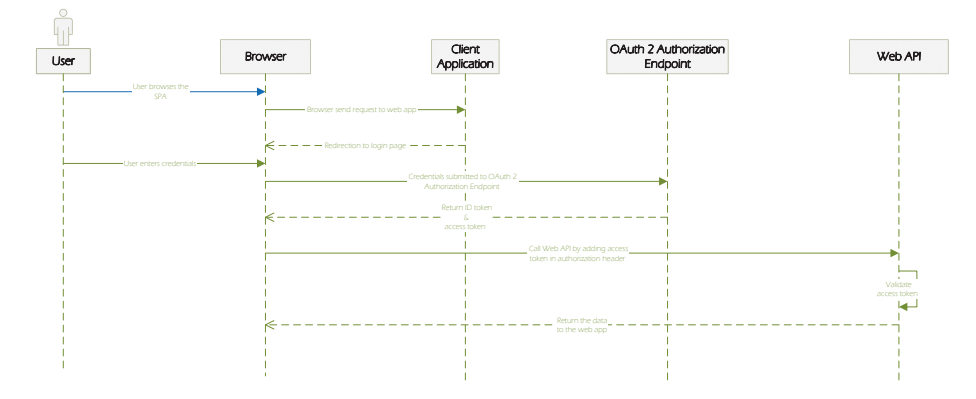

Figure 2-6. Process flow for implicit grant

The following are the steps for an implicit grant.

- 1. The user tries to access and log in through the client application URL.
- 2. The client application redirects the unauthenticated user to the authorization endpoint of the authorization server. The client constructs a request URI in the following format.

```
https://aad-tenant/authorize?
response_type=token
&client_id=client123
&redirect_uri=https%3A%2F%2Fclient-application%2Fcallback
&scope=read+write
&state=abc
```

Table 2-6 describes the significance of each of the parameters.

| S.No. | Parameter     | Required/<br>Optional | Description                                                                                                    |
|-------|---------------|-----------------------|----------------------------------------------------------------------------------------------------|
| 1.    | response_type | Required              | Should be set to "token" for an implicit grant flow vs. "code" for a code grant flow.                                                                                                    |
| 2.    | client_id     | Required              | The client application must be registered with<br>the authorization server to access secured<br>resources. The client_id is a unique ID by which<br>the authorization server uniquely identifies<br>the client application. It is provided by the<br>authorization server. We discuss the process of<br>registration on Azure AD in Chapter 3. |

Table 2-6. Parameter Descriptions

(continued)

| S.No. | Parameter    | Required/<br>Optional | Description                                                                                                    |
|-------|--------------|-----------------------|----------------------------------------------------------------------------------------------------|
| 3.    | redirect_uri | Optional              | After authenticating the resource owner, the authorization server redirects the browser to this URI.                                                                                                    |
| 4.    | scope        | Optional              | Scope is a list of case-sensitive strings<br>delimited by space. It defines the<br>permissions being requested by the client.<br>Possible values for the scope are predefined<br>on the authorization server.                                                                                   |
| 5.    | state        | Recommended           | This is a random string included by the client in<br>the request. The authorization server includes<br>this string when redirecting a user agent to the<br>client application. The client validates the string<br>the same as the request. This is used to avoid<br>cross-site request forgery. |

### Table 2-6. (continued)

- 3. The authorization server redirects the user to log in and prompts the user to authenticate.
- 4. The user enters his credentials for authentication.
- 5. Assuming that user authentication is successful, the authorization server redirects the user agent to the URI specified in the redirect\_uri, as follows.

```
https:// client-application/callback#
access_token =xyz123
& token_type =bearer
```

&expires\_in=3600
&scope= read+write
&state=abc

Note that there is no refresh token returned. Table 2-7 describes the significance of each of the parameters.

| S.No. | Parameter    | Required/<br>Optional | Description                                                                                                    |
|-------|--------------|-----------------------|----------------------------------------------------------------------------------------------------|
| 1.    | access_token | Required              | The implicit grant flow returns the access<br>token instead of the authorization code. Also,<br>note that the token is returned as a query<br>fragment (vs. a query parameter). |
| 2.    | token_type   | Required              | The only value supported by Azure AD is<br>"bearer". It signifies the type of token<br>understood by the client. Further information<br>is beyond the scope of this book.       |
| 3.    | expires_in   | Recommended           | The lifetime (in seconds) that a token is valid. The token expires after this period.                                                                                           |
| 4.    | scope        | Optional              | Considered the same as the original request,<br>if not included. We can't add a value that<br>was not in the original request for the<br>access token.                          |
| 5.    | state        | Required              | The same value that was sent in the request parameter (see step 2).                                                                                                    |

Table 2-7. Parameter Description

6. After getting the access token, the client uses the access token to access the Web API.

### **Resource Owner Password Credentials Grant**

The *resource owner password credentials grant*, or simply *password grant*, is one of the simplest grant flows. This grant requires the resource owner to provide a username and password to the client application. Since the resource owner's credentials are exposed to the client application, the resource owner should trust the client application. A password grant is generally used for internal client applications; it should not be used with third-party applications. The following are use cases for which a password grant is applicable.

- The resource owner has a trust relationship with the client application.
- The services and applications trying to access a resource API belong to the same resource API provider.
- Migrate older username and password-based applications to use OAuth.
- Secure client application devices using a username and password by storing the access token (with a specific expiration time) and using an access token to access the resource API, instead of prompting for a username and password on each login.

The diagram shown in Figure 2-7 details the process flow for a password grant. The following are the actors for the password grant flow (the mapping to the actors defined in Figure 2-3 is in parentheses).

- **User (resource owner)**. The owner of the resource. The user interacts with the client application via a user agent (browser).
- **Client application (client)**. This is a web application trying to access a secured resource.

- **OAuth 2 Authorization endpoint (authorization server)**. The endpoint of the authorization server used to get the access token.
- Web API (resource server). API providing the resource owned by the resource owner.

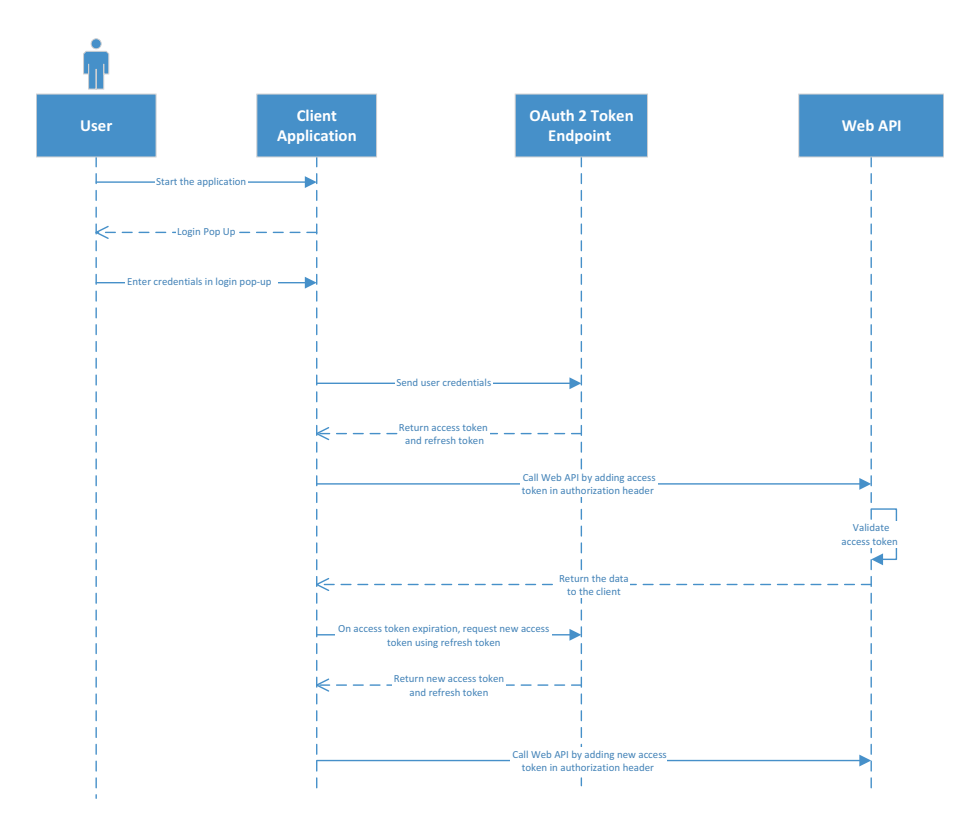

Figure 2-7. Process flow for password grant

The following are the steps for a password grant.

- 1. The user tries to access and log in through the client application URL.
- 2. The client application displays a form to enter the username and password.

- 3. The user enters her username and password and tries to log in.
- 4. The client application sends a post request to the Web API with the parameters shown in Table 2-8.

| S.No. | Parameter  | Required/ Optional | Description                                                                                                    |
|-------|------------|--------------------|----------------------------------------------------------------------------------------------------|
| 1.    | grant_type | Required           | Should be set to "password".                                                                                                    |
| 2.    | username   | Required           | The username for the resource name.                                                                                                    |
| 3.    | password   | Required           | The password for the resource name.                                                                                                    |
| 4.    | scope      | Optional           | Scope is a list of case-sensitive strings<br>delimited by space. It defines the<br>permissions being requested by the<br>client. Possible values for scope are<br>predefined on the authorization server. |

Table 2-8. Parameter Descriptions

5. If the authorization token request is successful, the authorization server sends the response back to the client application. The response is in the following format.

```
{
    "access_token": "abc123",
    "token_type": "bearer",
    "expires_in": 3600,
    "refresh_token": "xyz890",
    "scope": "read write"
}
```

Table 2-9 describes the significance of each of the parameters.

| S.No. | Parameter         | Required/<br>Optional | Description                                                                                                    |
|-------|-------------------|-----------------------|----------------------------------------------------------------------------------------------------|
| 1.    | access_<br>token  | Required              | The access token returned by the authorization server.                                                                                                    |
| 2.    | token_type        | Required              | Signifies the type of token understood by<br>the client. Further information is beyond the<br>scope of this book.                                                                   |
| 3.    | expires_in        | Recommended           | The lifetime (in seconds) that a token is valid.<br>The token expires after this period.                                                                                            |
| 4.    | refresh_<br>token | Optional              | After the token expires, a refresh token could<br>be utilized to get a new access token. They<br>are long-lasting and bound to the client<br>application to which they were issued. |
| 5.    | scope             | Optional              | The same as the scope specified by the client in post request in step 4.                                                                                                    |

Table 2-9. Parameter Descriptions

6. After getting the access token, the client uses the access token to access the Web API.

# **Client Credentials**

At times, the client application needs to access a resource as itself. In such a scenario, the client application will not need any user-specific credentials. For example, the application might want to display certain information that is common for all users but specific to the client application itself. The diagram shown in Figure 2-8 details the process flow for a password grant. The following are the actors for the password grant flow (the mapping to the actors defined in Figure 2-2 is in parentheses).

- **Client application (client)**. A web application trying to access a secured resource.
- **OAuth 2 Authorization endpoint (authorization server)**. The endpoint of the authorization server used to get the access token.
- Web API (resource server). API providing the resource owned by the resource owner.

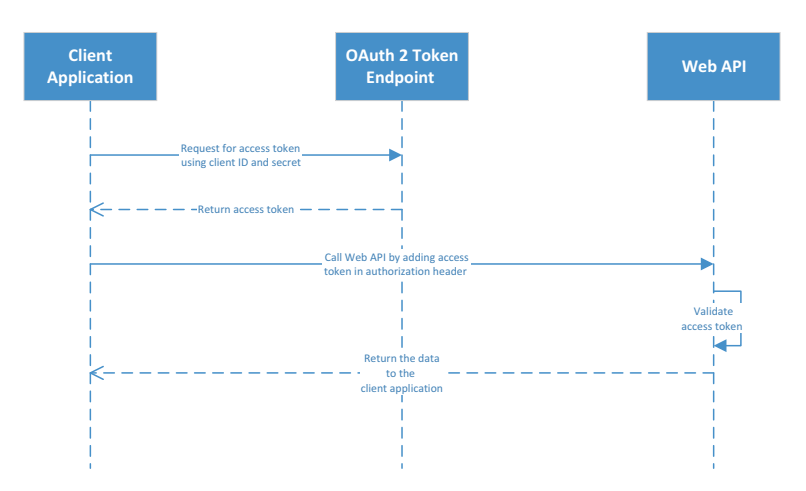

Figure 2-8. Process flow for password grant

The following are the steps for a client credentials grant.

 Client application sends a post request to the token endpoint of the Web API to get an access token. The parameters of the post request are described in Table 2-10.

| S.No. | Parameter         | Required/ Optional | Description                                                                                                    |
|-------|-------------------|--------------------|----------------------------------------------------------------------------------------------------|
| 1.    | grant_type        | Required           | Should be set to client_credentials.                                                                                                    |
| 2.    | client_id         | Required           | A unique ID by which the authorization server uniquely identifies the client application.                                                                                                    |
| 3.    | client_<br>secret | Required           | The client application is registered<br>with the authorization server. As part<br>of registration process completion,<br>the authorization server generates<br>client_id and client_secret for the<br>client application. While the client_id<br>uniquely identifies the application and<br>can be publicly visible, client_secret<br>is confidential. Consider client_id and<br>client_secret equivalent to username and<br>password, respectively. |
| 4.    | scope             | Optional           | Scope is a list of case-sensitive strings<br>delimited by space. It defines the<br>permissions being requested by the<br>client. Possible values for the scope are<br>predefined on the authorization server.                                                                                                    |

### Table 2-10. Parameter Descriptions

 If the request is successful, the authorization server sends the response back to the client application. The response is in the following format.

```
{
    "access_token": "abc123",
    "token_type": "bearer",
    "expires_in": 3600,
    "scope": "read write"
}
```

Table 2-11 indicates the significance of each of the parameters.

| S.No. | Parameter        | Required/<br>Optional | Description                                                                                                    |
|-------|------------------|-----------------------|----------------------------------------------------------------------------------------------------|
| 1.    | access_<br>token | Required              | The access token returned by the authorization server.                                                                                                    |
| 2.    | token_type       | Required              | The only value supported by Azure AD is<br>"bearer". It signifies the type of token<br>understood by the client. Further information<br>is beyond the scope of this book. |
| 3.    | expires_in       | Recommended           | The lifetime (in seconds) that a token is valid. The token expires after this period.                                                                                     |
| 4.    | scope            | Optional              | The same as the scope specified by the client in post request in step 1.                                                                                                  |

Table 2-11. Parameter Descriptions

3. After getting the access token, the client uses it to access the Web API.

# **OpenID Connect**

OpenID Connect, also known as OIDC, is a simple identity layer on top of the OAuth 2.0 protocol. It helps verify the identity of the logged in user based on the authentication performed by an authorization server. It can also get basic information about the logged-in user by using the REST API.

OIDC allows different types of clients—including web clients, mobile clients, and JavaScript clients—to perform authentication and to request and receive information about logged-in users and authenticated sessions.

# **OpenID Connect Metadata Document**

OpenID Connect offers a metadata document that provides all the necessary information required for logging in. This document can be obtained for any tenant from the following URL in Azure AD: https://login.microsoftonline.com/{tenant}/.well-known/openid-configuration.

The following is a sample metadata document.

### **Authentication Flow Using OpenID Connect**

A basic authentication flow using OpenID Connect involves a web application in which the user logs in and a Web API that is accessed by using an access token.

The sequence diagram shown in Figure 2-9 explains the basic authentication flow in detail.

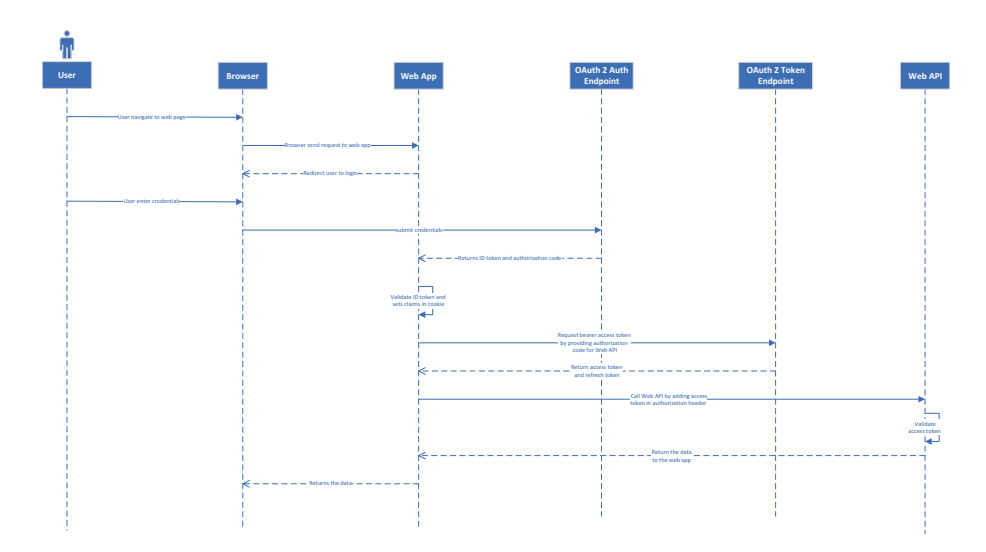

Figure 2-9. Basic authentication flow

The following are the steps involved.

- 1. The user navigates to the URL in the browser.
- 2. The browser sends a request to the web page.
- 3. The user is redirected to a login page.
- 4. The user enters her credentials and submits them in the browser.
- 5. The browser submits the credentials to the OAuth 2 Authorization endpoint.

- 6. On successful verification of the credentials, the OAuth 2 endpoint issues an ID token and an authorization code to the web application.
- 7. The web app validates the ID token and sets the claims in a cookie.
- 8. The web app requests a bearer access token for the Web API by using an authorization code to the OAuth 2 token endpoint.
- 9. The Web API validates the access token by getting public keys from the OAuth endpoint.
- 10. On successful validation, the API returns the data to the user via the web app.

# Tokens

We introduced you to JWT tokens in Chapter 1. Azure Active Directory makes use of JWT tokens in various authentication flows. Basically, there are three types of tokens.

• **ID token**. During authentication with OpenID Connect, ID tokens are sent to client applications to authenticate the user. For a web application, ID tokens are stored in a cookie to authenticate further client requests from the same session.

ID tokens validate the user and get additional information (claims) about the authenticated user. Information inside can be used to show the display name, get the unique identifier for further authorizations, and so forth. The ID token for JSON is similar to what we explained in Chapter 1. • Access token. Access tokens access Web APIs secured by Azure Active Directory. When authenticating with an OpenID Connect authentication flow, the access token is returned with an ID token. The ID token is stored in a cookie, whereas an access token can instantly access a Web API, or it can be stored in a server-side cache to call the Web API for further requests from the same user.

Access tokens authenticate the Web API. After successful validation, the application gets information about the user and the client from which the request is coming. Based on the request can be served.

The access token is valid for one hour. After one hour, if the user still wants to access the Web API, he needs log in again, or a refresh token can be stored in the cache to generate the access token again.

• **Refresh token**. An access token is valid for one hour, which can't be extended. To avoid re-logging in every hour, refresh tokens are maintained. Refresh tokens are also issued by Azure Active Directory along with ID tokens and access tokens.

The validity of a refresh token is a sliding 5 days to a maximum of 90 days. As its name suggests, the purpose of a refresh token is to refresh an access token. A refresh token should not be used for any other purpose.

# Validating Tokens

An ID token and an access token should be validated, but there is no need to validate a refresh token.

The first step in validating an access or ID token is to validate the signature. Signature validation verifies that there was no tampering during transit.

Azure AD libraries validate the signature by using public keys available from the tenant URL and the OpenID Connect metadata document, which is at https://login.microsoftonline.com/common/.well-known/ openid-configuration. This is a JSON document that has the information required for signature validation.

Other things that should be validated are the expiry, audience, and resources for which the access token is generated. By using claims from the access token and the ID token, further authorization can be performed.

# Summary

In this chapter, we covered the various standards used by Azure Active Directory. We started by discussing OAuth 2.0 grant flows to OpenID Connect, and then described different types of tokens. Starting in Chapter 3, we discuss the implementation of these standards in Azure AD, and we delve into code.

# **CHAPTER 3**

# User-Based Authentication for Web Apps

In Chapter 2, we introduced OpenID Connect, OAuth 2, and basic authentication flows supported by OAuth 2. In this chapter, we will use those authentication flows to develop user-based authentication for a web application using Azure Active Directory. The following authentication scenarios are covered in this chapter.

- Single-page application
- Web app/Web API
- Web app/Azure Function HTTP endpoint
- Web app/Web API 1/Web API 2

We also discuss the need for multi-factor authentication and how to enable it for users in Azure Active Directory.

# **Single-Page Application**

Single-page applications (SPAs) are web apps that load a single HTML page and dynamically update that page as the user interacts with the app. SPAs use AJAX and HTML5 to create fluid and responsive web apps, without constant page reloads. However, this means much of the work happens on the client side in JavaScript. It has multiple web pages, which are loaded dynamically through JavaScript and APIs. Gmail, Facebook, GitHub, and so forth, are the best examples of single-page applications. The biggest advantage of single-page applications is that no reloading of pages means no wait time.

Single-page applications heavily rely on client-side JavaScript. SPAs are backed by the Web API, where actual business logic and database transactions are handled. Implementing authentication for a JavaScriptbased, client-side library is bit tricky, but Azure Active Directory Authentication Library for JavaScript (ADAL JS) makes it very simple. ADAL JS is an open source library that can be downloaded from https:// github.com/AzureAD/azure-activedirectory-library-for-js.

ADAL JS makes use of implicit grant flows to implement authentication for single-page applications. The JavaScript client communicates with Azure Active Directory to authenticate the user and get an ID token, which authenticates the Web API. The token is cached in local storage and used for subsequent requests. Figure 3-1 is a diagram of the sequence of events that happen when authenticating single-page applications using Azure Active Directory.

### CHAPTER 3 USER-BASED AUTHENTICATION FOR WEB APPS

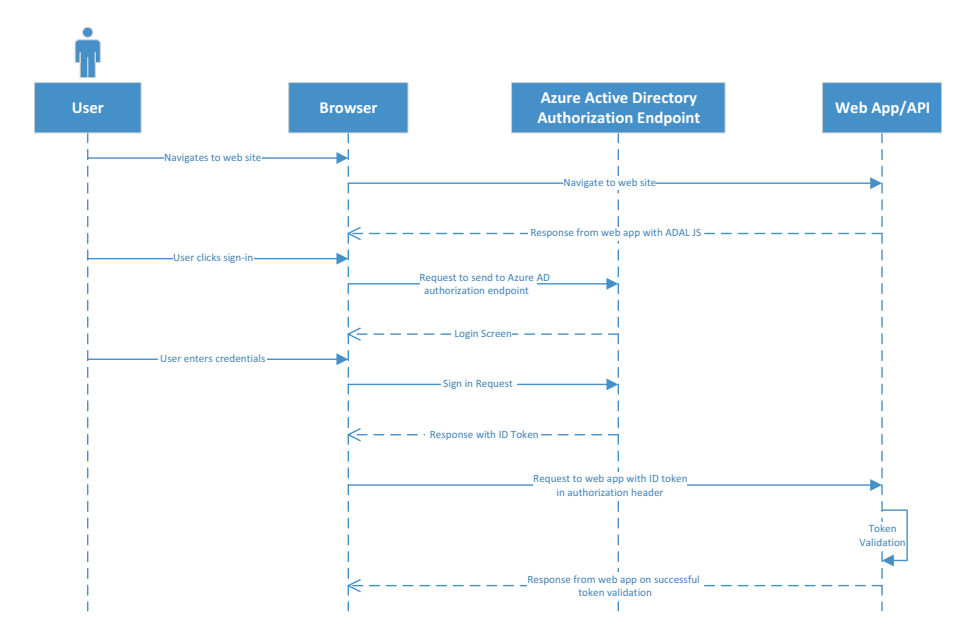

Figure 3-1. Sequence diagram for single-page application authentication

The following sequence of events are performed during authentication.

- 1. The user navigates to the web application.
- 2. The web application returns the web page with the JavaScript-based ADAL JS.
- 3. The user clicks a sign-in button or performs a secure operation.
- 4. The request is sent to an Azure AD authorization endpoint.
- 5. The user is redirected to the login page.
- 6. The user enters credentials and submits the sign-in request to the Azure Active Directory authorization endpoint.

### CHAPTER 3 USER-BASED AUTHENTICATION FOR WEB APPS

- 7. On successful validation of the credentials, the Azure AD authorization endpoint returns the response with an ID token.
- 8. The ID token is stored in local storage.
- 9. The request with an ID token in the authorization header is sent to the API inside the same web app.
- 10. The API, which is secured by Azure Active Directory authentication, validates the token.
- 11. On successful validation, a response is returned.

# **Running the Application**

To develop a single-page application using Azure Active Directory authentication, you need the following software and completed prerequisites.

- Visual Studio 2017 (If you don't have a license, you can use the Community edition.)
- .NET Core 2.1 SDK
- an Azure subscription and an Azure AD tenant
- a user account in your Azure AD tenant

The first step is to register the application with Azure AD. The following is a step-by-step demonstration of registering your application with Azure AD.

- 1. Go to https://portal.azure.com.
- 2. Go to Azure Active Directory in the left navigation pane.
- 3. Click App Registrations.

- 4. Click New Registration.
- 5. Enter the name of your application, which can be changed later.
- 6. Enter **http://localhost:53342** as the redirect URL, and choose Web in the drop-down menu.
- 7. Click Register.
- 8. Copy the application ID. It is a client ID for your application and required for logging in.
- Grant permissions to your application in API Permissions and click the Grant Admin Consent button. Click Yes to confirm.
- 10. To find the tenant ID, go to App Registrations. Click Endpoints. Fetch the tenant ID from any URL. A sample format is at https://login.microsoftonline.com/ {tenantId}/federationmetadata/2007-06/ federationmetadata.xml. The tenant ID is always a valid GUID.
- 11. By default, implicit grant flow is disabled in Azure apps. To enable implicit grant flow, go to the app and click Manifest. Open the inline Manifest editor. Search for "oauth2AllowImplicitFlow" and change the value from false to true. Click Save.

The configurations are ready. The next step is to create a single-page application and enable Azure Active Directory authentication for it.

# **Creating a Single-Page Application**

To create a single-page application, follow these steps.

- 1. Create a Web API MVC application using .NET Core 2.0.
- Install the Microsoft.IdentityModel.Clients. ActiveDirectory package from NuGet (www.nuget. org).
- 3. Add the AzureAdOptions class to read the config, as shown in the following format.

```
public class AzureAdOptions
{
    public string ClientId { get; set; }
    public string ClientSecret { get; set; }
    public string Instance { get; set; }
    public string Domain { get; set; }
    public string TenantId { get; set; }
    }
}
```

• Add the configuration in appsettings.json in the following format. Fill in the configuration values as per the registration done in the previous step.

```
"AzureAd": {
    "Instance": "https://login.microsoftonline.com/",
    "Domain": "domain",
    "TenantId": "tenantId",
    "ClientId": "resourceId"
  }
```

4. Add the Extension method to configure the JWT options, as follows.

```
public static class AzureAdServiceCollection
    Extensions
{
public static AuthenticationBuilder
AddAzureAdBearer(this AuthenticationBuilder builder)
=> builder.AddAzureAdBearer( => { });
public static AuthenticationBuilder
AddAzureAdBearer(this AuthenticationBuilder builder,
Action<AzureAdOptions> configureOptions)
{
builder.Services.Configure(configureOptions);
builder.Services.AddSingleton<IConfigureOptions</pre>
<JwtBearerOptions>, ConfigureAzureOptions>();
builder.AddJwtBearer();
return builder;
}
private class ConfigureAzureOptions: IConfigureNamed
Options<JwtBearerOptions>
{
private readonly AzureAdOptions azureOptions;
public ConfigureAzureOptions(IOptions<AzureAdOptions>
azureOptions)
ł
_azureOptions = azureOptions.Value;
}
public void Configure(string name, JwtBearerOptions
options)
```

```
{
  options.Audience = _azureOptions.ClientId;
  options.Authority = $"{_azureOptions.Instance}{_
  azureOptions.TenantId}";
  }
  public void Configure(JwtBearerOptions options)
  {
  Configure(Options.DefaultName, options);
  }
  }
}
```

This code configures the JWT Bearer authentication scheme. The client ID from AppSettings acts as the audience. The AddJwtBearer method is provided by Microsoft.AspNetCore.Authentication.Jwt Bearer. This method automatically downloads the public key based on the tenant ID provided, reads the token in the header, and validates it using public keys. If the validation is successful, claims obtained from the JWT token are added in the user claims context; otherwise, a 401 error is returned.

5. Add the following code in startup.cs to read the configuration. Call the preceding extension method to pass the configuration.

```
services.AddAuthentication(sharedOptions =>
{
    sharedOptions.DefaultScheme = JwtBearerDefaults.
    AuthenticationScheme;
})
.AddAzureAdBearer(options => Configuration.
Bind("AzureAd", options));
```

- 6. Add a home controller to emit an index page in HTML. Add Reference to ADAL JS Library.
- 7. Add a value controller to add API methods. These API methods are called from JS. Mark these API methods with the Authorize attribute, which makes sure that only authorized users can access this method; unauthorized users get a 401 response.
- 8. Create an app.js file and store the necessary configurations to communicate with Azure AD. Add login and logout button handlers, as follows.

```
window.config = {
    instance: 'https://login.microsoftonline.com/',
    tenant: '35d622d5-3f93-42b1-8984-3e2606dbe321',
    clientId: '0170d69b-717f-4164-8185-69c58f9892b8',
    postLogoutRedirectUri: window.location.origin,
    cacheLocation: 'localStorage'
};
var authContext = new AuthenticationContext(config);
// Register NavBar Click Handlers
$signOutButton.click(function () {
    authContext.logOut();
});
$signInButton.click(function () {
    authContext.login();
});
```

9. ADAL JS library is responsible for redirecting the user to the login page, handling login and logout, and managing, storing, and fetching the ID token.

### CHAPTER 3 USER-BASED AUTHENTICATION FOR WEB APPS

10. Add a home controller in JavaScript. On request, it acquires a token from Azure AD and sends a request to the value controller by adding a bearer ID token in the header. Please refer to the following code to acquire a token and send the request to the value controller.

```
$("#ViewData").click(function (event) {
            clearErrorMessage();
            // Acquire Token for Backend
          authContext.acquireToken(authContext.config.
          clientId, function (error, token) {
                // Handle ADAL Errors
                if (error || !token) {
                    printErrorMessage('ADAL Error
                    Occurred: ' + error);
                    return;
                }
                // Get values
                $.ajax({
                    type: "GET",
                    url: "/api/Values",
                    headers: {
                        'Authorization': 'Bearer ' +
                        token
                    }
                }).done(function (data) {
                    $("#lblData").text("values returned
                    from API are: " + data[0] + ", " +
                    data[1]);
                    console.log('Get Call Sucessfull');
```

```
CHAPTER 3 USER-BASED AUTHENTICATION FOR WEB APPS
}).fail(function () {
    console.log('Fail to get values');
    printErrorMessage('Error in Getting
    Values');
  });
});
```

If you face any difficulty with these steps, please download the code from the GitHub repository at https://github.com/aadfordevelopers/AadDemos/tree/master/SinglePageApplication.

To run the sample code, download it from GitHub and add the configuration to the code. Follow these steps to add the configuration.

- 1. Open web.config from the downloaded sample.
- 2. Add a tenant ID, which was obtained in the previous step.
- 3. Add a client ID in the audience field.
- Open the app and go to Scripts ➤ App.js ➤ windows.config.
- 5. Add a tenant and a client ID to the windows.config section.

Your sample is ready to run. Press F5. You are redirected to the index page, as shown in Figure 3-2.

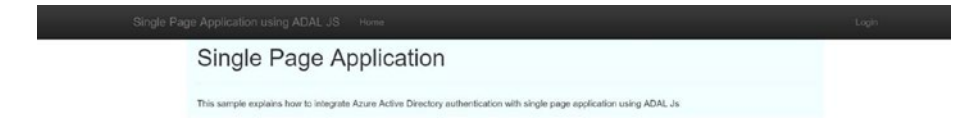

Figure 3-2. Sample home page
Click the Login button. You are redirected to the login page. Log in with your account. After successful validation, the ID token is received and saved in local storage. The Login button is hidden, and the Logout button appears. When you are logged in, your user email address is displayed in the header, as shown in Figure 3-3.

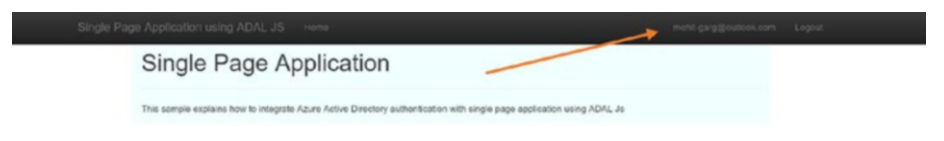

Figure 3-3. Sample home page after logging in

Click the Home Page button. You then see a Get Data button. Click this button, and the Azure AD library will read the ID token from local storage and send a request to the Web API controller with a bearer ID token in the authorization header. The API validates the token and returns the data, which is shown on the screen, as seen in Figure 3-4.

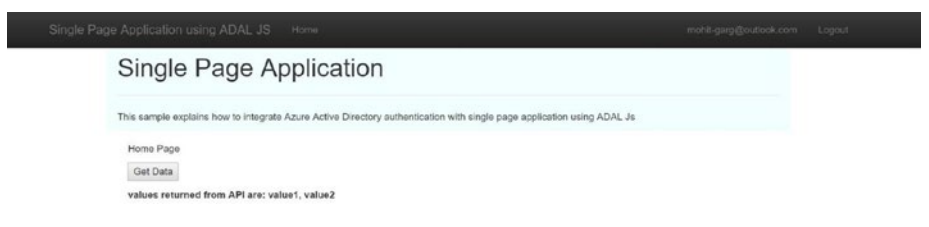

#### Figure 3-4. Sample home page showing the Get Data button

In this section, you learned about authenticating a single-page application and calling its own API using Azure Active Directory and ADAL JS.

Now let's look at how you can call a different API from a single-page application. To do this, we will extend the same application, but there is a slight change in the sequence diagram, as shown in Figure 3-5.

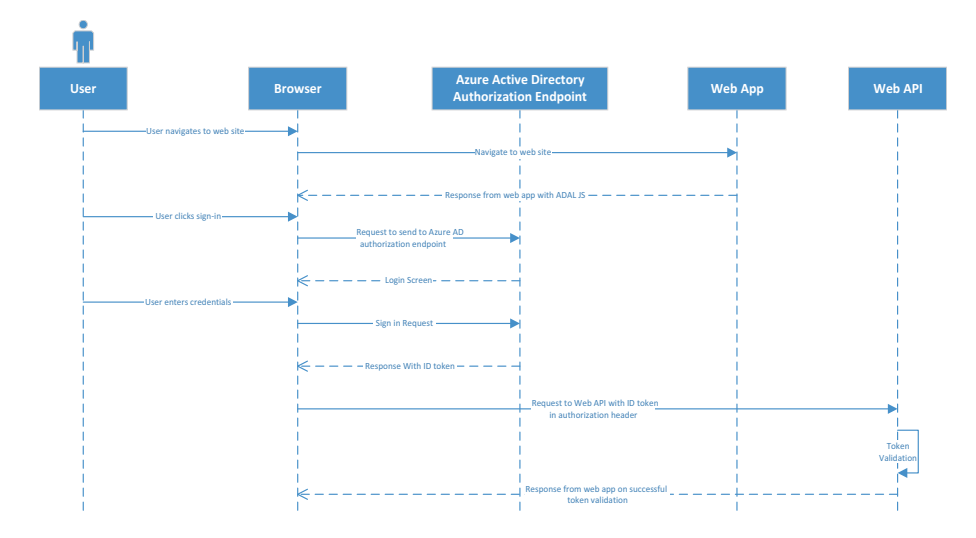

*Figure 3-5.* Sequence diagram for single-page application authentication with a different API

The following sequence of events are performed during authentication.

- 1. The user navigates to the web application.
- 2. The web application redirects the user to the login page provided by Azure AD.
- 3. The user enters credentials and submits the sign-in request to the Azure Active Directory authorization endpoint.
- 4. On successful validation of the credentials, the Azure AD authorization endpoint returns the authorization code.
- 5. The web app requests the request bearer access token and the refresh token from the Azure AD token endpoint using the authorization code. After receiving the tokens, the web app caches the tokens in the user session.

- 6. The request with an access token in the authorization header is sent to the Web API.
- 7. The Web API, which is secured by Azure Active Directory authentication, validates the token.
- 8. On successful validation, the response is returned to the web app.
- 9. If the access token is expired, the web app sends a request to the Azure AD token endpoint to fetch a new access token by using a refresh token.

### **Running the Application**

The first step is to register a new Web API application on Azure AD.

- 1. Create a new app in the Azure AD app registration by following the same steps you followed for the web app.
- 2. Note the application ID. It acts as a resource ID in single-page applications and as a client ID in the Web API.
- 3. To communicate with the Web API, a single-page app in Azure AD should delegate access to the new Web API app. To do this, follow these steps.
  - a. Go to the single-page application app in Azure Active Directory apps.
  - b. Go to API Permission ➤ Add a Permission. Select an API.
  - c. Search the newly added Web API and select the user impersonation permission.
  - d. Grant admin consent by clicking the Grant Admin Consent button.

### Adding a Web API

To create a Web API, follow these steps.

- 1. Create a Web API MVC application using .NET Core 2.0.
- 2. Install the Microsoft.IdentityModel.Clients.

ActiveDirectory package from NuGet (www.nuget.org).

- 3. Move the following code snippets from the single-page application to the Web API.
  - a. AzureAdOptions
  - b. AzureAdOptions configuration from appsettings.json
  - c. Extension method for JWT Bearer authentication
  - d. Code snippet in startup file
  - e. Value controller
- 4. Add the client ID and tenant ID in appsettings.json.
- 5. Update the configuration in app.js to add the resource for the Web API, as follows.

```
window.config = {
```

```
instance: 'https://login.microsoftonline.com/',
tenant: '35d622d5-3f93-42b1-8984-3e2606dbe321',
resourceId: 'bd5c52b2-8d57-4a67-b371-298c023c95a8',
clientId: '0170d69b-717f-4164-8185-69c58f9892b8',
postLogoutRedirectUri: window.location.origin,
cacheLocation: 'localStorage'
};
```

If you face any difficulty in following these steps, please download the code from the GitHub repository at

#### https://github.com/aadfordevelopers/AadDemos/tree/master/ SinglePageApplicationWithAPI.

Update the sample with the configuration, as shown. Your sample is ready to run. Press F5. Everything is the same as in the previous demo, except the response comes from the newly added Web API. Make sure that both projects are marked as a startup project.

**Note** Calling a cross-origin API from a JavaScript client is not a recommended approach. If there is a need to call an external API, rather than calling the external API directly from JavaScript, it should be called via the web app using the *on-behalf-of* flow, which is explained later in this chapter.

### Web App/Web API Authentication

In the context of this book, a web app refers to a .NET Core 2.1 web application, and a Web API refers to the .NET Core 2.1 Web API. The Azure Active Directory Authentication Library (ADAL) uses the OpenID Connect OAuth 2 code grant flow to authenticate web apps and the Web API.

The code grant flow was explained in Chapter 2 in the context of native apps/Web API authentication. With a web app, the user is authenticated by providing credentials, and in return, the web app receives authentication code from Azure AD. The authentication code fetches the access and refresh tokens for the Web API. Both the access token and the refresh token are cached in the user session (in memory or distributed cache). Whenever there is a need to call the Web API, the access token is fetched from the cache; if it has expired, then the access token is refreshed using the refresh token from Azure AD. The diagram in Figure 3-6 shows the sequence of events that happen when authenticating a web app/Web API using Azure Active Directory.

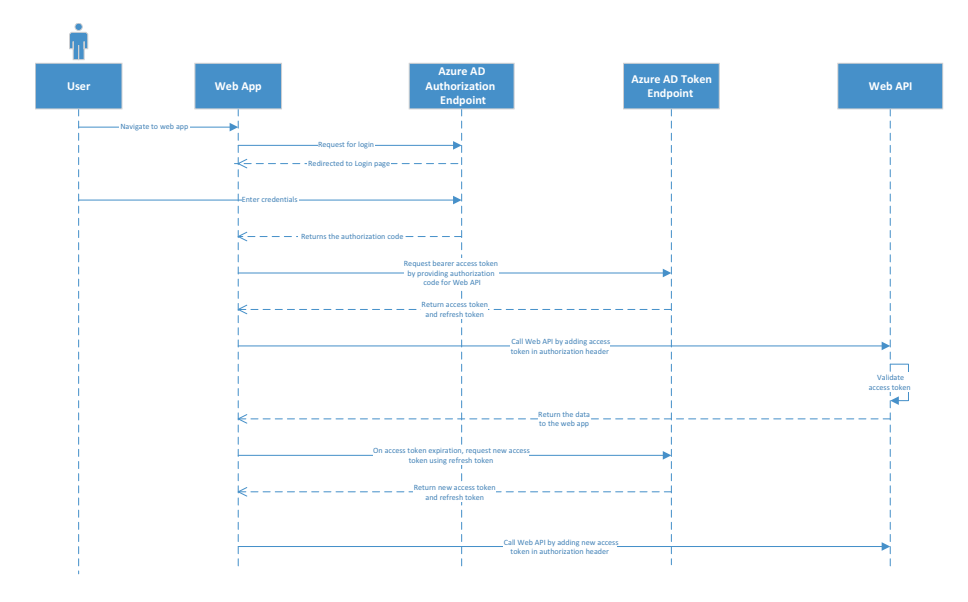

*Figure 3-6.* Sequence diagram for web app/Web API authentication

The following sequence of events are performed during authentication.

- 1. The user navigates to the web application.
- 2. The web application redirects the user to the login page provided by Azure AD.
- 3. The user clicks the sign-in button or performs a secure operation.
- 4. The user is redirected to the login page.
- 5. The user enters credentials and submits the sign-in request to the Azure Active Directory authorization endpoint.

- 6. On successful validation of the credentials, the Azure AD authorization endpoint returns the authorization code.
- 7. A request for a bearer access token and a refresh token are sent to the Azure AD token endpoint using an authorization code.
- 8. The request with an access token in the authorization header is sent to the Web API.
- 9. The Web API, which is secured by Azure Active Directory authentication, validates the token.
- 10. On successful validation, a response is returned.

### **Running the Application**

The prerequisites are the same as those for the previous demonstrations. The first step is to register both the web app and the Web API application with Azure AD and fill in the configurations accordingly. The following is a step-by-step demonstration of registering a Web API application with Azure AD.

- 1. Go to https://portal.azure.com.
- 2. Go to Azure Active Directory in the left navigation pane.
- 3. Click App Registrations.
- 4. Click New Registration.
- 5. Enter the name of your application, which can be changed later.
- 6. Enter https://localhost:44364 as the redirect URL, and choose Web in the drop-down menu.

- 7. Click Register.
- 8. Copy the application ID. It is the client ID for your application and required for token validation.
- 9. Grant permissions to your application in API Permission and click the Grant Admin Consent button. Click Yes to confirm.

Here is a step-by-step demonstration of registering a web app with Azure AD.

- 1. Go to https://portal.azure.com.
- 2. Go to Azure Active Directory from the left navigation pane.
- 3. Click App Registrations.
- 4. Click New Registration.
- 5. Enter the name of your application, which can be changed later.
- 6. Enter https://localhost:44351/ as the redirect URL, and choose Web in the drop-down menu.
- 7. Click Register.
- 8. Copy the application ID. It is the client ID for your application and required for authentication.
- 9. Go to API Permission ➤ Add a Permission. Select an API.
- 10. Search the newly added Web API and select the user impersonation permission.
- 11. Grant admin consent by clicking the Grant Admin Consent button.

12. Generate a client secret. Go to Certificate and Secrets ➤ New Client Secret ➤ Give Description and Duration. Click Add. Copy the key and save it in a secured place. This key is no longer visible after you close the tile.

The configurations are ready. The next step is to create the web app and the Web API and enable Azure Active Directory authentication for it.

### **Creating a Web App**

Follow these steps to create a web app.

- Create a web app MVC application using .NET Core
   2.0 with the default template.
- Install the Microsoft.IdentityModel.Clients. ActiveDirectory package from NuGet (www.nuget. org).
- 3. Add the AzureAdOptions class to read the config, as shown the following format.

```
public class AzureAdOptions
{
    public string ClientId { get; set; }
    public string ClientSecret { get; set; }
    public string Instance { get; set; }
    public string Domain { get; set; }
    public string TenantId { get; set; }
```

```
CHAPTER 3 USER-BASED AUTHENTICATION FOR WEB APPS

public string Authority
{
    get
    {
        return $"{Instance}{TenantId}";
    }
    public string ResourceId { get; set; }
    public string APIBaseAddress { get; set; }
    public static AzureAdOptions Settings { set;
    get; }
}
```

4. Add the configurations to appsettings.json in the following format. Fill in the configuration values as per the registration done in the previous step.

```
// Coordinates of the Web APT
  "ResourceId": "c6b7b3ff-80c6-45f6-aa97-5f70ff89
                65d9", // ClientId of the Web API
  "APIBaseAddress": "https://localhost:44300"
}
```

5. Add the TokenSessionCache class and inherit this class from the token cache. The TokenSessionCache class provides methods to store user-related access and refresh tokens in the user session and to clear all the tokens at logout or session expiry. Please refer to the following code.

```
public class TokenSessionCache : TokenCache
    private static readonly object FileLock = new
    object();
    string UserObjectId = string.Empty;
    string CacheId = string.Empty;
    ISession Session = null;
    public TokenSessionCache(string userId,
    ISession session)
    {
        UserObjectId = userId;
        CacheId = UserObjectId + "_TokenCache";
        Session = session;
        this.AfterAccess = AfterAccessNotification;
        this.BeforeAccess = BeforeAccessNotification;
        Load();
    }
```

{

```
CHAPTER 3
                    USER-BASED AUTHENTICATION FOR WEB APPS
public void Load()
{
    lock (FileLock)
    {
        this.Deserialize(Session.Get(CacheId));
    }
}
public void Persist()
{
    lock (FileLock)
    {
        // reflect changes in the persistent store
        Session.Set(CacheId, this.Serialize());
        // once the write operation took place,
           restore the HasStateChanged bit to false
        this.HasStateChanged = false;
    }
}
// Empties the persistent store.
public override void Clear()
{
    base.Clear();
    Session.Remove(CacheId);
}
```

```
public override void DeleteItem(TokenCacheItem item)
    {
        base.DeleteItem(item);
        Persist();
    }
    // Triggered right before ADAL needs to access the
       cache.
    // Reload the cache from the persistent store in
       case it changed since the last access.
    void BeforeAccessNotification(TokenCacheNotificati
    onArgs args)
    {
        Load();
    }
    // Triggered right after ADAL accessed the cache.
    void AfterAccessNotification(TokenCache
    NotificationArgs args)
    {
        // if the access operation resulted in a cache
           update
        if (this.HasStateChanged)
        {
            Persist();
        }
    }
}
```

6. Add the Extension method to configure the web app authentication.

```
public static AuthenticationBuilder AddAzureAd(this
AuthenticationBuilder builder, Action<AzureAdOptions>
configureOptions)
```

```
{
```

}

```
builder.Services.Configure(configureOptions);
builder.Services.AddSingleton<IConfigure
Options<OpenIdConnectOptions>,
ConfigureAzureOptions>();
builder.AddOpenIdConnect();
return builder;
```

7. Define ConfigureAzureOptions as follows to assign the configuration.

```
private class ConfigureAzureOptions : IConfigureNamedO
ptions<OpenIdConnectOptions>
        {
            private readonly AzureAdOptions
            azureOptions;
            public ConfigureAzureOptions(IOptions
            <AzureAdOptions> azureOptions)
            {
                azureOptions = azureOptions.Value;
            }
            public void Configure(string name,
            OpenIdConnectOptions options)
            {
                options.ClientId = azureOptions.
                ClientId;
                options.Authority = azureOptions.
                Authority;
```

```
options.UseTokenLifetime = true;
       options.CallbackPath = azureOptions.
       CallbackPath;
        options.RequireHttpsMetadata = false;
       options.ClientSecret = azureOptions.
       ClientSecret;
        options.Resource = azureOptions.
        ResourceId:
        options.ResponseType = "id token code";
        // Subscribing to the OIDC events
        options.Events.
        OnAuthorizationCodeReceived =
        OnAuthorizationCodeReceived;
    }
    public void Configure(OpenIdConnectOptions
   options)
    {
        Configure(Options.DefaultName, options);
    }
}
```

 The Response type default value is ID\_token, which means it will only call the OnTokenValidated event. Override the value of the response code to id\_token\_code. This means it will call the OnAuthorizationCodeReceived event after the OnTokenValidated event, which makes sure Context.Principal has a value before calling AuthorizationCodeReceived. 9. Define the OnAuthorizationCodeReceived method as follows.

{

private async Task OnAuthorizationCodeReceived
(AuthorizationCodeReceivedContext context)

string userObjectId = (context. Principal.FindFirst("http://schemas. microsoft.com/identity/claims/ objectidentifier"))?.Value; var authContext = new Authentication Context(context.Options.Authority, new TokenSessionCache(userObjectId, context.HttpContext.Session)); var credential = new ClientCredential (context.Options.ClientId, context. Options.ClientSecret);

var authResult = await authContext. AcquireTokenByAuthorizationCodeAsync (context.TokenEndpointRequest.Code, new Uri(context.TokenEndpoint Request.RedirectUri, UriKind. RelativeOrAbsolute), credential, context.Options.Resource);

// Notify the OIDC middleware that we already took care of code redemption. context.HandleCodeRedemption (authResult.AccessToken, context.

ProtocolMessage.IdToken);

}

10. Call the AddAzureAd extension method in the startup file as follows to configure the authentication.

```
services.AddAuthentication(sharedOptions =>
    {
        sharedOptions.DefaultScheme = Cookie
        AuthenticationDefaults.AuthenticationScheme;
        sharedOptions.DefaultChallengeScheme =
        OpenIdConnectDefaults.AuthenticationScheme;
    })
    .AddAzureAd(options =>
    {
        Configuration.Bind("AzureAd", options);
        AzureAdOptions.Settings = options;
    })
    .AddCookie();
```

11. By default, a session stores all the data in the memory cache. Storing an access token in the memory cache is never recommended. As in case of server restart, memory cache will not persist. Also in case of load balancer scenario's, memory cache will not be replicated across servers. Absence of memory cache will ask user again for login. To avoid frequent login, the session should be stored in a distributed cache like Redis or a database like SQL Server.

The SQL Server distributed cache can be configured without writing any additional code. To configure the SQL Server cache, add the following lines of code in startup.

```
CHAPTER 3 USER-BASED AUTHENTICATION FOR WEB APPS

services.AddDistributedSqlServerCache(options =>

{

    options.ConnectionString =

    __config["ConnectionString"];

    options.SchemaName = "dbo";

    options.TableName = "TestCache";

});
```

- Add an account controller and add methods to handle sign-in and sign-out requests and redirect the user to the signed-out and access-denied pages.
  - a. **Sign-in**. The following code redirects the user to the sign-in page.

```
var redirectUrl = Url.Action(nameof(HomeController.
Index), "Home");
    return Challenge(
        new AuthenticationProperties { Redirect
        Uri = redirectUrl, AllowRefresh = true },
        OpenIdConnectDefaults.Authentication
        Scheme);
```

b. **Sign out.** Adds a sign-out method that removes all cached entries for the user and sends an OpenID Connect sign-out request.

```
new TokenSessionCache(userObjectID,
HttpContext.Session));
```

authContext.TokenCache.Clear();

```
// Let Azure AD sign-out
var callbackUrl = Url.
Action(nameof(SignedOut), "Account",
values: null, protocol: Request.Scheme);
return SignOut(
    new AuthenticationProperties
    { RedirectUri = callbackUrl,
    AllowRefresh = true },
    CookieAuthenticationDefaults.
    AuthenticationScheme,
    OpenIdConnectDefaults.Authentication
    Scheme);
```

c. **Signed out.** Redirects the user to a signed-out view if the user is not authenticated. Adds a view with HTML to show a signed-out message.

d. Access Denied. Adds a method to redirect the user to an access-denied view if the user doesn't have access to the requested resource.

13. Adds a controller to send a request to the API. To send the request, add an access token in the authorization header of the HTTP request. An access token is fetched from the user session, and if the access token has expired, an access token is fetched from Azure AD by using a refresh token. If both tokens are expired, then the user is redirected to the login page. Please refer to the following code.

```
string userObjectID = (User.FindFirst("http://schemas.
microsoft.com/identity/claims/objectidentifier"))?.Value;
```

AuthenticationContext authContext = new AuthenticationContext(Azure AdOptions.Settings.Authority, new TokenSessionCache(userObjectID, HttpContext.Session));

ClientCredential credential = new ClientCredential(AzureAdOptions. Settings.ClientId, AzureAdOptions. Settings.ClientSecret);

result = await authContext.Acquir eTokenSilentAsync(AzureAdOptions. Settings.ResourceId, credential, new UserIdentifier(userObjectID, UserIdentifierType.UniqueId));

Put this code block in Try Block to catch the exception. The code fetches the token from the cache or from Azure AD, depending on the expiry status. If both tokens are expired, then it raises an exception. The following code redirects the user to the login page.

```
CHAPTER 3 USER-BASED AUTHENTICATION FOR WEB APPS

catch (Exception ex)

{

if (HttpContext.Request.Query["reauth"]

== "True")

{

// If Reauth is required challenge

for login again

return new ChallengeResult

(OpenIdConnectDefaults.

AuthenticationScheme);

}

}
```

# **Creating a Web API**

After creating the web app, follow these steps to create the Web API.

- 1. Create a Web API MVC application using .NET Core 2.0.
- Install the Microsoft.IdentityModel.Clients. ActiveDirectory package from NuGet (www.nuget.org).
- 3. Add the AzureAdOptions class to read the config, as shown in the following format.

```
public class AzureAdOptions
{
    public string ClientId { get; set; }
    public string ClientSecret { get; set; }
    public string Instance { get; set; }
    public string Domain { get; set; }
    public string TenantId { get; set; }
    }
}
```

4. Add the configuration in appsettings.json in the following format. Fill in the configuration values as per the registration done in the previous step.

```
"AzureAd": {
    "Instance": "https://login.microsoftonline.com/",
    "Domain": "domain",
    "TenantId": "tenantId",
    "ClientId": "resourceId"
  }
```

5. Add the Extension method to configure the JWT options, as follows.

```
public static class AzureAdServiceCollection
    Extensions
{
public static AuthenticationBuilder
AddAzureAdBearer(this AuthenticationBuilder builder)
=> builder.AddAzureAdBearer( => { });
public static AuthenticationBuilder
AddAzureAdBearer(this AuthenticationBuilder builder,
Action<AzureAdOptions> configureOptions)
{
builder.Services.Configure(configureOptions);
builder.Services.AddSingleton<IConfigureOptions</pre>
<JwtBearerOptions>, ConfigureAzureOptions>();
builder.AddJwtBearer();
return builder;
}
private class ConfigureAzureOptions: IConfigureNamed
Options<JwtBearerOptions>
```

```
{
private readonly AzureAdOptions azureOptions;
public ConfigureAzureOptions(IOptions<AzureAdOptions>
azureOptions)
{
azureOptions = azureOptions.Value;
}
public void Configure(string name, JwtBearerOptions
options)
{
options.Audience = _azureOptions.ClientId;
options.Authority = $"{ azureOptions.Instance}{
azureOptions.TenantId}";
}
public void Configure(JwtBearerOptions options)
ł
Configure(Options.DefaultName, options);
}
}
}
```

This code configures the JWT Bearer authentication scheme. The client ID from AppSettings acts as the audience. The AddJwtBearer method is provided by Microsoft.AspNetCore.Authentication.JwtBearer. This method automatically downloads the public key based on the tenant ID provided, reads the token in the header, and validates it using public keys. If the validation is successful, then claims obtained from the JWT token are added in the user claims context; otherwise, a 401 error is returned. 6. Add the following code in startup.cs to read the configuration and call the preceding extension method to pass the configuration.

Your Web API is now secured by Azure AD. Add a controller and expose a Web API method.

If you face any difficulty in following these steps, please download the code from the GitHub repository at https://github.com/ aadfordevelopers/AadDemos/tree/master/WebApp-WebAPI.

To run the sample code, download it from GitHub and add the configuration in the code. Follow these steps to add the configuration.

- 1. Open the web app's appsettings.json from the downloaded sample.
- 2. Add the tenant ID, client ID, and client secret, which were generated in the previous step.
- 3. Add the Web API's client ID as a resource ID.
- 4. Open the Web API's appsettings.json from the downloaded sample.
- 5. Add the tenant ID and client ID to the Web API, which were obtained in the previous step.

Now your sample is ready to run. Press F5. You will be redirected to the index page. Make sure that both projects are marked as the startup projects. Figure 3-7 shows the Home screen in the browser.

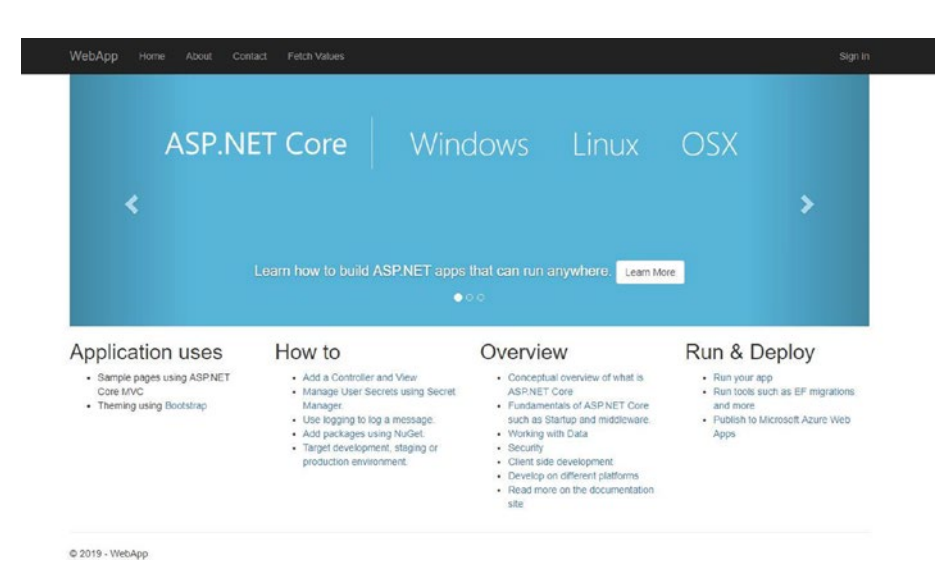

Figure 3-7. Home screen

Click the Login button. You are redirected to the login page. Log in with your account. After successful authentication, the web app receives the authentication code. With the help of the authentication code, the ID token, access token, and refresh token are generated and saved in the user session on the server. The Login button is hidden, and the Logout button appears. When you are logged in, your user email address is displayed in the header, as shown in Figure 3-8.

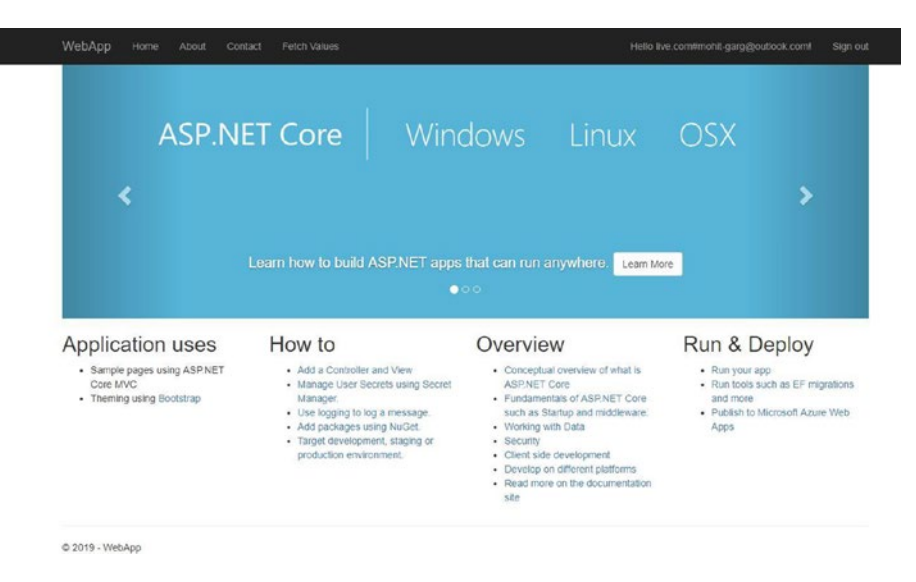

#### Figure 3-8. Home screen after login

Click the Fetch Values tab. The request goes to the web app controller and verifies whether the user is authenticated. If not, the user is directed to the Login page. If the user is successfully authenticated, then the Azure AD library reads the access token from the cache and verifies whether the token is valid. If it is not valid, then the token is refreshed using the refresh token. A valid access token is added in the authentication header and the HTTP call is sent to the API. The API validates the token and returns the data, which is shown on the screen (see Figure 3-9).

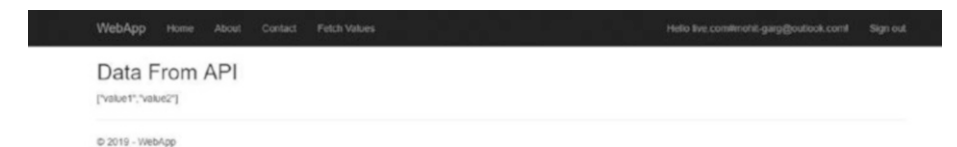

Figure 3-9. Data returned from the API

# Web App: HTTP Triggered Azure Function Authentication

Azure Functions is a serverless compute that is triggered by an event. There are different types of functions provided by Azure. One of them is the HTTP triggered function in Azure, which acts as a serverless API.

To authenticate the Azure Function HTTP triggered function is a little tricky but not tough. It can be authenticated like the web app/ Web API authentication. OAuth 2 code grant flow using OpenID Connect authentication is used for web app/HTTP triggered function authentication.

The user is authenticated by providing credentials, and in return, the web app receives authentication code from Azure AD. The authentication code fetches the access and refresh tokens for Azure Function. Both the access token and the refresh token are cached in the user session (in memory or distributed cache). Whenever there is a need to call Azure Function, the access token is fetched from the cache; if it has expired, then it is refreshed by using the refresh token from Azure AD.

Figure 3-10 is a diagram showing the sequence of events that happen when authenticating a web app/HTTP triggered function using Azure Active Directory.

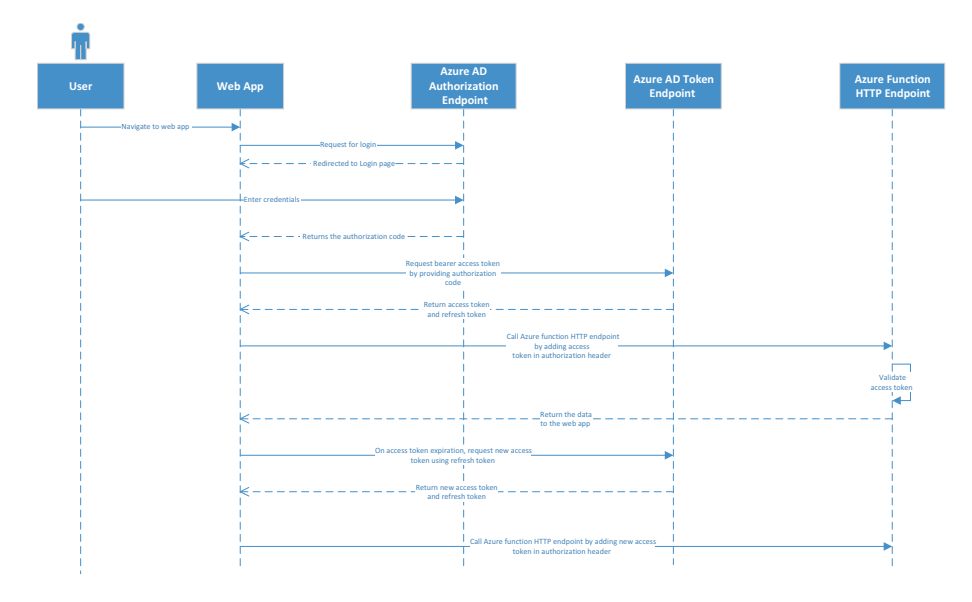

*Figure 3-10.* Sequence diagram for web app: HTTP triggered Azure function authentication

The following sequence of events are performed during authentication.

- 1. The user navigates to the web application.
- 2. The web application redirects the user to the Login page provided by Azure AD.
- 3. The user enters credentials and submits the sign-in request to the Azure Active Directory authorization endpoint.
- 4. On successful validation of the credentials, the Azure AD authorization endpoint returns the authorization code.

- 5. The web app requests the request bearer access token and the refresh token from the Azure AD token endpoint using the authorization code. After receiving the tokens, the web app caches the tokens in the user session.
- 6. The request with an access token in the authorization header is sent to the HTTP triggered Azure function endpoint.
- 7. The Azure Function endpoint, which is secured by Azure Active Directory authentication, validates the token.
- 8. On successful validation, a response is returned to the web app.
- 9. If the access token has expired, the web app sends a request to the Azure AD token endpoint to fetch a new access token by using a refresh token.

### **Running the Application**

The prerequisites are the same as in previous demonstrations. The first step is to register both the web app and the Azure AD Function application with Azure AD and fill in the configurations accordingly. The following is a step-by-step demonstration of registering the HTTP triggered Azure Function app with Azure AD.

- 1. Go to https://portal.azure.com.
- 2. Go to Azure Active Directory in the left navigation pane.
- 3. Click App Registrations.
- 4. Click New Registration.

- 5. Enter the name of your application, which can be changed later.
- 6. Enter https://localhost:44364 as the redirect URL, and choose Web in the drop-down menu.
- 7. Click Register.
- 8. Copy the application ID. It is the client ID for your application and required for token validation.
- Grant permissions to your application in API Permission. Click the Grant Admin Consent button. Click Yes to confirm.

Here is the step-by-step demonstration of registering the web app with Azure AD.

- 1. Go to https://portal.azure.com.
- 2. Go to Azure Active Directory in the left navigation pane.
- 3. Click App Registrations.
- 4. Click New Registration.
- 5. Enter the name of your application, which can be changed later.
- 6. Enter https://localhost:44351/ as the redirect URL, and choose Web in the drop-down menu.
- 7. Click Register.
- 8. Copy the application ID. It is the client ID for your application and required for authentication.
- 9. Go to API Permission ➤ Add a Permission. Select an API.

- 10. Search the newly added HTTP triggered Azure Function app and select the user impersonation permission.
- 11. Grant admin consent by clicking the Grant Admin Consent button.
- 12. Generate a client secret. Go to Certificate and Secrets ➤ New Client Secret ➤ Give Description and Duration. Click Add. Copy the key and save it in a secured place. This key is not visible again after you close the tile.

The configurations are ready. The next step is to create a web app and the HTTP triggered Azure function and enable Azure Active Directory authentication for it.

## **Creating a Web App**

Refer to the previous section to create a web app.

## **Creating an HTTP Triggered Azure Function**

The next step is to create an HTTP triggered Azure function endpoint.

- 1. Go to http://portal.azure.com.
- 2. Create the Function app with default options. Make sure the runtime stack is .NET.
- 3. In the Azure Function app, add the HTTP triggered Azure function.
- Use the same default C# code that is already there. Only change the object result to \$"Hello, {name}. This is the response from Azure Function."

5. Note the Azure AD Function app URL by clicking the Get Function URL link.

| Functions       | + |                                                                           |                          |  |
|-----------------|---|---------------------------------------------------------------------------|--------------------------|--|
|                 |   |                                                                           |                          |  |
| + Integrate     |   |                                                                           |                          |  |
| O Manage        |   | HTTP trigger × dolute                                                     |                          |  |
| Q Monitor       |   | Allowed HTTP methods 🕲                                                    | Request parameter name 🖲 |  |
| Proxies         |   | Selected methods                                                          | req                      |  |
| Slots (preview) |   | Route template 🕲                                                          | Authorization level 📀    |  |
|                 |   | Route template                                                            | Anonymous 🗢              |  |
|                 |   | Selected HTTP methods 0<br>GET POST DELETE<br>HEAD PATCH<br>OPTIONS TRACE |                          |  |
|                 |   | + Documentation                                                           |                          |  |

*Figure 3-11.* Authorization screen for HTTP triggered Azure function

- 6. Click Integrate. In the "Authorization level" menu, select Anonymous (see Figure 3-11).
- 7. Go to the Function app. Select the platform features, and then select Authentication/Authorization.
- 8. Enable App Service Authentication.
- 9. Choose Azure Active Directory as the authentication provider. Refer to Figure 3-12.

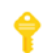

#### Authentication / Authorization

R Save X Discard

#### Authentication / Authorization

| To enable Authentication / Authorization, please ensure all your custom domains have corresp |
|----------------------------------------------------------------------------------------------|
| App Service Authentication Off On                                                            |
| Action to take when request is not authenticated Log in with Azure Active Directory          |
| Authentication Providers                                                                     |
| <ul> <li>Azure Active Directory</li> <li>Configured (Advanced)</li> </ul>                    |
| Facebook<br>Not Configured                                                                   |
| Soogle<br>Not Configured                                                                     |
| V Twitter<br>Not Configured                                                                  |
| Microsoft<br>Not Configured                                                                  |
| Advanced Settings                                                                            |
| loken Store Off On                                                                           |

#### Figure 3-12. Authentication/Authorization for Azure Function

10. Add the client ID, which generated in a previous step, when registering the Azure Function app with Azure AD.

- Add the issuer URL as https://login.windows. net/{tenantId}.
- 12. In the "Action to take when the request is not authenticated" drop-down menu, select "Log in with Azure Active Directory".
- 13. Click Save. Refer to Figure 3-13.

| Active Directory                                     | y Authentication           |                              |
|------------------------------------------------------|----------------------------|------------------------------|
| These settings allow users to si<br>more. Learn more | gn in with Azure Active Di | rectory. Click here to learn |
| Management mode 🛛 Off                                | Express Advanced           |                              |
| Client ID                                            | 0                          |                              |
| ssuer Url 🚯                                          | 00000                      |                              |
| https://login.windows.net/35d622d                    | 15-3f93-42b1-8984-3e2606db | 321                          |
| Client Secret (Optional)                             |                            |                              |
|                                                      |                            |                              |

*Figure 3-13. Azure Active Directory authentication configuration for Azure Function* 

If you face any difficulty in following these steps, please download the code from the GitHub repository at https://github.com/ aadfordevelopers/AadDemos/tree/master/WebApp-FunctionAPI. To run the sample code, download it from GitHub and add the configuration in the code. Follow these steps to add the configuration.

- 1. Open the web app's appsettings.json from the downloaded sample.
- 2. Add the tenant ID, client ID, and client secret, which were generated in the previous step.
- 3. Add the Azure Function app's client ID as the resource ID.
- 4. Add APIBaseAddress as the Function app URL, which was generated in the previous step.

The sample is ready to run. Press F5. You are redirected to the index page, as shown in Figure 3-14.

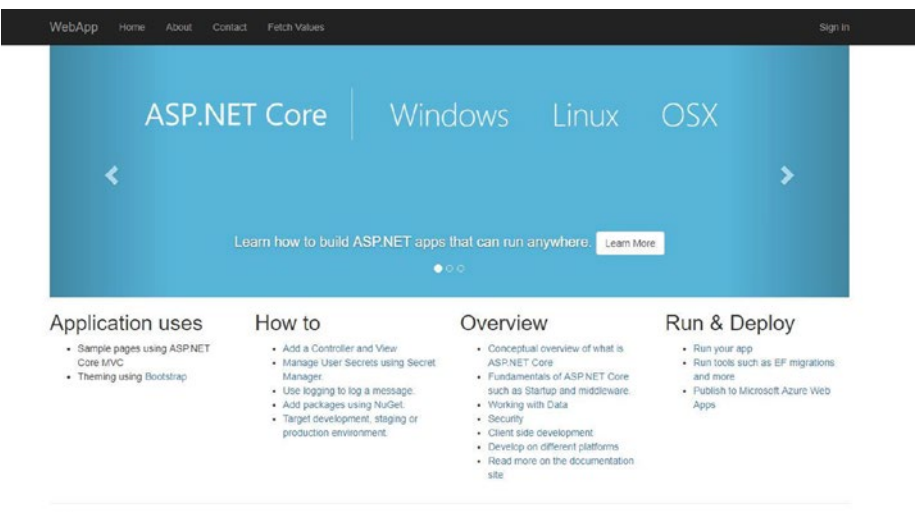

© 2019 - WebApp

Figure 3-14. Web app index page

Click the Login button. You are redirected to the Login page. Log in with your account. After successful authentication, the web app receives the authentication code. With the help of the authentication code, the ID token, access token, and refresh token are generated and saved in the user session on the server. The Login button is hidden, and the Logout button appears. When you are logged in, your user email address is displayed in the header, as shown in Figure 3-15.

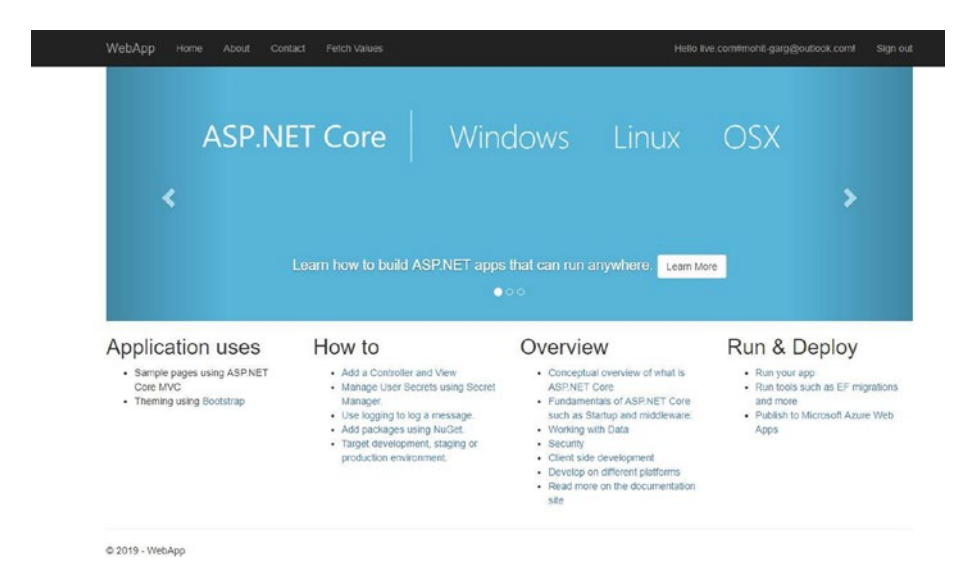

Figure 3-15. Web app screen after login

Click the Fetch Values tab. The request goes to the web app controller and verifies whether the user is authenticated. If not, the user is directed to the Login page. If the user is successfully authenticated, then the Azure AD library reads the access token from the cache and verifies whether the token is valid. If it is not valid, then the token is refreshed using a refresh token. A valid access token is added to the authentication header. The HTTP call is sent to the HTTP triggered Azure function endpoint. Azure Function validates the token and returns the data, which is shown on the screen (see Figure 3-16).
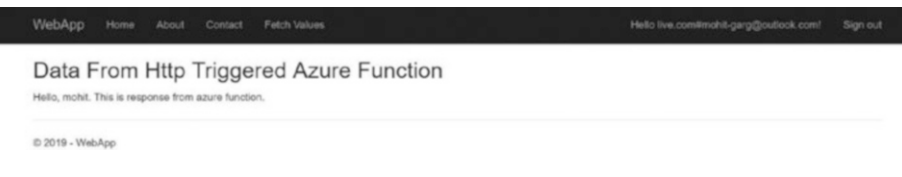

Figure 3-16. Showing data from Azure Function

# Web App/Web API/Web API 2 (On-Behalf-Of)

This authentication flow is the extension of a code grant flow in which a web app and the Web API is involved. If there is a need to communicate with other APIs (say, Web API 2) from the Web API, then the OAuth 2.0 *on-behalf-of* flow is used. *On-behalf-of* means a request to a second Web API is raised on behalf of the logged-in user identity.

The user is authenticated by providing credentials, and in return, the web app receives an authentication code from Azure AD. The authentication code fetches an access token and a refresh token for the Web API. Both the access token and the refresh token are cached in the user session (in memory or distributed cache). Whenever there is a need to call the Web API access token, it is fetched from the cache; if it has expired, then it is refreshed using a refresh token from Azure AD. After validating the access token, the Web API generates an *on-behalf-of* access token for the second API using user assertion and client credentials. The user assertion contains the username, user access token, and grant type.

Figure 3-17 is a diagram showing the sequence of events that happen when authenticating the *on-behalf-of* flow using Azure Active Directory.

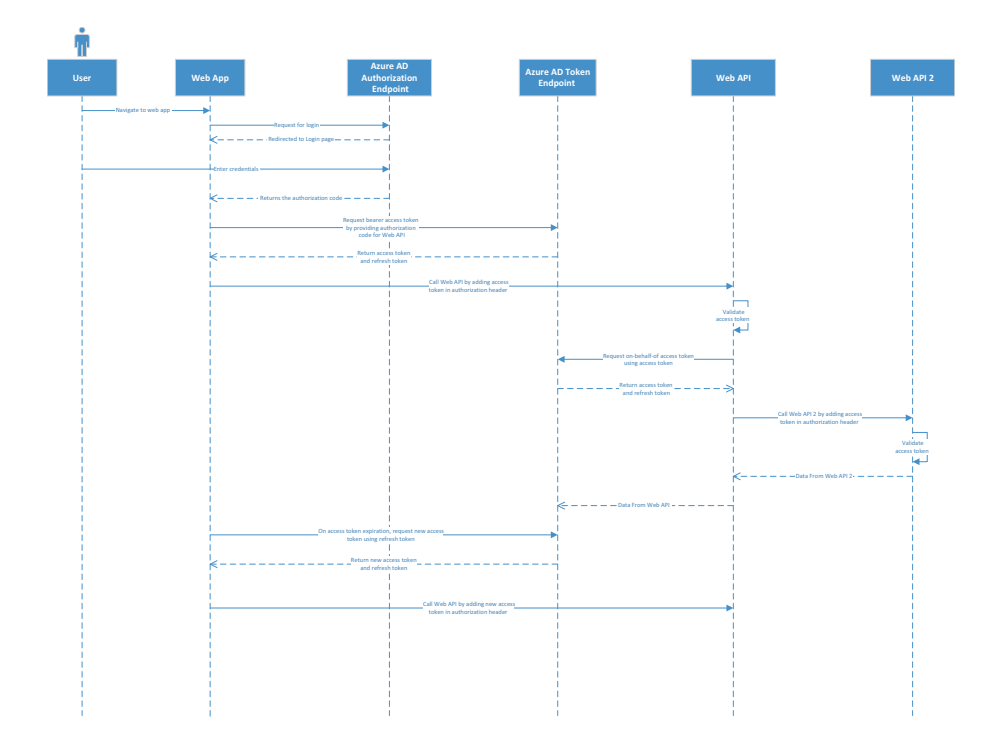

Figure 3-17. Sequence diagram for on-behalf-of authentication flow

The following sequence of events are performed during authentication.

- 1. The user navigates to the web application.
- 2. The web application redirects the user to the login page provided by Azure AD.
- 3. The user clicks the sign-in button or performs a secure operation.
- 4. The user is redirected to the Login page.
- 5. The user enters credentials and submits the sign-in request to the Azure Active Directory authorization endpoint.

- 6. On successful validation of the credentials, the Azure AD authorization endpoint returns the authorization code.
- 7. A request for a bearer access token and refresh token are sent to the Azure AD token endpoint using the authorization code.
- 8. The request with an access token in the authorization header is sent to the Web API.
- 9. The Web API, which is secured by Azure Active Directory authentication, validates the token.
- 10. On successful validation, the Web API requests bearer access for Web API 2 using the user assertion and its own credentials.
- 11. The request with an access token in the authorization header is sent to Web API 2.
- 12. On successful validation, Web API 2 returns the response.

### **Running the Application**

The prerequisites are the same as in previous demonstrations. The first step is to register the web app, Web API, and Web API 2 with Azure AD and generate the configurations accordingly. The following is a step-by-step demonstration of registering Web API 2 with Azure AD.

- 1. Go to https://portal.azure.com.
- 2. Go to Azure Active Directory in the left navigation pane.
- 3. Click App Registrations.

- 4. Click New Registration.
- 5. Enter the name of your application, which can be changed later.
- 6. Enter https://localhost:44364 as the redirect URL, and choose Web in the drop-down menu.
- 7. Click Register.
- 8. Copy the application ID. It is the client ID for your application and required for token validation.

Here is a step-by-step demonstration of registering the Web API with Azure AD.

- 1. Go to https://portal.azure.com.
- 2. Go to Azure Active Directory in the left navigation pane.
- 3. Click App Registrations.
- 4. Click New App Registration.
- 5. Enter the name of your Web API and select the application type: Web app/API.
- 6. Enter https://localhost:44330 as the application URL and click Create.
- 7. Copy the application ID. It is the client ID for your application and required for token validation.
- 8. The Web API generates on behalf of the token for Web API 2. So, it should have access to the Web API with admin consent.
- 9. Go to API Permission ➤ Add a Permission. Select an API.

- 10. Search the newly added Web API and select the user impersonation permission.
- 11. Grant admin consent by clicking the Grant Admin Consent button.
- 12. Generate a client secret. Go to Certificate and Secrets ➤ New Client Secret ➤ Give Description and Duration. Click Add. Copy the key and save it in a secured place. This key is not visible again after you close the tile.

Here is a step-by-step demonstration of registering the web app with Azure AD.

- 1. Go to https://portal.azure.com.
- 2. Go to Azure Active Directory from the left navigation pane.
- 3. Click App Registrations.
- 4. Click New Registration.
- 5. Enter the name of your application, which can be changed later.
- 6. Enter https://localhost:44351/ as the redirect URL, and choose Web in the drop-down menu.
- 7. Click Register.
- 8. Copy the application ID. It is the client ID for your application and required for authentication.
- 9. Go to API Permission ➤ Add a Permission. Select an API.

- 10. Search the newly added Web API. Select the user impersonation permission, because the web app generates an access token for the Web API.
- 11. Grant admin consent by clicking the Grant Admin Consent button.
- 12. Generate a client secret. Go to Certificate and Secrets ➤ New Client Secret ➤ Give Description and Duration. Click Add. Copy the key and save it in a secured place. This key is not visible again after you close the tile.

The configurations are ready. The next step is to create a web app, a Web API, and a Web API 2 and enable Azure Active Directory authentication for it.

### Creating a Web App and a Web API 2

Refer to the "Web App/Web API 2 Authentication" section to create a web app and Web API 2.

### **Creating a Web API**

To create the Web API 2, follow the same steps in previous demonstrations. Next, make the following changes.

 Change the Configure method in the static class to change the SaveSigninToken value to true. SaveSigninToken true means the API will store the token in bootstrap context, which is required to generate the *on-behalf-of* access token.

public void Configure(string name, JwtBearerOptions
options)

}

```
options.Audience = _azureOptions.
ClientId;
options.Authority = $"{_azureOptions.
Instance}{_azureOptions.TenantId}";
options.TokenValidationParameters =
new TokenValidationParameters() {
SaveSigninToken = true };
```

2. In the API controller, instead of returning the data, call the Web API 2 by adding the *on-behalf-of* token in the authorization header and return the response from Web API 2. To generate the *on-behalf-of* token, use the following code.

```
var userAccessToken = HttpContext.User.Identities.
First().BootstrapContext.ToString();
            var claims = HttpContext.User.Claims;
            string userName = claims.Where(m => m.Type
            == ClaimTypes.Upn).Any() ? claims.First(m =>
            m.Type == ClaimTypes.Upn).Value : claims.
            First(m => m.Type == ClaimTypes.Email).
            Value;
            UserAssertion userAssertion = new
            UserAssertion(userAccessToken,
            "urn:ietf:params:oauth:grant-type:jwt-
            bearer", userName);
            string userObjectID = (User.
            FindFirst("http://schemas.microsoft.com/
            identity/claims/objectidentifier"))?.Value;
            AuthenticationContext authContext = new Aut
            henticationContext(AzureAdOptions.Settings.
            Authority);
```

ClientCredential credential = new Client Credential(AzureAdOptions.Settings. ClientId, AzureAdOptions.Settings. ClientSecret); var result = await authContext.AcquireToke nAsync(AzureAdOptions.Settings.ResourceId, credential, userAssertion);

This code prepares the user assertion. With the help of user assertion and client credentials, it sends a request to Azure AD to fetch the access token.

If you face any difficulty in following these steps, please download the code from the GitHub repository at https://github.com/ aadfordevelopers/AadDemos/tree/master/WebApp-WebAPI-OnBehalfOf.

To run the sample code, download it from GitHub and add the configuration to the code. Follow these steps to add the configuration.

- 1. Open Web API 2 appsettings.json from the downloaded sample.
- 2. Add the tenant ID and client ID, which were obtained in the previous step.
- 3. Open Web API appsettings.json from the downloaded sample.
- 4. Add the tenant ID, client ID, and client secret, which were generated in the previous step.
- 5. Add the Web API 2 client ID as the resource ID.
- 6. Open the web app's appsettings.json from the downloaded sample.
- 7. Add the tenant ID, client ID, and client secret, which were generated in the previous step.
- 8. Add the Web API client ID as the resource ID.

Your sample is ready to run. Press F5. You are redirected to the index page, which shows up in the browser, as shown in Figure 3-18. Make sure both projects are marked as the startup project.

| ASP.NI           | ET Core Wind | dows Linux | OSX          |
|------------------|--------------|------------|--------------|
| <                |              |            | >            |
|                  |              |            | le           |
| Application uses | How to       | Overview   | Run & Deploy |

Figure 3-18. Home screen

Click the Login button. You are redirected to the Login page. Log in with your account. After successful authentication, the web app receives the authentication code. With the help of the authentication code, the ID token, access token, and refresh token are generated and saved in the user session on the server. The Login button is hidden, and the Logout button appears. When you are logged in, your user email address is displayed in the header, as shown in Figure 3-19.

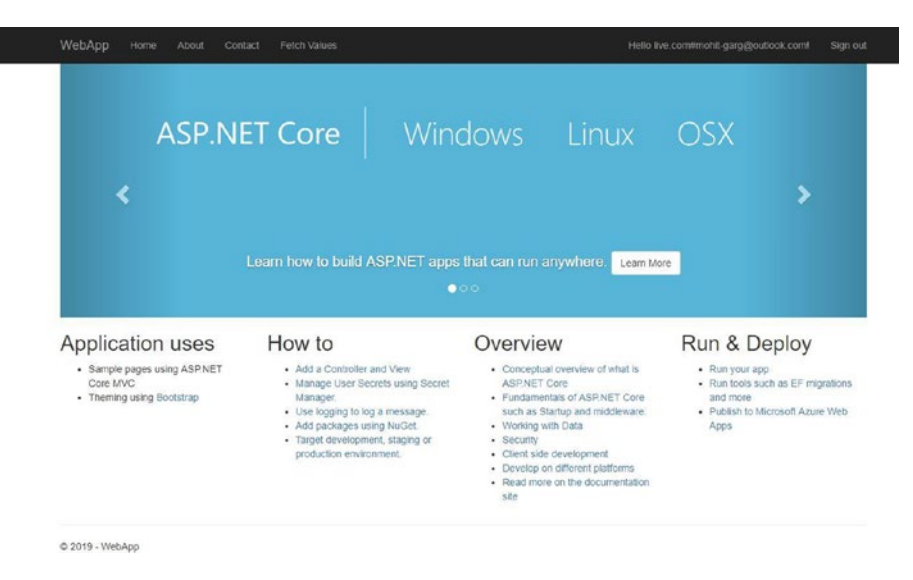

Figure 3-19. Home Screen showing logged in user

Click the Fetch Values tab. The request goes to the web app controller and verifies whether the user is authenticated. If not, the user is directed to the Login page. If the user is successfully authenticated, then the Azure AD library reads the access token from the cache and verifies whether the token is valid. If it is not valid, then the token is refreshed using a refresh token. A valid access token is added in the authentication header and the HTTP call is sent to the API. The API validates the token, and on successful validation, the Web API sends the request to the Azure AD authorization endpoint to fetch the access token for Web API 2 by using user assertion. The access token is added to the authorization header. The HTTP call is sent to Web API 2. On successful validation by Web API 2, a response is returned to the Web API and from the Web API to the web app, as shown in Figure 3-20.

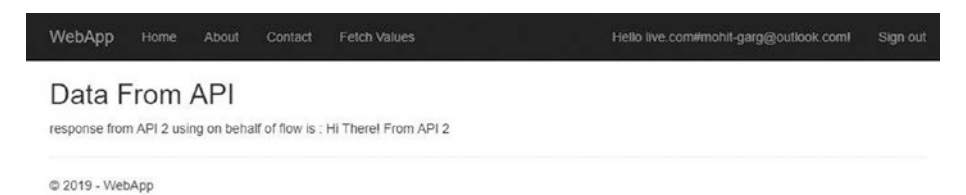

Figure 3-20. Result from API 2

# **Multi-Factor Authentication**

Multi-factor authentication (MFA) is the most secure and advanced way to authenticate. In addition to your credentials, one or more factors are involved for authentication. None of the factors has any relationship between them; they are independent. Factors like one-time password (OTP), security questions, request approval by an Android or iOS application, or by a phone call and so forth to provide additional security.

### **The Need for Multi-Factor Authentication**

In the world of information technology, cyber attacks are increasing day after day. Therefore, it is essential to save our web apps from security attacks. Single-factor authentication using a username and password for a web app is not enough to secure it from cyber attacks because of following reasons.

- Passwords are easily guessable.
- The same password is used for multiple web sites.
- Password theft.
- Password "remember" features across devices. If the device is compromised, then all the web apps for which a password is secured are compromised automatically.

- Saving all passwords in a single location to refer to whenever required.
- A lot of support is required if the complexity of a password is increased.
- Passwords can be cracked using brute force.

In short, password-based, single-factor authentication is not secure enough to protect a web application from cyber attacks. It may be good for applications that don't require high levels of security, but otherwise, multifactor authentication is a necessity.

### **Configuring Multi-Factor Authentication** for Azure AD

Microsoft Azure provides multi-factor authentication support for the web applications secured by Azure Active Directory. MFA can only be enabled for Work or School Account users. MFA cannot be enabled for external users because their login policies are managed by their tenant admin.

The following is a step-by-step guide on enabling multi-factor authentication in a web app secured by Azure Active Directory.

- 1. Go to http://portal.azure.com.
- 2. Go to Azure Active Directory.
- 3. Click Users in the left navigation tab.
- 4. Add a new user by using the New User button.
- 5. Click the Multi-Factor Authentication tab. You will see the screen shown in Figure 3-21.

| ote | e: only users licensed to use | Microsoft Online Services are eligible for Multi-Factor Auther the multi-factor auth deployment quide | tication. Learn more about how to | license other users. |  |
|-----|-------------------------------|----------------------------------------------------------------------------------------------------|-----------------------------------|----------------------|--|
| 210 | re you begin, take a look at  | the maturactor auth deployment guide.                                                                 |                                   |                      |  |
| Vi  | ew: Sign-in allowed users     | Multi-Factor Auth status: Any                                                                         | bulk update                       |                      |  |
| 1   | DISPLAY NAME                  | USER NAME                                                                                             | MULTI-FACTOR AUTH                 |                      |  |
|     |                               |                                                                                                    | STATUS                            |                      |  |
| 8   | MFA Demo                      | mfademo@mohitgargoutlook.onmicrosoft.com                                                              | Disabled                          | Salast a usar        |  |
|     |                               | it Garg mohit-garg@outlook.com                                                                        |                                   | Select a user        |  |

### Figure 3-21. Multi-Factor authentication configuration screen

- 6. Select the newly added user (MFA Demo) and click the Enable button to enable multi-factor authentication.
- 7. After enabling, if you select the same user again, you see a page with Disable, Enforce, and Manage User Settings options, as shown in Figure 3-22.

| Microsoft                       |                                                                                                    | mohit-garg_outlook.com#EXT#@mohitgargoutlook.onmicrosoft.com [                                                                |                                     |                                                                                          |
|---------------------------------|----------------------------------------------------------------------------------------------------|----------------------------------------------------------------------------------------------------|-------------------------------------|------------------------------------------------------------------------------------------|
| M<br>use<br>Note<br>Befo<br>Vie | ulti-factor aut<br>ers service setting<br>confusers licensed to use M<br>re you begin, take a look at th<br>ew. Sign-in allowed users | hentication<br>gs<br>ticrosoft Online Services are eligible for Multi-Factor Authen<br>he multi-factor auth deployment guide. | tication. Learn more about how to l | icense other users.                                                                      |
| ۲                               | DISPLAY NAME                                                                                                    | USER NAME                                                                                                    | MULTI-FACTOR AUTH<br>STATUS         |                                                                                          |
|                                 | MFA Demo                                                                                                    | mfademo@mohitgargoutlook.onmicrosoft.com                                                                                      | Enabled                             | MEA Domo                                                                                 |
|                                 | Mohit Garg                                                                                                    | mohit-garg@outlook.com                                                                                                    | Disabled                            | mfademo@mohitgargoutlook.on<br>quick steps<br>Disable<br>Enforce<br>Manage user settings |

Figure 3-22. Multi-factor authentication configuration screen

- 8. Enable means that MFA is enabled but may or may not be enforced. If the user completed the MFA registration or the admin enforced multifactor authentication, then only multi-factor authentication is enforced.
- To change the multi-factor authentication settings, click Service Settings. The settings are shown in Figure 3-23.

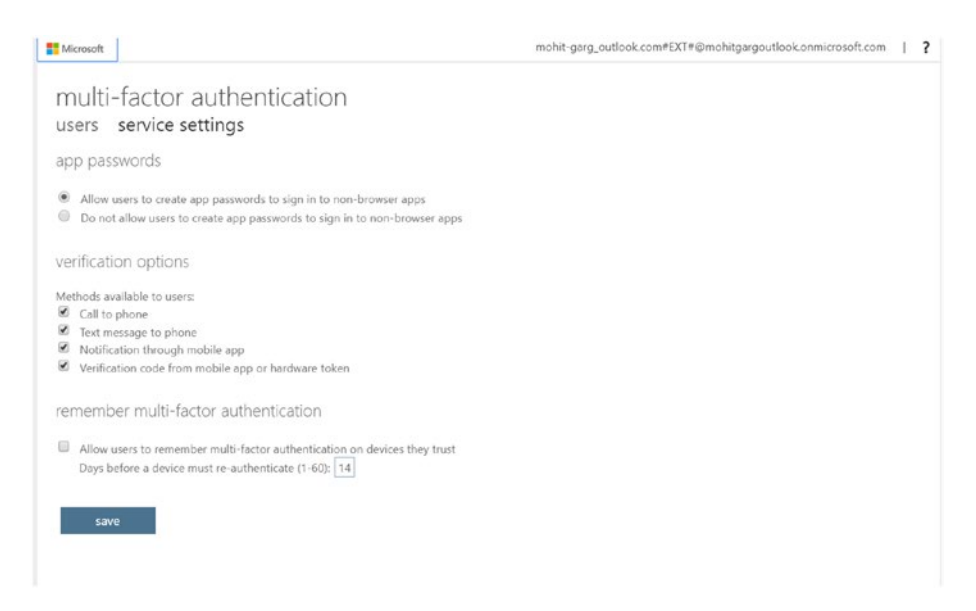

### Figure 3-23. Multi-factor authentication Settings screen

Enabling multi-factor authentication for Azure AD users is super easy and doesn't take much time. It enhances the security of your authentication to a great extent. It is always preferable to enable multi-factor authentication.

# Summary

This chapter discussed how to enable Azure AD authentication for different types of web applications. We started by authenticating singlepage applications using implicit flow, and then moved to web app/Web API authentication using code grant flow and API/API 2 authentication using *on-behalf-of* flow. We also covered how Azure Function is used as an HTTP endpoint and how to enable Azure AD authentication for an HTTP triggered Azure Function endpoint.

We discussed why multi-factor authentication is required and how we can enable users who belong to our Active Directory.

Now let's move on to user authentication for native apps, such as a console application, WPF, UWP, or Android.

### **CHAPTER 4**

# User-Based Authentication for Native Applications

In Chapter 3, we discussed user authentication on web applications in detail. In this chapter, we focus on user-based authentication for native applications by using the authentication flows and OpenID Connect concepts explained in Chapter 2.

Applications that are designed to run on a specific platform or device are known as *native applications*. In today's constantly evolving world, a lot of devices run on different operating systems. The most popular operating systems are Windows, Android, and iOS. Microsoft Azure AD supports authentication for all the apps built on these operating systems: console, Windows Presentation Foundation, Universal Windows Platform for Windows, Android apps for Android, and iOS apps for the iPhone OS. In this chapter, we cover authentication for the following types of native applications.

- Windows console application: Web API
- Windows Presentation Foundation (WPF): Web API

- Universal Windows Platform (UWP): Azure Function HTTP endpoint
- Android: Azure Function HTTP endpoint

# **Authentication Using Code Grant Flow**

To authenticate native applications, Microsoft Azure AD uses the authorization code grant flow specified in the OAuth 2.0 protocol. Code grant flow was discussed in Chapter 2. Now we will focus on how native apps can be authenticated by using code grant flow.

When running the native app and doing a secure operation, the user is redirected to a web-based login pop-up window, in which the user enters her credentials. On successful validation of the credentials, the native application receives an authentication code. With the authentication code, the access token and refresh token are fetched from the Azure AD authorization endpoint. The access token connects the Web APIs secured by Azure AD.

Figure 4-1 is a diagram showing the sequence of events that happen when authenticating native applications using Azure Active Directory.

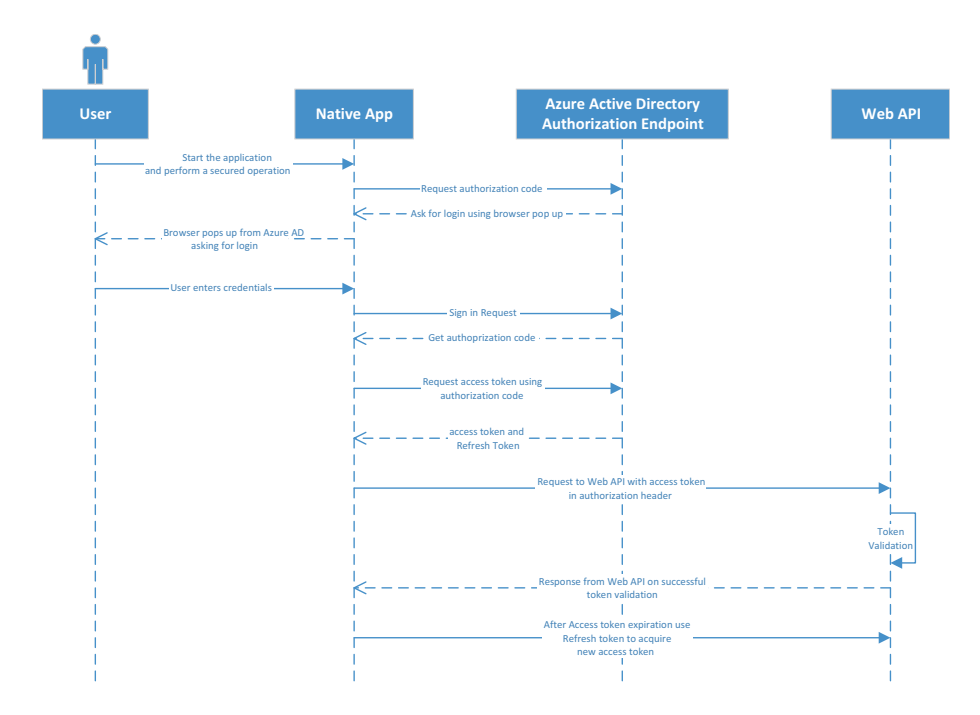

### Figure 4-1. Sequence diagram for native app authentication

The following events are performed during authentication.

- 1. The user runs the native application.
- 2. A request for authorization code is sent to Azure AD.
- 3. The user is redirected to a browser pop-up window asking for credentials.
- 4. After the user logs in and the credentials are successfully validated, Azure AD returns the access token and the refresh token.
- 5. A request with an access token in the authorization header is sent to the Web API.
- 6. The Web API is secured by Azure Active Directory authentication, which validates the token.

- 7. On successful validation, a response is returned to the native app.
- 8. If the access token has expired, the native app sends a request to the Azure AD token endpoint to fetch a new access token through the refresh token.

Now let's move to authenticating native applications through using the protocol flow.

### **Windows Console Application**

A console application is a Windows program that runs on a command prompt via a command-line user interface. Today, most console applications are designed to need no user interaction, like a background process. Azure WebJobs are developed on top of console applications only. There are some applications designed to need little user interaction. There are certain scenarios where we need a little user interaction.

To install certificates on a developer's machine, for example, there are one-click executables that install all the required certificates kept in a key vault. The user only needs to run that executable and log in using their credentials. After successful verification, certificates are downloaded and installed automatically.

There are other scenarios in which user validation should be done before executing the console app. To achieve this, Azure AD provides authentication for console applications.

### **Running the Application**

To develop a Windows console application using Azure Active Directory authentication, you need the following software and completed prerequisites.

- Visual Studio 2017 (If you don't have a license, you can use the Community edition.)
- .NET Core 2.1 SDK
- an Azure subscription and Azure AD tenant
- a user account in your Azure AD tenant

The first step is to register both the console app and the Web API application with Azure AD and fill in the configuration accordingly.

### Web API

This is a step-by-step demonstration of registering the Web API with Azure AD.

- 1. Go to https://portal.azure.com.
- 2. Go to Azure Active Directory in the left navigation pane.
- 3. Click App Registrations.
- 4. Click New Registration.
- 5. Enter the name of your application, which can be changed later.
- 6. Enter https://localhost:44300 as the redirect URL, and choose Web in the drop-down menu.
- 7. Click Register.
- 8. Copy the application ID. It is the client ID for your application and required for token validation.
- Grant permissions to your application in API Permission and click the Grant Admin Consent button. Click Yes to confirm.

10. To find the tenant ID, go to App Registrations, click Endpoints, and fetch the tenant ID from any URL. A sample format is at https://login.microsoftonline.com/ {tenantId}/federationmetadata/2007-06/ federationmetadata.xml.

The tenant ID is always a valid GUID.

### **Console App**

The following is a step-by-step demonstration of registering a console application with Azure AD.

- 1. Go to https://portal.azure.com.
- 2. Go to Azure Active Directory in the left navigation pane.
- 3. Click App Registrations.
- 4. Click New Registration.
- 5. Enter the name of your app.
- 6. Click Register.
- 7. Copy the application ID. It is the client ID for your application and required for token validation.
- Go to API Permission ➤ Add a Permission. Select an API.
- 9. Search the newly added Web API and select the user impersonation permission.
- 10. Grant admin consent by clicking the Grant Admin Consent button.

 Generate a client secret. Go to Certificate and Secrets ➤ New Client Secret ➤ Give Description and Duration. Click Add. Copy the key and save it in a secured place. The key will not be visible again after you close the tile.

Now the configurations are ready. The next step is to create a Windows console app and the Web API and enable Azure Active Directory authentication for it.

### **Creating a Console App**

After registering your application, follow these steps to create a console application.

- 1. Create a console application using the .NET Framework.
- Install the Microsoft.IdentityModel.Clients. ActiveDirectory package from NuGet (www.nuget.org).
- 3. Add variables to configure the console app to get an access token, as follows.

```
private static string aadInstance = "https://login.
microsoftonline.com/{0}";
     private static string tenant = "tenant_id";
     private static string clientId = "client_id";
     private static string clientSecret = "client_
     secret";
    static string authority = String.Format(CultureInfo.
    InvariantCulture, aadInstance, tenant);
     private static string resourceId = "resource_id";
    private static string baseAddress = "api Url";
```

4. Add a method that generates a token for the Web API, as follows.

```
authContext = new AuthenticationContext(authority);
AuthenticationResult result = null;
try
{
    result = await authContext.AcquireToken
    Async(resourceId, clientId, redirect
    URI, new PlatformParameters(PromptBeha
    vior.Auto));
}
catch (Exception ex)
{
    console.WriteLine("An error occurred.");
}
```

A platform parameter takes input as a prompt behavior. It has four values.

- Auto. Acquiring a token prompts the user for credentials only when necessary. If a token that meets the requirements is already cached, then the user is not prompted.
- Always. The user is prompted for credentials even if there is a token that meets the requirements already in the cache.
- **Never**. The user is not prompted for credentials. If prompting is necessary, then the AcquireToken request will fail.

Refresh. Reauthorizes (through displaying a web view) the resource usage, making sure that the resulting access token contains updated claims. If user logon cookies are available, the user is not asked for credentials again, and the logon dialog dismisses automatically.

The next step calls the Web API to do the operation. Let's create the Web API, which is secured by Azure AD.

### **Creating a Web API**

After creating a Windows console app, follow these steps to create a Web API.

- 1. Create a Web API MVC application using .NET Core 2.0.
- Install the Microsoft.IdentityModel.Clients. ActiveDirectory package from NuGet (www.nuget. org).
- 3. Add the AzureAdOptions class to read the config, as shown in the following format.

```
public class AzureAdOptions
{
    public string ClientId { get; set; }
    public string ClientSecret { get; set; }
    public string Instance { get; set; }
    public string Domain { get; set; }
    public string TenantId { get; set; }
    }
}
```

4. Add configurations in appsettings.json in the following format. Fill in the configuration values as per the registration done in the previous step.

```
"AzureAd": {
    "Instance": "https://login.microsoftonline.com/",
    "Domain": "domain",
    "TenantId": "tenantId",
    "ClientId": "resourceId"
  }
```

5. Add the Extension method to configure the JWT options, as follows.

```
public static class AzureAdServiceCollection
    Extensions
{
public static AuthenticationBuilder AddAzureAdBearer
(this AuthenticationBuilder builder)
=> builder.AddAzureAdBearer( => { });
public static AuthenticationBuilder AddAzure
AdBearer(this AuthenticationBuilder builder,
Action<AzureAdOptions> configureOptions)
{
builder.Services.Configure(configureOptions);
builder.Services.AddSingleton<IConfigureOptions</pre>
<JwtBearerOptions>, ConfigureAzureOptions>();
builder.AddJwtBearer();
return builder;
}
private class ConfigureAzureOptions: IConfigureNamed
Options<JwtBearerOptions>
```

```
{
private readonly AzureAdOptions azureOptions;
public ConfigureAzureOptions(IOptions<AzureAdOptions>
azureOptions)
{
azureOptions = azureOptions.Value;
}
public void Configure(string name, JwtBearerOptions
options)
{
options.Audience = azureOptions.ClientId;
options.Authority = $"{ azureOptions.Instance}{
azureOptions.TenantId}";
}
public void Configure(JwtBearerOptions options)
{
Configure(Options.DefaultName, options);
}
}
}
```

This code configures the JWT Bearer authentication scheme. The client ID from AppSettings acts as the audience. The AddJwtBearer method is provided by Microsoft.AspNetCore.Authentication.Jwt Bearer. This method automatically downloads the public key based on the tenant ID provided, reads the token in the header, and validates it using public keys. If the validation is successful, then claims obtained from the JWT token are added in the user claims context; otherwise, a 401 error is returned.

6. Add the following code in startup.cs to read the configuration and call the Extension method to pass the configuration.

Your Web API is secured by Azure AD. Add a controller and expose a Web API method.

If you face any difficulty in following these steps, please download the code from the GitHub repository at

https://github.com/aadfordevelopers/AadDemos/tree/master/ consoleAppAuthentication.

To run the sample code, download it and add the configuration in the code. Follow these steps to add the configuration.

- 1. Open the Web API's appsettings.json from the downloaded sample.
- 2. Add the tenant ID and client ID, which were obtained in the previous step.
- 3. Open the Windows console app's program.cs from the downloaded sample.
- 4. Add the tenant ID, resource ID, and client ID, which were obtained in the previous steps.

Now your sample is ready to run. Press F5. The Command prompt screen is shown (see Figure 4-2). Make sure that both projects are marked as startup projects.

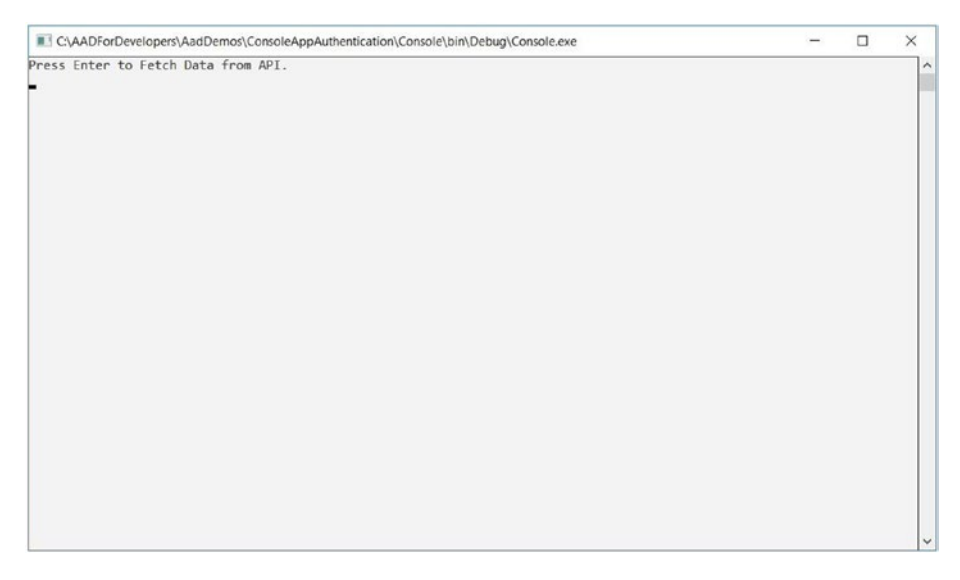

Figure 4-2. Console app command-line interface

Press Enter. A call will go to the Microsoft Azure AD authorization endpoint, which will ask the user to log in using a web pop-up window, as shown in Figure 4-3.

| ign in to your account |                  |                  |    |      |  |
|------------------------|------------------|------------------|----|------|--|
|                        | licrosoft        |                  |    |      |  |
| Sigr                   | n in             |                  |    |      |  |
| Email,                 | phone, or Sky    | ре               |    |      |  |
| Can't a                | ccess your accou | int?             |    |      |  |
|                        |                  |                  |    |      |  |
|                        |                  | Ba               | ck | Next |  |
|                        |                  |                  |    |      |  |
|                        |                  |                  |    |      |  |
|                        |                  |                  |    |      |  |
|                        |                  |                  |    |      |  |
|                        |                  |                  |    |      |  |
|                        |                  |                  |    |      |  |
| ©2019 Microsoft        | Terms of use     | Privacy & cookie | 8  |      |  |

Figure 4-3. Login screen in web pop-up window

The user enters credentials and submits them. On successful validation of the credentials, Azure AD issues the authorization code. The authorization code in the console app requests an access token. After receiving an access token from AD, a request is sent to the Web API to fetch the data. The Web API validates the access token; on successful validation, data is returned and shown on the screen (see Figure 4-4).

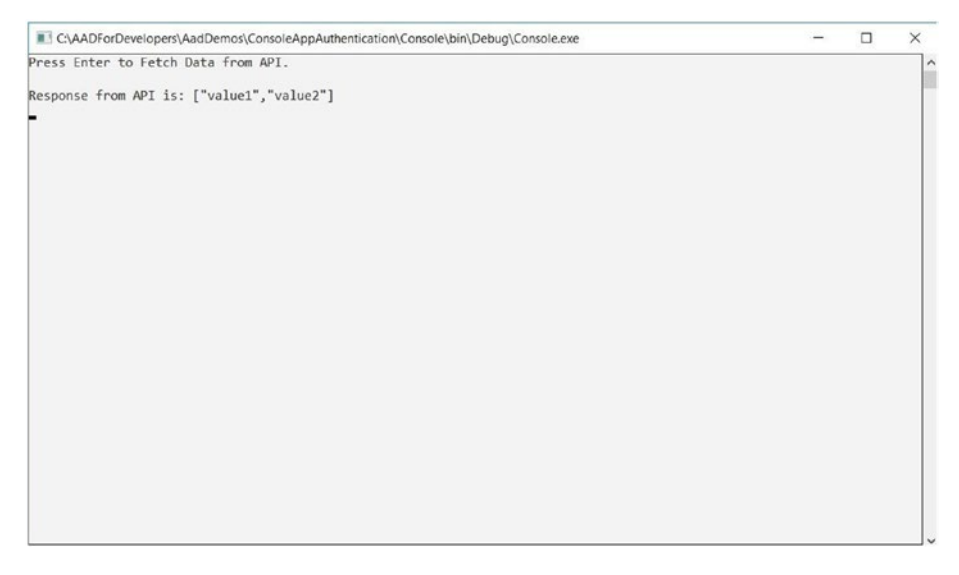

Figure 4-4. Response from API

### Windows Presentation Foundation (WPF)

Windows Presentation Foundation (WPF) was launched in 2006 with .NET Framework 3.0. WPF is the upgraded name for Avalon. It is a graphical subsystem for Microsoft Windows to render UI. WPF uses an XAML (Extensible Application Markup Language)-based language to define and render the UI. In December 2018, Microsoft announced WPF as an open source project on GitHub.

WPF is widely used to develop desktop applications in the industry. Lots of companies have invested heavily in desktop applications in WPF. WPF applications are used in manufacturing, auditing, and finance.

To connect to the Web API from WPF, Microsoft Azure AD provides Azure AD authentication for WPF. Since WPF is a native Windows desktop app, the same protocol flow explained at the start of this chapter is used.

# **Running the Application**

The prerequisites are the same as those mentioned in previous demonstrations. The first step is to register both the WPF app and the Web API application with Azure AD and fill in the configurations accordingly.

### Web API

This is a step-by-step demonstration of registering the Web API with Azure AD.

- 1. Go to https://portal.azure.com.
- 2. Go to Azure Active Directory in the left navigation pane.
- 3. Click App Registrations.
- 4. Click New Registration.
- 5. Enter the name of your application, which can be changed later.
- 6. Enter https://localhost:44300 as the redirect URL, and choose Web in the drop-down menu.
- 7. Click Register.
- 8. Copy the application ID. It is the client ID for your application and required for token validation.
- Grant permissions to your application in API Permission and click the Grant Admin Consent button. Click Yes to confirm.

10. To find the tenant ID, go to App Registrations, click Endpoints, and fetch the tenant ID from any URL. A sample format is at https://login.microsoftonline.com/ {tenantId}/federationmetadata/2007-06/ federationmetadata.xml.

The tenant ID is always a valid GUID.

### **WPF** App

This is a step-by-step demonstration of registering a WPF application with Azure AD.

- 1. Go to https://portal.azure.com.
- 2. Go to Azure Active Directory in the left navigation pane.
- 3. Click App Registrations.
- 4. Click New Registration.
- 5. Enter the name of your app.
- 6. Click Register.
- 7. Copy the application ID. It is the client ID for your application and required for token validation.
- Go to API Permission ➤ Add a Permission. Select an API.
- 9. Search the newly added Web API and select the user impersonation permission.
- 10. Grant admin consent by clicking the Grant Admin Consent button.

 Generate a client secret. Go to Certificate and Secrets ➤ New Client Secret ➤ Give Description and Duration. Click Add. Copy the key and save it in a secured place. The key will not be visible again after you close the tile.

Now the configurations are ready. The next step is to create a WPF app and the Web API and enable Azure Active Directory authentication for it.

### **Creating a WPF App**

After registering your application, follow these steps to create a WPF application.

- 1. Create a WPF application using the .NET Framework.
- Install the Microsoft.IdentityModel.Clients. ActiveDirectory package from NuGet (www.nuget.org).
- 3. Add variables to configure the WPF app to get an access token, as follows.

```
private static string aadInstance = "https://login.
microsoftonline.com/{0}";
```

private static string tenant = "tenant\_id"; private static string clientId = "client\_id"; private static string clientSecret = "client\_ secret";

static string authority = String.Format(CultureInfo.
InvariantCulture, aadInstance, tenant);

private static string resourceId = "resource\_
id";

```
private static string baseAddress = "api_Url";
```

- 4. Add a button and a textbox in MainWindow.xaml.cs.
- 5. Clicking the button fetches the access token from Azure AD. Use the following code.

```
private void Button_Click(object sender,
RoutedEventArgs e)
{
    authContext = new AuthenticationContext
    (authority);
    txtData.Text = "Fetching Data.....";
    GetData();
}
```

GetData function internally will call the Azure AD to fetch the access token.

```
AuthenticationResult result = null;
```

```
try
{
    result = await authContext.AcquireToken
    Async(resourceId, clientId, redirect
    URI, new PlatformParameters(Prompt
    Behavior.Auto));
}
catch (Exception ex)
{
    txtData.Text = "An error occurred.";
}
```

The platform parameters value is the same as it is in the console app.

6. After fetching the access token, send an HTTP request to the Web API by adding an access token in the authorization header. This displays the result in the textbox.

### **Creating a Web API**

After creating a WPF app, follow the same steps as previously shown to create a Web API.

If you face any difficulty in following these steps, please download the code from the GitHub repository at

https://github.com/aadfordevelopers/AadDemos/tree/master/
WpfAuthentication.

To run the sample code, download it and add the configuration in the code. Follow these steps to add the configuration.

- 1. Open the Web API's appsettings.json from the downloaded sample.
- 2. Add the tenant ID and client ID, which were obtained in the previous step.
- 3. Open the WPF app's MainWindow.xaml.cs from the downloaded sample.
- 4. Add the tenant ID, resource ID, and client ID, which were obtained in previous steps.

Now your sample is ready to run. Press F5. The WPF Home screen is shown (see Figure 4-5). Make sure that both projects are marked as startup projects.

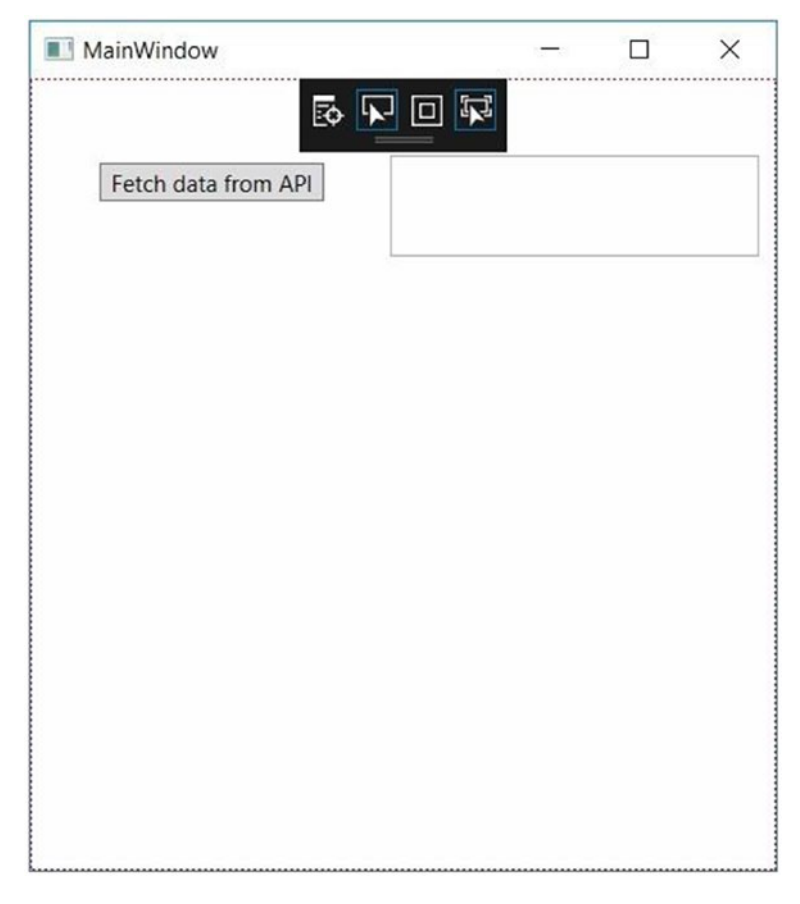

### Figure 4-5. WPF Home screen

Click the "Fetch Data from API" button. The call goes to the Microsoft Azure AD authorization endpoint, which asks the user to log in using a web pop-up window, as shown in Figure 4-6.
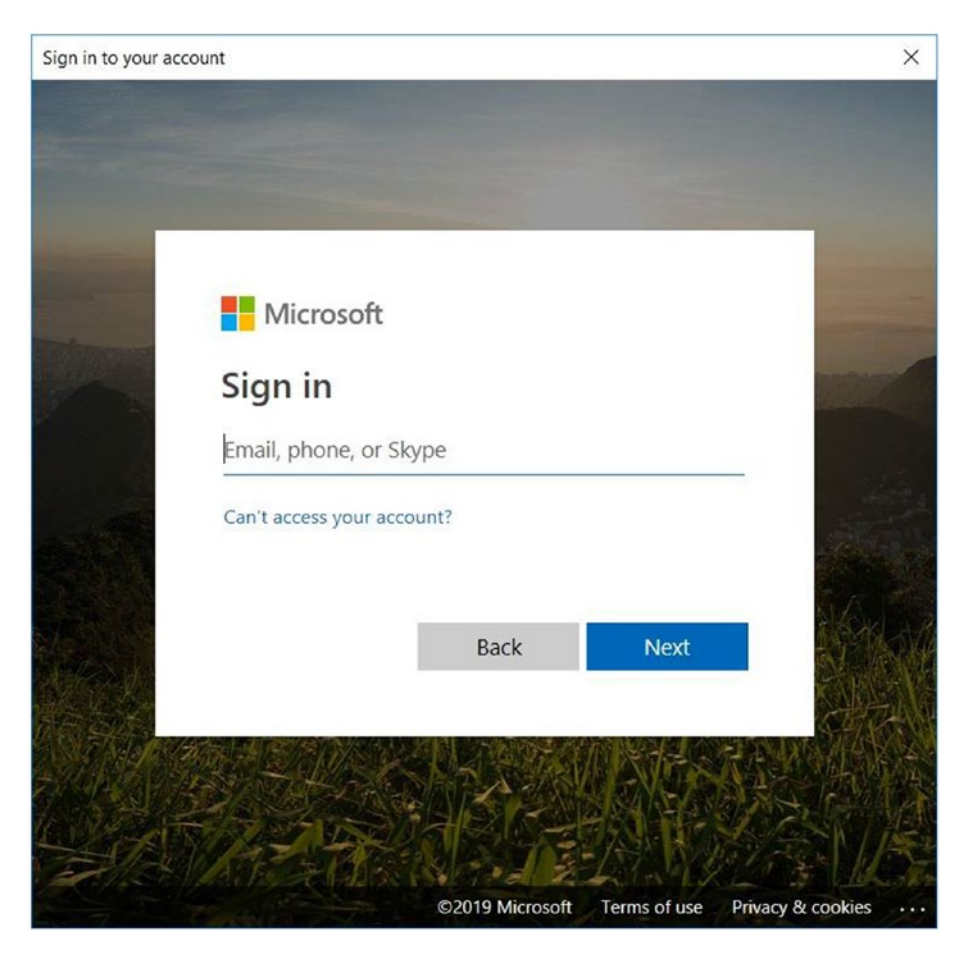

Figure 4-6. Login screen in web pop-up window

The user enters the credentials and submits them. On successful validation of the credentials, Azure AD issues the authorization code. The authorization code in the WPF app requests an access token. After receiving the access token from AD, the request is sent to the Web API to fetch the data. The Web API validates the access token, and on successful validation, the data is returned and shown on screen (see Figure 4-7).

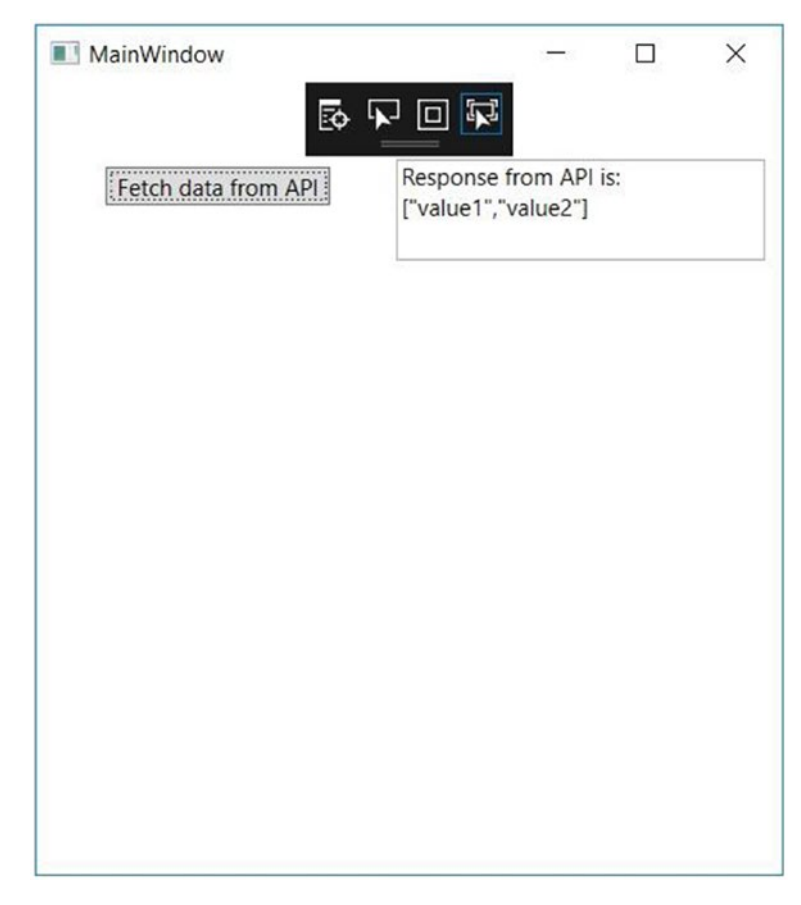

Figure 4-7. Data from API

# **Universal Windows Platform (UWP)**

There are different types of devices running on Windows 10, such as mobile devices, tablets, surface devices, laptops, TVs, and so forth. Designing an app for each device again and again would take a lot of development effort. To solve this problem, Microsoft came up with Universal Windows Platform (UWP) applications, which are designed to run on any device using the Windows 10 OS.

UWP also uses XAML. With UWP, you can design beautifully polished applications that automatically adapt to the device on which it is running.

With UWP, you can design applications for IoT devices, mobile devices, PCs, tablets, surface devices, Xbox, HoloLens, and any other device running on Windows 10. UWP aligns with the One Windows Platform Microsoft policy. The following are some of the features provided by UWP.

- Adaptive user interface
- Natural user input based on the device
- One SDK
- One store and one dev center

UWP applications can be written in many different languages, including C#, C++, Visual Basic, and JavaScript. In this chapter, we will develop a small UWP app based on C# and XAML, which will fetch data from an HTTP triggered function secured by Azure Active Directory. We are using an HTTP triggered Azure function instead of the Web API; a UWP application cannot communicate with a localhost API due to enhanced security.

## **Running the Application**

To develop a Universal Windows Platform application using Azure Active Directory authentication, you need the following software and completed prerequisites.

- Visual Studio 2017 (If you don't have a license, you can use the Community edition.)
- .NET Core 2.1 SDK

- UWP SDK (This is installed using a Visual Studio installer. Open the Visual Studio 2017 installer from the Start menu by typing "Visual Studio Installer" or by opening Visual Studio and going to Tools ➤ Get Tools and Features. Look for UWP and install all the SDKs related to UWP.)
- an Azure subscription and an Azure AD tenant
- a user account in your Azure AD tenant

The first step is to register both the UWP app and Azure AD Function application with Azure AD and fill in the configurations accordingly.

## **HTTP Triggered Azure Function Endpoint**

The following is a step-by-step demonstration of registering an HTTP triggered Azure Function app with Azure AD.

- 1. Go to https://portal.azure.com.
- 2. Go to Azure Active Directory in the left navigation pane.
- 3. Click App Registrations.
- 4. Click New Registration.
- 5. Enter the name of your application, which can be changed later.
- 6. Enter https://localhost:44364 as the redirect URL, and choose Web in the drop-down menu.
- 7. Click Register.
- 8. Copy the application ID. It is the client ID for your application and required for token validation.

- Grant permissions to your application in API Permission and click the Grant Admin Consent button. Click Yes to confirm.
- 10. To find the tenant ID, go to App Registrations, click Endpoints, and fetch the tenant ID from any URL. A sample format is at https://login.microsoftonline.com/ {tenantId}/federationmetadata/2007-06/ federationmetadata.xml.

The tenant ID is always a valid GUID.

# **UWP** App

The following is a step-by-step demonstration of registering a UWP application with Azure AD.

- 1. Go to https://portal.azure.com.
- 2. Go to Azure Active Directory in the left navigation pane.
- 3. Click App Registrations.
- 4. Click New Registration.
- 5. Enter the name of your app.
- 6. Click Register.
- 7. Copy the application ID. It is the client ID for your application and required for token validation.
- 8. Go to API Permission ➤ Add a Permission. Select an API.
- 9. Search the newly added HTTP triggered Azure function app and select the user impersonation permission.

- 10. Grant admin consent by clicking the Grant Admin Consent button.
- Generate a client secret. Go to Certificate and Secrets ➤ New Client Secret ➤ Give Description and Duration. Click Add. Copy the key and save it in a secured place. The key will not be visible again after you close the tile.

Now the configurations are ready. The next step is to create a UWP app and an HTTP triggered Azure function and enable Azure Active Directory authentication for it.

# **Creating a UWP App**

After registering your application, follow these steps to create a UWP application.

- 1. Create a UWP application using the .NET Framework.
- 2. Install the Microsoft.IdentityModel.Clients.Active Directory package from NuGet (www.nuget.org).
- 3. Add variables to configure the UWP app to get an access token, as follows.

```
private static string aadInstance = "https://login.
microsoftonline.com/{0}";
     private static string tenant = "tenant_id";
     private static string clientId = "client_id";
     private static string clientSecret = "client_
     secret";
static string authority = String.Format(CultureInfo.
InvariantCulture, aadInstance, tenant);
```

private static string resourceId = "resource\_id"; private static string baseAddress = "api\_Url"; private Uri redirectURI = null;

4. Fetch the redirect URI value using the following code in the constructor.

```
redirectURI = Windows.Security.Authentication.
Web.WebAuthenticationBroker.GetCurrentApplication
CallbackUri();
```

- 5. While running the application, add a breakpoint on the preceding line, note the redirect URI, and update the same in the Azure portal. This is because a reply URI or redirect URI is generated at run time; the same should be updated in the Azure app registration.
- 6. Add a button and textbox in MainWindow.xaml.cs.
- 7. Clicking the button fetches the access token from Azure AD. Use the following code.

```
private void Button_Click(object sender, Routed
EventArgs e)
{
    GetData();
}
```

GetData is an async function that internally calls Azure AD to fetch the access token.

AuthenticationResult result = null;

```
try
{
```

```
CHAPTER 4 USER-BASED AUTHENTICATION FOR NATIVE APPLICATIONS
```

```
result = await authContext.AcquireToken
Async(resourceId, clientId,
redirectURI, new PlatformParameters
(PromptBehavior.Auto));
}
catch (Exception ex)
{
txtData.Text = "An error occurred.";
}
```

The platform parameters value is the same as the one in the console app.

8. After fetching an access token, send the HTTP request to the Web API by adding an access token in the authorization header. This displays the result in the textbox.

## **Creating an HTTP Triggered Azure Function**

The next step is to create and configure an HTTP triggered Azure function endpoint.

- 1. Go to http://portal.azure.com.
- 2. Create a function app with default options. Make sure the runtime stack is .NET.
- 3. In the Azure function app, add an HTTP trigger Azure function.
- 4. Use the default C# code that is already there; only change the object result to \$"Hello, {name}. This is a response from the Azure function."

- 5. Note the Azure AD function app URL by clicking the "Get function" link.
- 6. Click Integrate and select Anonymous as the authorization level, as shown in Figure 4-8.

| Functions       | + |                                                                    |                          |
|-----------------|---|--------------------------------------------------------------------|--------------------------|
|                 |   |                                                                    |                          |
| † Integrate     |   |                                                                    |                          |
| Manage          |   | HTTP trigger × delete                                              |                          |
| Q Monitor       |   | Allowed HTTP methods 😉                                             | Request parameter name 🛛 |
| Proxies         |   | Selected methods 🗸 🗸                                               | req                      |
| Slots (preview) |   | Route template Ø                                                   | Authorization level 👁    |
|                 |   | Route template                                                     | Anonymous 🗸              |
|                 |   | Selected HTTP methods 0<br>GET PACH<br>HEAD PATCH<br>OPTIONS TRACE |                          |
|                 |   | + Documentation                                                    |                          |

*Figure 4-8.* Authorization screen for HTTP triggered Azure function

- Go to Function app ➤ Platform Features, and then Select Authentication/Authorization.
- 8. Enable app service authentication.
- 9. Choose Azure Active Directory as the authentication provider (see Figure 4-9).

| Authentication / Authorization                                                                 |
|------------------------------------------------------------------------------------------------|
| R Save X Discard                                                                               |
| Authentication / Authorization                                                                 |
| To enable Authentication / Authorization, please ensure all your custom domains have correspon |
| App Service Authentication Off On                                                              |
| Action to take when request is not authenticated                                               |
| Log in with Azure Active Directory                                                             |
| Authentication Providers                                                                       |
| <ul> <li>Azure Active Directory</li> <li>Configured (Advanced)</li> </ul>                      |
| Facebook<br>Not Configured                                                                     |
| Soogle<br>Not Configured                                                                       |
| Twitter<br>Not Configured                                                                      |
| Microsoft<br>Not Configured                                                                    |
| Advanced Settings                                                                              |

Figure 4-9. Authentication/Authorization for Azure Function

- 10. Add the client ID, which you generated in the previous step when registering the Azure function app with Azure AD.
- 11. Add the issuer URL as https://login.windows.
   net/{tenantId}.

- 12. In the "Action to take when the request is not authenticated" drop-down menu, select "Log in with Azure Active Directory".
- 13. Click Save (see Figure 4-10).

| Azure Active Directory Settings                                                                |              |  |  |  |  |  |  |
|------------------------------------------------------------------------------------------------|--------------|--|--|--|--|--|--|
| Active Directory Authentication                                                                |              |  |  |  |  |  |  |
| These settings allow users to sign in with Azure Active Directory. Click h<br>more. Learn more | ere to learn |  |  |  |  |  |  |
| Management mode  Off Express Advanced                                                          |              |  |  |  |  |  |  |
| Client ID                                                                                      |              |  |  |  |  |  |  |
| b68f72a1-f591-4512-b22b-03718b8eea41                                                           |              |  |  |  |  |  |  |
| ssuer Url 🙃                                                                                    |              |  |  |  |  |  |  |
| https://login.windows.net/35d622d5-3f93-42b1-8984-3e2606dbe321                                 |              |  |  |  |  |  |  |
| Client Secret (Optional)                                                                       |              |  |  |  |  |  |  |
|                                                                                                |              |  |  |  |  |  |  |
| ALLOWED TOKEN AUDIENCES                                                                        |              |  |  |  |  |  |  |
|                                                                                                |              |  |  |  |  |  |  |
|                                                                                                |              |  |  |  |  |  |  |

*Figure 4-10. Azure Active Directory authentication configuration for Azure Function* 

If you face any difficulty in following these steps, please download the code from GitHub at https://github.com/mohit797/AadDemos/tree/master/UWPAuthentication.

Before opening the solution, make sure that you have installed the latest version of Visual Studio 2019 SDKs for UWP.

To run the sample code, download it and follow these steps to add the configuration.

- 1. Open MainPage.xaml.cs from the downloaded sample.
- 2. Add the tenant ID, resource ID, and client ID, which were obtained in previous steps.

Now your sample is ready to run. Press F5. The UWP app screen is shown in Figure 4-11.

| UWPAuthentication |                  | ₩ 21 <b>0</b> √ 3 | - | × |
|-------------------|------------------|-------------------|---|---|
|                   | FetchDataFromAPI | Text From API     |   |   |
|                   |                  |                   |   |   |
|                   |                  |                   |   |   |
|                   |                  |                   |   |   |
|                   |                  |                   |   |   |

Figure 4-11. UWP Home screen

Click the "Fetch Data from API" button. The call goes to the Microsoft Azure AD authorization endpoint, which asks the user to log in using a web pop-up window, as shown in Figure 4-12.

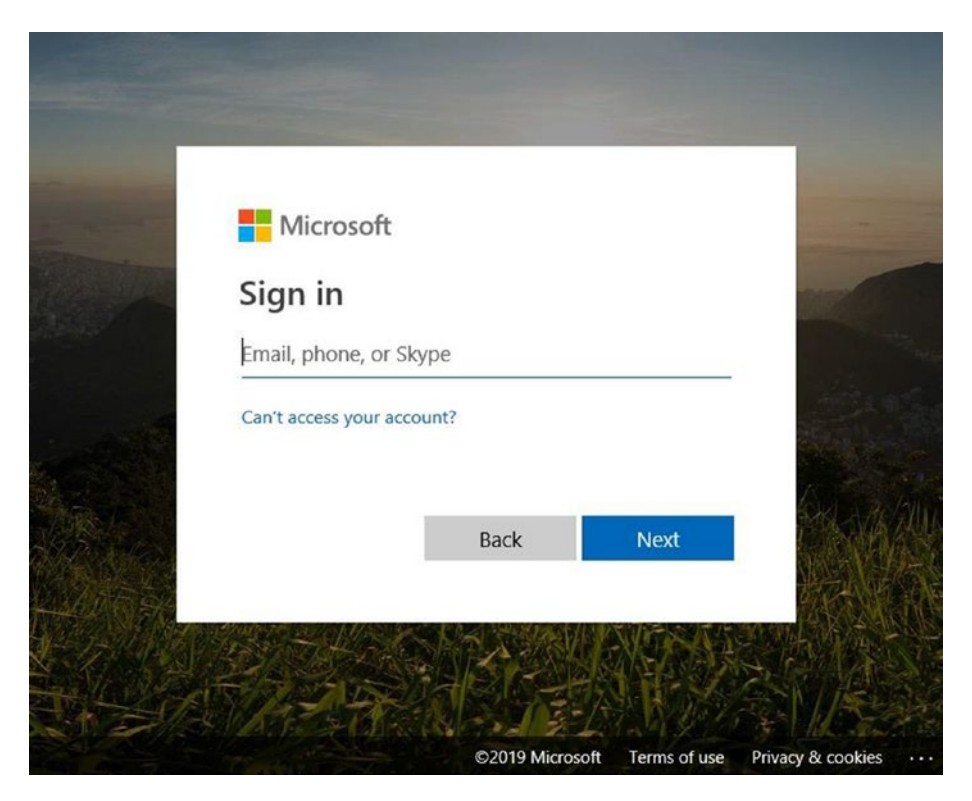

Figure 4-12. Login using web pop-up window

The user enters the credentials and submits them. On successful validation of the credentials, Azure AD issues the authorization code. The authorization code in the UWP app requests an access token. After receiving the access token from AD, the request is sent to the HTTP triggered Azure function to fetch the data. The Azure function validates the access token. On successful validation, the data is returned and shown on the screen (see Figure 4-13).

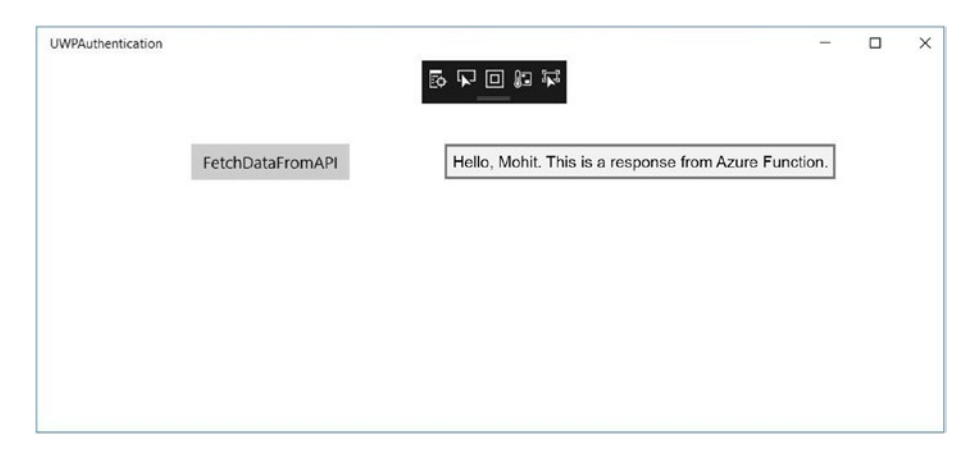

Figure 4-13. Data from HTTP triggered Azure function

# **Android Application**

Android is one of the most popular and most used mobile and tablet operating systems in the world. A lot of applications are developed in Android on a daily basis. Windows and iOS are two other operating systems that are equally popular.

Developing the same application for these three operating systems consumes a lot of human effort if developed separately. Microsoft came up with a platform that can deliver native apps for Android, iOS, and Windows by using a single .NET code base called Xamarin.

Applications using Xamarin can be developed on Windows or Mac. Apps developed with Xamarin offer the following features.

- Native UI
- Native API access
- Native performance

Next, we discuss how Android apps are authenticated using Xamarin and Microsoft Azure Active Directory. Android fetches the data from an HTTP triggered Azure function secured by Azure AD.

# **Running the Application**

To develop an Android application using Xamarin and Azure Active Directory authentication, you need the following software and completed prerequisites.

- Visual Studio 2017 (If you don't have a license, you can use the Community edition).
- .NET Core 2.1 SDK
- Xamarin SDK (It can be installed using a Visual Studio installer. You can open the Visual Studio 2017 installer either from the Start menu by typing "Visual Studio Installer" or by opening Visual Studio and then Tools ➤ Get Tools and Features. Look for Xamarin and install all the SDKs related to Android development.)
- an Azure Subscription and an Azure AD tenant
- a user account in your Azure AD tenant

The first step is to register both the Android app and the Azure AD Function application with Azure AD and fill in the configurations accordingly.

# **HTTP Triggered Azure Function Endpoint**

The following is a step-by-step demonstration of registering an HTTP triggered Azure Function app with Azure AD.

- 1. Go to https://portal.azure.com.
- 2. Go to Azure Active Directory in the left navigation pane.
- 3. Click App Registrations.

- 4. Click New Registration.
- 5. Enter the name of your application, which can be changed later.
- 6. Enter https://localhost:44364 as the redirect URL, and choose Web in the drop-down menu.
- 7. Click Register.
- 8. Copy the application ID. It is the client ID for your application and required for token validation.
- Grant permissions to your application in API Permission and click the Grant Admin Consent button. Click Yes to confirm.
- 10. To find the tenant ID, go to App Registrations, click Endpoints, and fetch the tenant ID from any URL. A sample format is at https://login.microsoftonline.com/ {tenantId}/federationmetadata/2007-06/ federationmetadata.xml.

The tenant ID is always a valid GUID.

## **Android App**

The following is a step-by-step demonstration of registering an Android application with Azure AD.

- 1. Go to https://portal.azure.com.
- 2. Go to Azure Active Directory in the left navigation pane.
- 3. Click App Registrations.
- 4. Click New Registration.

- 5. Enter the name of your app.
- 6. Click Register.
- 7. Copy the application ID. It is the client ID for your application and required for token validation.
- Go to API Permission ➤ Add a Permission. Select an API.
- 9. Search the newly added HTTP triggered Azure function app and select the user impersonation permission.
- 10. Grant admin consent by clicking the Grant Admin Consent button.
- 11. Generate a client secret. Go to Certificate and Secrets ➤ New Client Secret ➤ Give Description and Duration. Click Add. Copy the key and save it in a secured place. The key will not be visible again after you close the tile.

Now the configurations are ready. The next step is to create an Android app and an HTTP triggered Azure function and enable Azure Active Directory authentication for it.

# **Creating an Android App**

After registering your application, follow these steps to create an Android application.

- 1. Create an Android application using the .NET Framework.
- 2. Add a .NET Standard Class Library project and install the Microsoft.IdentityModel.Clients.ActiveDirectory package from NuGet (www.nuget.org).

- 3. Refer to the project in Android Project.
- 4. Add a static class in the Class library project.
- 5. Add variables in the static class to configure the Android app to get an access token, as follows.

```
const string clientId = "clientId";
const string authority = "https://login.microsoft
online.com/common/";
const string resourceId = "resourceId";
const string baseAddress = "https://azurefunctionauth.
azurewebsites.net/api/HttpTrigger1";
static Uri redirectURI = new Uri("https://login.
microsoftonline.com/common/oauth2/nativeclient");
```

6. Add a method in the static class, which accepts platform parameters as input and gets the access token from Azure AD. Use the following code.

AuthenticationContext authContext = new Authentication Context(authority); AuthenticationResult result = await authContext. AcquireTokenAsync(resourceId, clientId, redirectURI, platformParameters);

- 7. The platform parameters value is the same as the one in the console app.
- 8. Add a button and a textbox in the Android app. In the Activity class, clicking the button fetches the access token by passing platform parameters like "new PlatformParameters(this)". this refers to the Activity class, which inherits from AppCompatActivity.

9. To receive the authentication callback after entering the username and password, the following code is required in the Activity class. It sets the authentication response from the web view for an acquisition token.

```
protected override void OnActivityResult(int
requestCode, Result resultCode, Intent data)
{
    base.OnActivityResult(requestCode,
    resultCode, data);
    AuthenticationAgentContinuationHelper.
    SetAuthenticationAgentContinuationEvent
    Args(requestCode, resultCode, data);
}
```

## **Creating an HTTP Triggered Azure Function**

The next step is to create an HTTP triggered Azure function endpoint. Follow the same steps to create an HTTP triggered Azure function that were used for developing an UWP application.

If you face any difficulty in following these steps, please download the code from the GitHub repository at https://github.com/ aadfordevelopers/AadDemos/tree/master/AndroidAuthentication.

Before opening the solution, make sure that you have installed the latest version of the Visual Studio 2019 SDKs for the Xamarin Android platform.

To run the sample code, download it and follow these steps to add the configuration.

- 1. Open FetchDataFromAPI.cs from the downloaded sample.
- 2. Add the tenant ID, resource ID, and client ID, which were obtained in previous steps.

Now your sample is ready to run. To run the sample, connect your Android mobile device to your laptop using a USB cable. The mobile device needs to be running (at a minimum) version 8.1 (Oreo) with developer options on. Or, set up an Android emulator with version 8.1 (Oreo).

**Note** Setting up an Android emulator or an installing emulator is not within the scope of this book. Please refer to https://docs.microsoft.com/en-us/xamarin/android/ for further help.

To demo this solution, we have installed the app on a mobile device running version 9.0. When users open the app in Android, they see the screen shown in Figure 4-14.

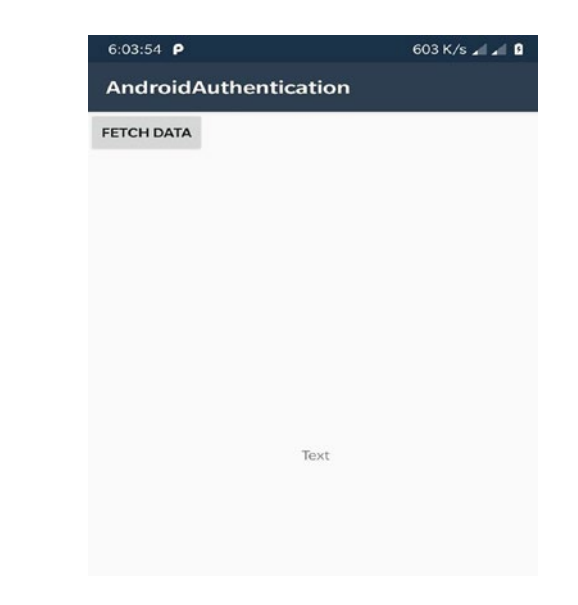

#### Figure 4-14. Android app Home screen

Click the Fetch Data button. The call goes to the Microsoft Azure AD authorization endpoint, which redirects the user to the Login page, as shown in Figure 4-15.

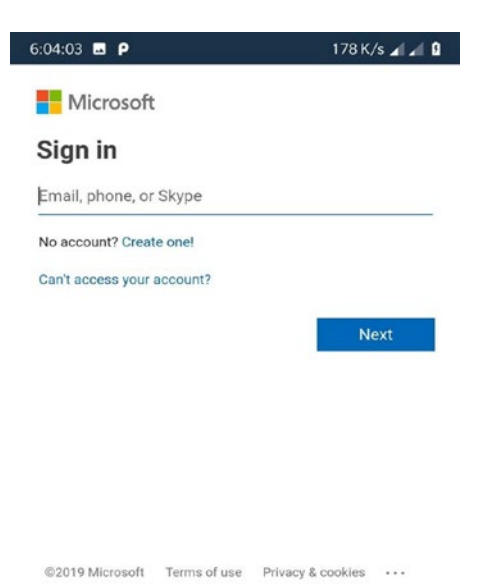

Figure 4-15. Login screen inside Android application

The user enters the credentials and submits them. On successful validation of the credentials, Azure AD issues the authorization code. The authorization code in the Android app requests an access token. After receiving an access token from AD, the request is sent to the HTTP triggered Azure function to fetch the data. The Azure function validates the access token, and on successful validation, the data is returned and shown on the screen (see Figure 4-16).

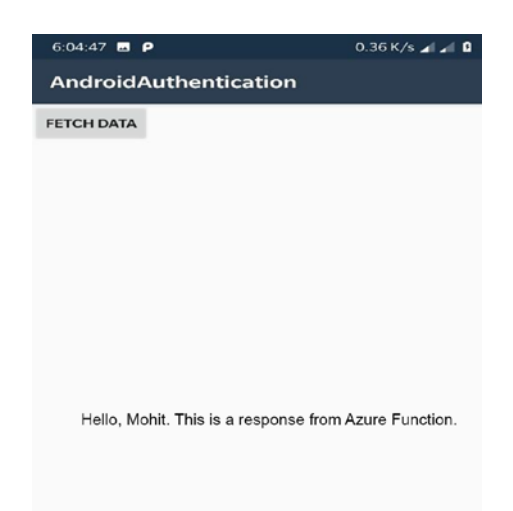

Figure 4-16. Data from HTTP triggered Azure function

# Summary

This chapter showed you how to enable user-based Azure AD authentication for native applications. All native applications follow an authorization code grant flow in an OAuth 2.0 specification. We started with a console application and WPF application. We moved on to Universal Windows Platform for all Windows devices, and then to Android authentication using Xamarin, which can be extended to iOS and Windows applications as well.

In the next chapter, we discuss authentication for daemon applications (applications authenticating without any user interaction).

# **CHAPTER 5**

# Daemon Application Authentication

In the previous chapters, we discussed various, user-based, authentication scenarios for different web applications and native applications. In this chapter, we focus on daemon application authentication. A daemon application is a background process or application that runs without user interaction.

Azure WebJobs, Azure Functions, background processes, and so forth, are applications that run without direct user interaction. To secure the communication of these background applications with other Web APIs, a client credential flow from OAuth 2.0 (explained in Chapter 2) can be used with Microsoft Azure AD. In this chapter, we cover daemon authentication using the following methods.

- Client credential authentication
- Certificate-based client credential authentication

# **Client Credential Authentication Flow**

A client credential authentication flow is used when there is a need for running a background or headless job, or for running a process in the application's identity instead of the user's identity. The following are some examples of where client credential authentication flow is needed.

#### CHAPTER 5 DAEMON APPLICATION AUTHENTICATION

- Azure Functions
- Azure WebJobs
- Integration tests
- A web app communicating with the Web API in an application's context (to get user-independent data and application-dependent data).

Figure 5-1 is a diagram showing the sequence of events that happen when authenticating daemon applications using Azure Active Directory.

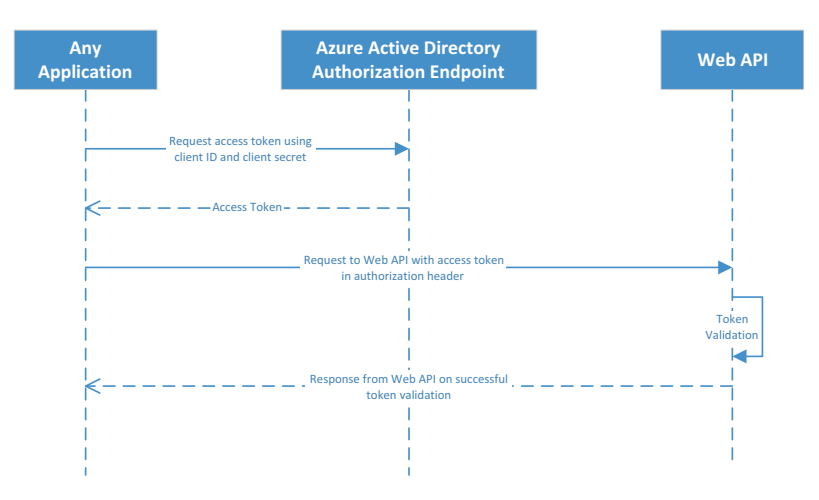

*Figure 5-1.* Sequence diagram for daemon application authentication

The following sequence of events are performed during authentication.

- 1. As soon as the background process starts, the request is sent to Azure AD with the client ID and client secret to get the access token.
- 2. The request with the access token in the authorization header is sent to the Web API.

- 3. The Web API is secured by Azure Active Directory authentication, which validates the token.
- 4. On successful validation, the response is returned to call the application.

## **Running Your Application**

To develop a Windows console application using Azure Active Directory daemon authentication, you need the following software and completed prerequisites.

- Visual Studio 2017 (If you don't have a license, you can use the Community edition for learning.)
- .NET Core 2.1 SDK
- an Azure subscription and Azure AD tenant
- a user account in your Azure AD tenant

To run the application and do the authentication using client credential flow, you need to register both the console app and the Web API application with Azure AD. The next section is a step-by-step demonstration of registering your applications with Azure AD.

## Web API

The following is a step-by-step demonstration of registering the Web API with Azure AD.

- 1. Go to https://portal.azure.com.
- 2. Go to Azure Active Directory in the left navigation pane.
- 3. Click App Registrations.

#### CHAPTER 5 DAEMON APPLICATION AUTHENTICATION

- 4. Click New Registration.
- 5. Enter the name for your application, which can be changed later.
- 6. Enter https://localhost:44300 as the redirect URL, and choose Web from the drop-down menu.
- 7. Click Register.
- 8. Copy the application ID. It is the client ID for your application and required for token validation.
- Grant permissions to your application in API Permission. Click the Grant Admin Consent button. Click Yes to confirm.
- 10. To find the tenant ID, go to App Registrations, click Endpoints, and fetch the tenant ID from any URL. A sample format is at https://login.microsoftonline.com/ {tenantId}/federationmetadata/2007-06/ federationmetadata.xml.

Tenant ID is always a valid GUID.

## **Console App**

Please follow these steps to register a console app with Azure AD.

- 1. Go to https://portal.azure.com.
- 2. Go to Azure Active Directory in the left navigation pane.
- 3. Click App Registrations.
- 4. Click New Registration.

- 5. Enter the name of your app.
- 6. Click Register.
- 7. Copy the application ID. It is the client ID for your application and required for token validation.
- 8. For client credential flow, the user impersonation permission is not required because there is no user involved.
- 9. Generate the client secret. Go to Certificate and Secrets ➤ New Client Secret ➤ Give Description and Duration and click Add.
- 10. Copy the key and save it in a secure place. This key will not be visible again after you close the tile.

The configurations are ready. The next step is to create the Windows console app and Web API and enable Azure Active Directory authentication for it.

## **Creating a Console App**

After registering your application, follow these steps to create a console application.

- 1. Create a console application using .NET Framework.
- Install the Microsoft.IdentityModel.Clients. ActiveDirectory package from NuGet (www.nuget.org).
- 3. Add variables to configure the console app to get the access token, as shown next.

```
private static string aadInstance = "https://login.
microsoftonline.com/{0}";
```

```
private static string tenant = "tenant_id";
```

```
private static string clientId = "client_id";
    private static string clientSecret = "client_
    secret";
static string authority = String.Format(CultureInfo.
InvariantCulture, aadInstance, tenant);
    private static string resourceId =
    "resource_id";
private static string baseAddress = "api_Url";
```

4. Add a method that will generate a token for the Web API, as shown next.

```
authContext = new AuthenticationContext(authority);
AuthenticationResult result = null;
try
{
ClientCredential clientCredential =
new ClientCredential(clientId,
clientSecret);
var authResult = autheContext.
AcquireTokenAsync(resourceId,
clientCredential).Result;
}
catch (Exception ex)
{
Console.WriteLine("An error occurred.");
}
```

The next step is to call a Web API to do the operation. Let's create a Web API that is secured by Azure AD.

## **Creating a Web API**

After creating the Windows console app, follow these steps to create a Web API.

- 1. Create a Web API MVC application using .NET Core 2.0.
- 2. Install the Microsoft.IdentityModel.Clients.Active Directory package from NuGet (www.nuget.org).
- 3. Add the AzureAdOptions class to read the config, as shown in the following format.

```
public class AzureAdOptions
{
    public string ClientId { get; set; }
    public string ClientSecret { get; set; }
    public string Instance { get; set; }
    public string Domain { get; set; }
    public string TenantId { get; set; }
    }
}
```

4. Add the configuration in appsettings.json in the following format. Fill the configuration values as per the registration done in the previous step.

```
"AzureAd": {
    "Instance": "https://login.microsoftonline.com/",
    "Domain": "domain",
    "TenantId": "tenantId",
    "ClientId": "resourceId"
  }
```

#### CHAPTER 5 DAEMON APPLICATION AUTHENTICATION

5. Add the Extension method to configure the JWT options, as shown next.

```
public static class AzureAdServiceCollection
    Extensions
{
public static AuthenticationBuilder
AddAzureAdBearer(this AuthenticationBuilder builder)
=> builder.AddAzureAdBearer( => { });
public static AuthenticationBuilder
AddAzureAdBearer(this AuthenticationBuilder builder,
Action<AzureAdOptions> configureOptions)
{
builder.Services.Configure(configureOptions);
builder.Services.AddSingleton<IConfigureOptions</pre>
<JwtBearerOptions>, ConfigureAzureOptions>();
builder.AddJwtBearer();
return builder;
}
private class ConfigureAzureOptions: IConfigureNamed
Options<JwtBearerOptions>
{
private readonly AzureAdOptions azureOptions;
public ConfigureAzureOptions(IOptions<AzureAdOptions>
azureOptions)
ł
azureOptions = azureOptions.Value;
}
public void Configure(string name, JwtBearerOptions
options)
```

```
{
options.Audience = _azureOptions.ClientId;
options.Authority = $"{_azureOptions.Instance}{_
azureOptions.TenantId}";
}
public void Configure(JwtBearerOptions options)
{
Configure(Options.DefaultName, options);
}
}
```

This code configures the JWT bearer authentication scheme. The client ID from appsettings.json acts as the audience.

The AddJwtBearer method is provided by Microsoft.AspNetCore. Authentication.JwtBearer. This method automatically downloads the public key based on the tenant ID.

Read the token from the header and validate it using public keys. If the validation is successful, then claims obtained from the JWT token will be added in the user claims context; otherwise, a 401 error will be returned.

6. Add the following code to startup.cs to read the configuration and call the extension method to pass the configuration.

Your Web API is secured by Azure AD. Add a controller and expose a Web API method.

If you face any difficulties in following these steps, please download the code from the GitHub repository at https://github.com/ aadfordevelopers/AadDemos/tree/master/ClientCredential.

To run the sample code, download it as directed and add the configuration. Follow these steps to add the configuration.

- 1. Open appsettings.json in the Web API from the downloaded sample.
- 2. Add the tenant ID and the client ID obtained in the previous step.
- 3. Open program.cs from the Windows console app in the downloaded sample.
- 4. Add the tenant ID, resource ID, and client ID obtained in the previous steps.

Now your sample is ready to run. Press F5. The Command Prompt screen appears, as shown in Figure 5-2. Make sure that both projects are marked as a startup project.

#### CHAPTER 5 DAEMON APPLICATION AUTHENTICATION

~

C:\AADForDevelopers\AadDemos\ClientCredential\Client\bin\Debug\Client.exe
- □ ×
Press Enter to fetch response from API
-

Figure 5-2. Console app command-line interface

Press Enter. The call goes to the Microsoft Azure AD authorization endpoint using a client credential flow. On the successful validation of the credentials, Azure AD will issue an access token. After receiving the access token from AD, a request is sent to the Web API to fetch the data. The Web API validates the access token; on successful validation, the data is returned, as shown in Figure 5-3.

#### CHAPTER 5 DAEMON APPLICATION AUTHENTICATION

C (\AADForDevelopers\AadDemos\ClientCredentia\Client\bin\Debug\Client.exe - X
Press Enter to fetch response from API
This is the response From the API

Figure 5-3. Response from API

Even though the client credential flow is totally secure, if a secret is leaked, the APIs could be easily compromised without anyone knowing. The user will not discover this until after the damage is done. Instead of using a client secret in the client credential flow, a better approach is to use certificates. Certificates can be installed on a local machine or reside in an Azure key vault.

# **Client Credential Authentication Flow Using a Certificate**

In certificate-based client credential flow, the certificate acts as a client secret. During the authentication process, it reads the certificate from the local machine and passes the certificate to Azure AD to receive the access token. Certificates are linked to the Azure AD app.

The diagram in Figure 5-4 shows the sequence of events that happen when performing certificate-based client credential authentication for daemon applications using Azure Active Directory.

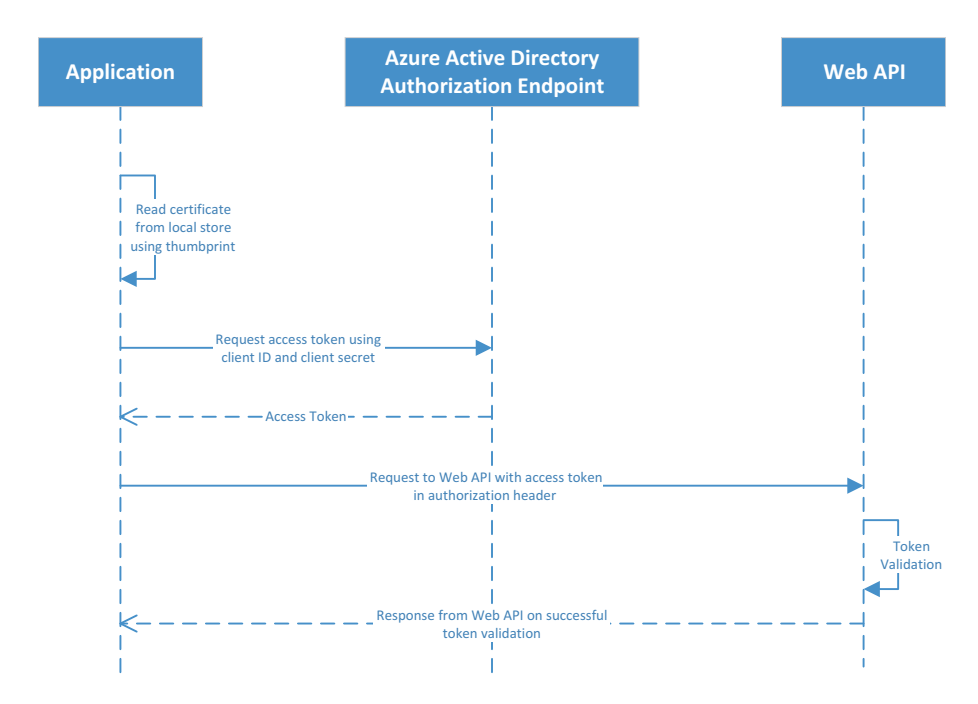

*Figure 5-4.* Sequence diagram for client credential app authentication using certificates

The following sequence of events are performed during authentication.

- 1. The background process tries to find the certificate from the local store by using a thumbprint.
- 2. The request is sent to Azure AD with the client ID and certificate to get an access token.
- 3. The request for an access token in the authorization header is sent to the Web API.

#### CHAPTER 5 DAEMON APPLICATION AUTHENTICATION

- 4. The Web API secured by Azure Active Directory authentication validates the token.
- 5. On successful validation, a response is returned to call the application.

## **Running Your Application**

To run the application and authenticate using a client credential flow, you need to register both the console app and the Web API application with Azure AD. Also, you need to generate a certificate and link it to the Azure AD client app by using a manifest.

Here is a step-by-step demonstration of generating a certificate and registering your applications with Azure.

- 1. Open Windows PowerShell from the Start menu.
- 2. Execute the following PowerShell command:
   "\$cert=New-SelfSignedCertificate -Subject
   "CN=CertificateClient" -CertStoreLocation
   "Cert:\CurrentUser\My" -KeyExportPolicy
   Exportable -KeySpec Signature"

The command creates a self-signed certificate in your local computer under the current user. The certificate key is exportable. Certificate keys are exported and added in the Azure app manifest.

- 3. Execute the following commands to export the keys from the certificate in the same PowerShell window.
  - \$cerRawData = \$cert.RawData
  - \$value = [System.Convert]::ToBase64String(\$ cerRawData)
  - \$hash = \$cert.GetCertHash()
- \$base64Thumbprint = [System.Convert]::ToBas e64String(\$hash)
- \$keyid = [System.Guid]::NewGuid().
  ToString()
- \$jsonObj = @{customKeyIdentifier=\$base64Thu mbprint;keyId=\$keyid;type="AsymmetricX509Ce rt";usage="Verify";value=\$value}
- \$certificateKeys=ConvertTo-Json @(\$jsonObj)
   | Out-File "certificateKeys.txt"

The certificate keys are saved on your local machine; they are in JSON format.

Now you need to upload these keys in the client app manifest. The steps in the next section create the app and upload the keys in the manifest. Before that, the API Azure AD application should be there.

### Web API

Here is the step-by-step demonstration of registering the Web API with Azure AD.

- 1. Go to https://portal.azure.com.
- 2. Go to Azure Active Directory in the left navigation pane.
- 3. Click App Registrations.
- 4. Click New Registration.
- 5. Enter the name of your application, which can be changed later.
- 6. Enter https://localhost:44300 as the redirect URL, and choose Web from the drop-down menu.

#### CHAPTER 5 DAEMON APPLICATION AUTHENTICATION

- 7. Click Register.
- 8. Copy the application ID. It is the client ID for your application and required for token validation.
- Grant permissions to your application in API Permission. Click the Grant Admin Consent button. Click Yes to confirm.
- 10. To find the tenant ID, go to App Registrations, click Endpoints, and fetch the tenant ID from any URL. The sample format is at https://login.microsoftonline.com/ {tenantId}/federationmetadata/2007-06/ federationmetadata.xml.

The tenant ID is always a valid GUID.

### **Console App**

The following is a step-by-step demonstration of registering a console application with Azure AD.

- 1. Go to https://portal.azure.com.
- 2. Go to Azure Active Directory in the left navigation pane.
- 3. Click App Registrations.
- 4. Click New App Registration.
- 5. Enter the name of your native app.
- 6. Click Register.
- 7. Copy the application ID. It is the client ID for your application and required for token validation.

- 8. For a client credential flow using certificates, user impersonation permission is not required because there is no user involved.
- Now upload the keys generated in the previous step in the manifest. Go to Manifest ➤ Edit.
- An editor opens. Find the keyCredentials JSON element. The value of this element should be empty, like this [].
- 11. Copy and paste the certificate keys (obtained in the previous step) to replace the square brackets.
- 12. Click Save.

After registering the console app with Azure Active Directory, you need to add the configuration to the code. Follow these steps to add the configuration.

- 1. Open program.cs from the downloaded sample.
- 2. Add the tenant ID, resource ID, client ID, and the certificate name, which was obtained in previous steps.

Now your sample is ready to run. It will have the same output shown in the previous flow.

#### **Creating a Console App**

After registering your application, follow these steps to create a console application.

- 1. Create a console application using the .NET Framework.
- Install the Microsoft.IdentityModel.Clients.Active Directory package from NuGet (www.nuget.org).

#### CHAPTER 5 DAEMON APPLICATION AUTHENTICATION

3. Add variables to configure the console app to get an access token, as shown next.

private static string aadInstance = "https://login. microsoftonline.com/{0}"; private static string tenant = "tenant\_id"; private static string clientId = "client\_id"; private static string certName = "certName"; static string authority = String.Format(CultureInfo. InvariantCulture, aadInstance, tenant);

```
private static string resourceId = "resource_id";
private static string baseAddress = "api_Url";
```

4. Add a method that will read a certificate from the local store, as shown next.

```
private static X509Certificate2 ReadCertificate
FromStore(string certName)
```

```
{
```

```
X509Certificate2 cert = null;
X509Store store = new X509Store(StoreName.My,
StoreLocation.CurrentUser);
store.Open(OpenFlags.ReadOnly);
X509Certificate2Collection certCollection = store.
Certificates;
```

```
// Find unexpired certificates.
X509Certificate2Collection currentCerts =
certCollection.Find(X509FindType.FindByTimeValid,
DateTime.Now, false);
```

// From the collection of unexpired certificates,
 find the ones with the correct name.

X509Certificate2Collection signingCert = current Certs.Find(X509FindType.FindBySubjectDistinguished Name, certName, false);

```
// Return the first certificate in the collection,
    has the right name and is current.
    cert = signingCert.OfType<X509Certificate2>().
    OrderByDescending(c => c.NotBefore).
    FirstOrDefault();
    store.Close();
    return cert;
```

This function takes the certificate name as input and returns it in X509Certificate2 format. The certificate name should be passed in the CN={CertificateName} format. The following is a step-by-step explanation.

}

- a. Create an instance of X509Store for the current user to locate all the certificates in the local store in read-only mode.
- b. Populate all the valid certificates in a variable.
- c. Iterate all the valid certificates and find the desired certificate by certificate name.
- 5. Add a method that generates a token for the Web API by using a certificate, as shown next.

#### CHAPTER 5 DAEMON APPLICATION AUTHENTICATION

```
ClientCredential clientCredential = new
ClientCredential(clientId, cert);
var authResult = autheContext.AcquireToken
Async(resourceId, clientCredential).Result;
}
catch (Exception ex)
{
Console.WriteLine("An error occurred.");
}
```

The next step is to call the Web API to do the operation. Let's create a Web API that is secured by Azure AD.

### **Creating a Web API**

After creating the Windows console app, follow the same steps to create a .NET Core Web API secured by Azure AD, as done in the client credentials flow.

If you face any difficulties in following these steps, please download the code from the GitHub repository at https://github.com/ aadfordevelopers/AadDemos/tree/master/CertificateClient.

To run the sample code, download it as directed. Configure the console application and the Web API.

To configure the console application, follow these steps.

- 1. Open program.cs from the downloaded sample.
- 2. Add the tenant ID, resource ID, client ID, and the certificate name, which you obtained in previous steps.

To configure the Web API, follow these steps.

- 1. Open appsettings.json from the downloaded sample.
- 2. Add the tenant ID and client ID, which were obtained in previous step.

Now your sample is ready to run. The output of this sample is the same as the client credential flow, but instead of generating a token using a client and secret, a token is generated using a client and certificate.

# Summary

In this chapter, you learned how to call Web APIs secured by Azure Active Directory from background or daemon applications using a client credential flow. You also learned client credential flow using a certificate instead of a client secret.

Chapter 6 focuses on custom data extensions using Microsoft Graph.

## **CHAPTER 6**

# Active Directory Custom Data Extensions

In previous chapters, we discussed various user-based and applicationbased authentication scenarios for different web applications and native applications. This chapter focuses on custom data extensions.

# **Custom Data Extensions**

By default, Azure AD provides some predefined properties for resources such as the user, group, organization, and so forth. These predefined properties include name, description, ID, phone number, and so forth. But, these properties may not be enough for some business needs, and you may want to add custom properties. For example, you may want to add users' hobbies to the user resource. This custom data can be extended to resources by using custom data extensions.

## **Microsoft Graph with Azure AD**

Microsoft Graph is a gateway that provides various APIs to access Azure Active Directory resources and Office 365 resources. In the context of this chapter, we will use the Microsoft Graph API for Azure AD to access various resources (user, group, etc.) and extend them.

There are two types of extensions offered by Microsoft Graph.

- **Open extensions**. Allows you to add untyped data directly to the resource instance.
- Schema extension. Allows you to define a schema on the resource; by using a schema, you can extend the resource instance.

With the help of the Microsoft Graph API, custom data can be extended on the resource instance. To authenticate the Microsoft Graph API, Azure AD supports the following OAuth 2.0 authentication flows.

- **Code grant flow**. This flow authentication is done in the context of the user.
- **Client credential flow**. This flow authentication is done using a client credential flow. You can use either a client ID and a client secret, or a client ID and a certificate to generate an access token for the Graph API.

Both flows have pros and cons. Based on your business needs, you can decide which flow should be used; for example,

- If the number of users is low and no one else is able to read or update the data using Microsoft Graph, then you should use a code grant flow.
- If you want to open your application to all users to read and to update the data using Microsoft Graph, then you should use a client credential flow.

In both flows, the Azure AD app should delegate access to Microsoft Graph API's required operation. Other authentication flows (e.g., implicit grant flow or an on-behalf-of flow) can also be used to access the Microsoft Graph API.

Figure 6-1 is a diagram showing the sequence of events that happen when authenticating the Graph API using code grant flow authentication.

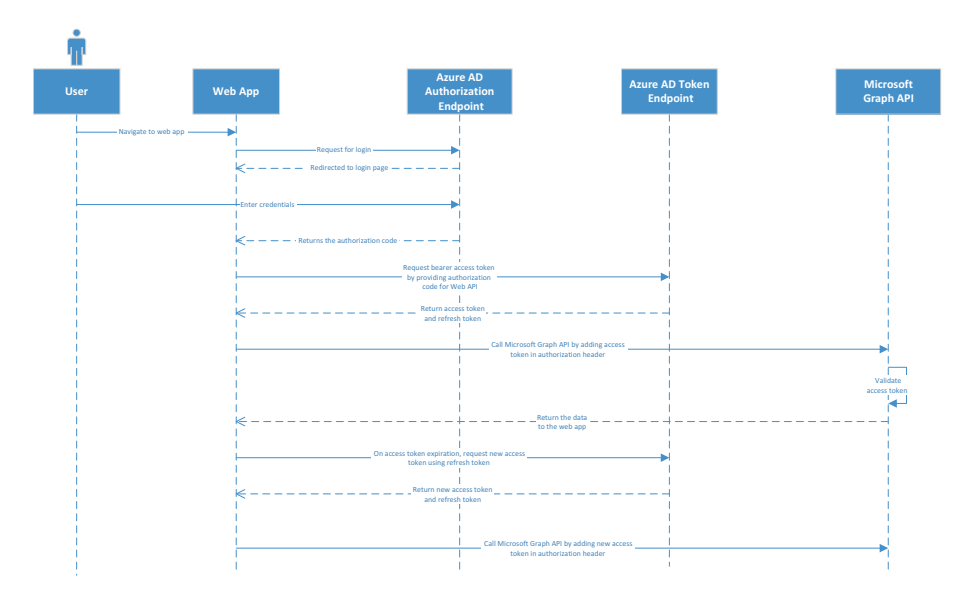

*Figure 6-1.* Sequence diagram for Microsoft Graph API authentication using the code grant flow

The following is the sequence of events performed during authentication.

- 1. The user navigates to the web application.
- 2. The web application redirects the user to the login page provided by Azure AD.
- 3. The user enters credentials and submits the sign-in request to the Azure Active Directory authorization endpoint.

- 4. On successful validation of the credentials, the Azure AD authorization endpoint returns the authorization code.
- 5. The web app requests the request bearer access token and refresh token from the Azure AD token endpoint using the authorization code. After receiving the tokens, the web app caches the tokens in the user session.
- 6. The request with an access token in the authorization header is sent to the Microsoft Graph API.
- 7. On successful validation, the Microsoft Graph API returns the response to the web app.
- 8. If the access token is expired, the web app sends a request to the Azure AD token endpoint to fetch a new access token using the refresh token.

The diagram in Figure 6-2 shows the sequence of events that happen when authenticating the Graph API using client credential flow authentication.

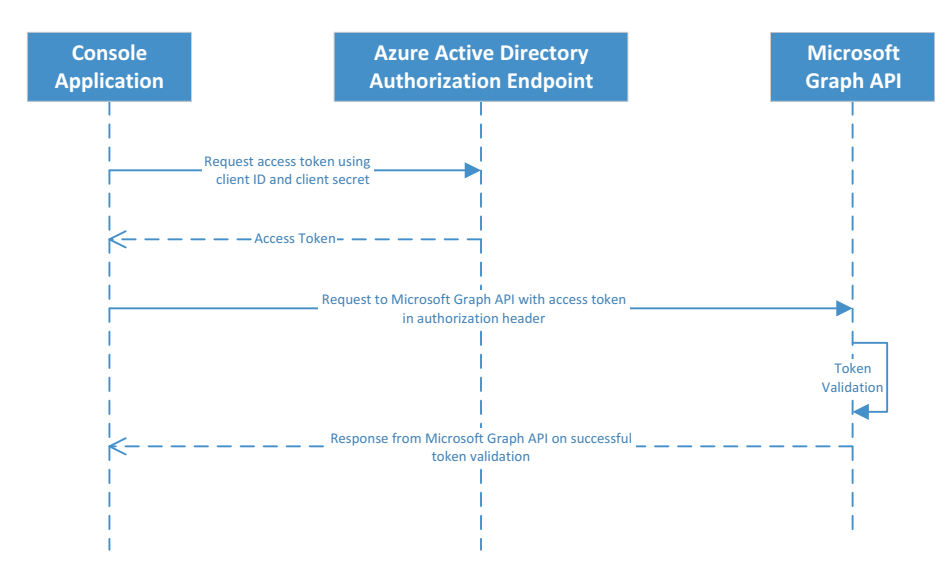

*Figure 6-2.* Sequence diagram for Microsoft Graph API authentication using client credential flow

The following is the sequence of events performed during authentication.

- 1. As soon as the background process starts, the request is sent to Azure AD with a client ID and a client secret to get an access token.
- 2. The request with an access token in the authorization header is sent to the Microsoft Graph API.
- 3. The Microsoft Graph API is secured by Azure Active Directory authentication, which validates the token.
- 4. On successful validation, a response is returned to call the application.

# **Running Your Application**

To run your application and call the Microsoft Graph API, the first step is to register your app with Azure AD. You need to give delegate access to the Microsoft Graph API. Please follow the steps in the next section to configure your app in Azure.

## **Registering Your Application**

Please follow these steps to register a console app with Azure AD.

- 1. Go to https://portal.azure.com.
- 2. Go to Azure Active Directory in the left navigation pane.
- 3. Click App Registrations.
- 4. Click New Registration.
- 5. Enter the name of your app.
- 6. Click Register.
- 7. Copy the application ID. It is the client ID of your application and required for token validation.
- 8. Click API Permission, and then click Add a Permission.
- 9. Click Microsoft Graph and select Application Permission.
- 10. Choose the required permissions. For the user, it is **User.ReadWrite.All**. This is similar for other resource types.

- 11. Grant administration consent by clicking the Grant Admin Consent button.
- 12. Generate a client secret. Go to Certificate and Secrets ➤ New Client Secret ➤ Give Description and Duration. Click the Add button. Copy the key and save it at a secured place. This key is not visible after you close this tile.

Our application is ready to read and update in Microsoft Azure AD. Now let's create a console app.

#### **Creating a Console Application**

After registering your application, follow these steps to create a console application.

- 1. Create a console application by using the .NET Framework.
- 2. Install the Microsoft.IdentityModel.Clients.Active Directory package from NuGet (www.nuget.org).
- 3. Add variables to configure the console app and to get an access token, as shown next.

```
private static string aadInstance = "https://login.
microsoftonline.com/{0}";
     private static string tenant = "tenant_id";
     private static string clientId = "client_id";
     private static string clientSecret = "client_
     secret";
static string authority = String.Format(CultureInfo.
InvariantCulture, aadInstance, tenant);
```

```
private static string resourceId = "https://
graph.microsoft.com";
private static string graphAPIUrl = "https://graph.
microsoft.com";
```

4. Add a method to generate a token for the Graph API, as shown next.

```
public static string GetAccessTokenForGraphAPI
(string clientId, string clientSecret, string
resourceId, string authority)
        {
            var autheContext = new AuthenticationContext
            (authority);
            ClientCredential clientCredential = new
            ClientCredential(clientId, clientSecret);
var authResult = autheContext.
AcquireTokenAsync(resourceId, clientCredential).Result;
            return authResult.AccessToken;
        }
```

The next step is to call the Microsoft Graph API to do the operation.

# Calling Microsoft Graph to the Extend Resource Instance

As discussed, that resource instance can be extended using open extensions and schema extensions. API URLs and syntax are nearly the same for all the resources, such as users, groups, organization, and so forth. Here we explain the schema extension in the context of the user.

## **Open Extensions**

By using open extensions, untyped data can be directly added to the resource instance. Custom data added through custom extensions can be accessed using the extensions navigation property of the resource instance. The extensionName property is a predefined property, and the name should be unique in the tenant.

Microsoft recommends naming a property name by using the reverse domain, such as com.your\_domain.propertyName. If you want to add a property birth date, for example, then the name of the property should be com.your\_domain\_birthDate.

Let's proceed with a CRUD (create read update delete) operation for an extension property called birthDate.

## Create

To create an open extension on the user, send a POST request to Microsoft Graph, as shown next.

```
public static bool AddOpenExtension(string userId, DateTime
birthDate, string extensionName, string accessToken)
```

```
{
```

```
string jsonString = $"{{ \"@odata.
type\":\"microsoft.graph.openTypeExtension\",
\"extensionName\":\"{extensionName}\",\"date\":
\"{birthDate.ToShortDateString()}\"}}";
HttpClient client = new HttpClient();
HttpRequestMessage request = new HttpRequest
Message(HttpMethod.Post, graphAPIUrl + $"/v1.0/
users/{userId}/extensions");
request.Content = new StringContent(jsonString,
Encoding.UTF8, "application/json");
```

```
request.Headers.Authorization = new
AuthenticationHeaderValue("Bearer",
accessToken);
HttpResponseMessage response = client.
SendAsync(request).Result;
string responseResult = string.Empty;
if (response.IsSuccessStatusCode)
{
    Console.WriteLine(response.Content.
    ReadAsStringAsync().Result);
    return true;
}
return false;
```

This method takes the user ID (the user object ID in Microsoft AD), the value of the extension property, the extension name, and the access token as input. It sends the POST request to Microsoft Graph v1 at https://graph.microsoft.com/v1.0/{userId}/extensions. If the request is successful, then it returns the status as 201.

### Read

}

To read an open extension on the user, send a GET request to Microsoft Graph, as shown next.

```
public static bool ReadOpenExtension(string userId, string
extensionName, string accessToken)
{
    HttpClient client = new HttpClient();
    HttpRequestMessage request = new HttpRequestMessage
    (HttpMethod.Get, graphAPIUrl + $"/v1.0/users/
    {userId}/extensions/{extensionName}");
```

```
request.Headers.Authorization = new Authentication
HeaderValue("Bearer", accessToken);
HttpResponseMessage response = client.SendAsync
(request).Result;
string responseResult = string.Empty;
if (response.IsSuccessStatusCode)
{
    Console.WriteLine(response.Content.ReadAsString
    Async().Result);
    return true;
}
return false;
```

This method takes the user ID (user object ID in Microsoft AD), the extension name, and the access token as input. It sends the GET request to Microsoft Graph v1 at https://graph.microsoft.com/v1.0/{userId}/extensions/{extensionName}. If the request is successful, then it returns the status as 200; in the body, the value of the open extension is returned.

## Update

}

To update an open extension for the user, send a PATCH request to Microsoft Graph, as shown next.

```
public static bool UpdateOpenExtension(string userId, DateTime
birthDate, string extensionName, string accessToken)
{
    string jsonString = $"{{ \"date\":\"{birthDate.
    ToShortDateString()}\"}}";
    HttpClient client = new HttpClient();
    var method = new HttpMethod("PATCH");
```

```
HttpRequestMessage request = new HttpRequestMessage
(method, graphAPIUrl + $"/v1.0/users/{userId}/
extensions/{extensionName}");
request.Content = new StringContent(jsonString,
Encoding.UTF8, "application/json");
request.Headers.Authorization = new Authentication
HeaderValue("Bearer", accessToken);
HttpResponseMessage response = client.SendAsync
(request).Result;
string responseResult = string.Empty;
if (response.IsSuccessStatusCode)
{
    return true;
}
return false;
```

This method takes the user ID (user object ID in Microsoft AD), the value of the extension property, the extension name, and the access token as input. It sends the PATCH request to Microsoft Graph v1 at https://graph.microsoft.com/v1.0/{userId}/extensions/{extensionName}. If the request is successful, then it returns the status as 204 without any content.

## Delete

}

To delete an open extension for the user, send a DELETE request to Microsoft Graph, as shown next.

```
public static bool DeleteOpenExtension(string userId, string
extensionName, string accessToken)
```

```
{
    HttpClient client = new HttpClient();
    HttpRequestMessage request = new HttpRequestMessage
    (HttpMethod.Delete, graphAPIUrl + $"/v1.0/users/
    {userId}/extensions/{extensionName}");
    request.Headers.Authorization = new Authentication
    HeaderValue("Bearer", accessToken);
    HttpResponseMessage response = client.SendAsync
    (request).Result;
    string responseResult = string.Empty;
    if (response.IsSuccessStatusCode)
    {
        return true;
    }
    return false;
}
```

This method takes the user ID (user object ID in Microsoft AD), extension name, and access token as input. It sends the DELETE request to Microsoft Graph v1 at https://graph.microsoft.com/v1.0/{userId}/ extensions/{extensionName}. If the request is successful, then it returns the status as 204 and deletes the open extension.

# **Schema Extensions**

With schema extensions, schema data can be added to the resource type, and then strongly typed custom data can be added to the resource instance by using a defined schema. Typed data helps with filtering, authorization, input validation, and so forth.

A schema extension definition ID should be unique in the tenant. Microsoft recommends two ways to define the ID.

- If you have your registered domain, then your ID should be domain\_schemaName.
- If you don't have a domain, then your ID is your schemaName. Microsoft Graph automatically prepends it with a random eight characters and \_. It looks like this: Jhdscvbf\_schemaName.

Before executing a CRUD (create read update delete) operation on a schema extension, we need to add a schema. Also, deleting is not possible in a schema extension for a resource instance; you need to mark the extension property as null. Let's look at an example of adding vehicle information that is owned by a user. Vehicle information can have the following attributes: type, color, fuel type, and so forth.

## Adding a Schema

A schema can be defined in resources as a user, group, organization, and so forth. The application that defines the schema acts as the owner of the schema. A schema internally maintains three states.

- **InDevelopment**. The initial state of the schema extension. Another app can use it provided it is in the same directory.
- **Available**. After development is complete, the owner can mark the state as available so that other applications can use it.

• **Deprecated**. If a schema extension is no longer valid, then the owner can mark it as deprecated. The schema extension is no longer available for read, update, or delete operations. Apps are still able to update the schema extension value for resource instances.

The state can only be changed by the owner of the application.

To Define the schema, Let's take an example of a user who owns a vehicle. We will store the vehicle information which is owned by user. Before defining the schema for vehicle information, let's look at the data types supported by the schema extension.

- Binary. Max limit is 256 bytes
- Boolean. True or false
- DateTime. Stores value in UTC in ISO 8601 format
- Integer. 32-bit integer
- String. Max limit is 256 characters

To create a schema extension on a user instance, send a POST request to Microsoft Graph, as shown next.

```
public static bool CreateSchema(string schemaName, string
accessToken, string clientId)
{
```

```
string jsonString = $"{{ \"id\":\"{schemaName}\",\"
description\":\"Vehicle Information owned by user\",
\"targetTypes\":[\"User\"],\"status\":\
"InDevelopment\",\"owner\":\"{clientId}\",
\"properties\":[{{\"name\":\"vehicleType\",
\"type\":\"String\"}},{{\"name\":\"fuelType\",\"type\":
\"String\"}}]}";
HttpClient client = new HttpClient();
```

```
HttpRequestMessage request = new HttpRequestMessage
(HttpMethod.Post, graphAPIUrl + "/v1.0/
schemaExtensions");
request.Content = new StringContent(jsonString,
Encoding.UTF8, "application/json");
request.Headers.Authorization = new Authentication
HeaderValue("Bearer", accessToken);
HttpResponseMessage response = client.SendAsync
(request).Result;
string responseResult = string.Empty;
if (response.IsSuccessStatusCode)
{
    Console.WriteLine(response.Content.
    ReadAsStringAsync().Result);
    return true;
}
return false;
```

```
}
```

This method takes the schema name, access token, and client ID (the owner) as input. It sends the POST request to Microsoft Graph v1 at https://graph.microsoft.com/v1.0/schemaExtensions. If the request is successful, then it returns the status as 201, and the schema is created on the user resource type.

## Add-Update Schema Extension Value

To add or update the schema extension value for a resource instance, send a PATCH request to Microsoft Graph, as shown next.

```
public static bool AddUpdateSchemaExtensionValue
(string schemaName, string accessToken, string
verhicleType, string color, string fuelType, string
userId)
{
    string jsonString = $"{{\"{schemaName}\":{{\"vehicle
    Type\":\"{verhicleType}\",\"color\":\"{color}\",
    \"fuelType\":\"{fuelType}\"}}}";
    HttpClient client = new HttpClient();
    var method = new HttpMethod("PATCH");
   HttpRequestMessage request = new HttpRequestMessage
    (method, graphAPIUrl + $"/v1.0/users/{userId}");
    request.Content = new StringContent(jsonString,
    Encoding.UTF8, "application/json");
    request.Headers.Authorization = new Authentication
    HeaderValue("Bearer", accessToken);
    HttpResponseMessage response = client.
    SendAsync(request).Result;
    string responseResult = string.Empty;
    if (response.IsSuccessStatusCode)
    {
        return true;
    }
    return false;
}
```

This method takes the schema name, access token, user ID (user object ID in Microsoft AD), and the value of various parameters of the schema extension as input. It sends the PATCH request to Microsoft Graph v1 at https://graph.microsoft.com/v1.0/users/{userId}. If the request is successful, then it returns the status as 204 without any content.

## **Read Schema Extension Value**

To read a schema extension value on a user instance, send a GET request to Microsoft Graph, as shown next.

```
public static bool ReadSchemaExtension(string userId, string
extensionName, string accessToken)
        {
            HttpClient client = new HttpClient();
            HttpRequestMessage request = new HttpRequestMessage
            (HttpMethod.Get, graphAPIUrl + $"/v1.0/users/
            {userId}?$select=id,{schemaName}");
            request.Headers.Authorization = new Authentication
            HeaderValue("Bearer", accessToken);
            HttpResponseMessage response = client.SendAsync
            (request).Result;
            string responseResult = string.Empty;
            if (response.IsSuccessStatusCode)
            {
                Console.WriteLine(response.Content.ReadAsString
                Async().Result);
                return true;
            }
            return false;
        }
```

This method takes the user ID (user object ID in Microsoft AD), extension name, and access token as input. It sends the GET request to Microsoft Graph v1 at https://graph.microsoft.com/v1.0/users/{user Id}?\$select=id,{schemaName}. If the request is successful, then it returns the status code as 200 and in the body, ID and value of schema extension.

## **Remove Schema Extension Value**

A schema extension value can't be deleted from a resource instance; it can only be marked as null. To mark the value as null for a schema extension for the user, send a PATCH request to Microsoft Graph, as shown next.

```
public static bool RemoveSchemaExtensionValue(string
schemaName, string accessToken, string userId)
        {
            string jsonString = $"{{\"{schemaName}\": null}}";
            HttpClient client = new HttpClient();
            var method = new HttpMethod("PATCH");
            HttpRequestMessage request = new HttpRequestMessage
            (method, graphAPIUrl + $"/v1.0/users/{userId}");
            request.Content = new StringContent(jsonString,
            Encoding.UTF8, "application/json");
            request.Headers.Authorization = new Authentication
            HeaderValue("Bearer", accessToken);
            HttpResponseMessage response = client.SendAsync
            (request).Result;
            string responseResult = string.Empty;
            if (response.IsSuccessStatusCode)
            {
                return true;
            }
            return false;
        }
```

This method takes the schema name, access token, and user ID (user object ID in Microsoft AD) as input. It sends the PATCH request to Microsoft Graph v1 at https://graph.microsoft.com/v1.0/users/ {userId}. If the request is successful, it returns the status as 204 without any content, and marks the value of the schema extension property as null.

**Note** The full code related to custom data extensions has been uploaded to GitHub and can be accessed at https:// github.com/aadfordevelopers/AadDemos/tree/master/ CustomDataExtensions. The same code can be extended for other resource types as well. Syntaxes remain same.

## Summary

This chapter covered how to extend a resource instance with custom data using Microsoft Graph and OAuth 2.0 authentication flows. You learned how to extend custom data using open extensions and schema extensions. In the next chapter, we discuss how to invite and authenticate external users with Azure AD B2B.

## **CHAPTER 7**

# Authenticating External Users

In previous chapters, we discussed how a user can authenticate with Azure AD and access different types of applications (or resources) secured by Azure AD. In all such applications, the user was a valid registered user in the same Azure AD tenant, and in which the application being accessed was registered as well.

There could be scenarios in which you might want to provide access to users who are not registered with the application's Azure AD tenant. These users are categorized under B2B integration, in which users at another enterprise are trying to access an application. These users have a valid account with another domain service.

Based on the type of user defined, Azure AD provides another service—Azure AD B2B. In this chapter, we discuss the following in detail.

- Azure Active Directory B2B
- Configuring Azure AD for B2B collaboration
- Setting up our solution
- Configuring to support a guest inviter
- Adding a partner user as a guest inviter
- Adding Google as an identity provider

- Sending an invitation to the end user
- Configuring code

# **Azure Active Directory B2B**

Azure Active Directory B2B supports users from another domain to access the resources secured by Azure Active Directory. Please note that an Azure AD Premium P1 or P2 license is needed to fully utilize the features mentioned in this section. Refer to MSDN to enable a trial version of Azure AD Premium. The following are the key features of Azure B2B.

- The organization owns the resource, or the application wants to provide access to external users to a specific resource. The user can be an independent individual with his or her own personal account or can be an employee of a partner organization with an account in the organization's directory service.
- Azure B2B works on invitation and redemption, rather than integrating using standards like OAuth or federation. Users are sent a request to access an application, and they access it after redeeming the request. Users are added to the tenant of the resource owner and access applications in the same manner as other users. Note that users are added as guest users in the AAD tenant.
- The partner accounts are managed by their identity provider. The policies for the user are defined by the identity provider.

 The users are provided access through a portal or PowerShell, or they can sign up themselves by using a custom-built self-service portal. Building a self-service portal is beyond the scope of this book. The code for it, however, is at the following GitHub repository: https://github.com/Azure/active-directorydotnet-graphapi-b2bportal-web.

## **Configuring Azure AD for B2B Collaboration**

We will look at how to use B2B collaboration through an example scenario. Let's consider the following scenario.

The admin from a resource owner tenant (let's call it an *enterprise tenant*) wants to share her resource applications with contracted users at another organization. The admin from the enterprise tenant delegates the addition of a new user to a user at the partner tenant. The partner organization uses another Azure AD tenant as their identity provider (let's call this a *partner tenant*). The application also allows Google to be used as the identity provider. The application involved is an MVC application calling a Web API (the application uses an authorization code grant flow). Let's start by creating an enterprise AD tenant and a partner AD tenant.

- 1. Go to the Azure portal. In the navigation pane, click Create a Resource.
- 2. In the search box, type **Azure Active Directory** and select the same option.
- 3. On the blade displayed, click the Create button. Enter the relevant details and click Create. We are creating a couple of tenants for our scenario: an enterprise tenant (azureadfordevsenterprise. onmicrosoft.com) and a partner tenant (azureadfordevspartner.onmicrosoft.com).

| Create directory                   |                  |
|------------------------------------|------------------|
| * Organization name 🕢              |                  |
| Enter the name of the organization |                  |
| * Initial domain name 👩            |                  |
| Enter initial domain               |                  |
|                                    | .onmicrosoft.com |
| Country or region 💿                |                  |
| United States                      | ~                |

Figure 7-1. Creating Azure AD tenants

 Go to the partner tenant and create a user in the partner tenant: (partneruser@ azureadfordevspartner.onmicrosoft.com). This partner tenant user will be inviting other guests.

## **Setting up Our Solution**

We will create applications using Visual Studio and register the same in our enterprise tenant. We will use authorization code grant flow. Our solution will contain three projects: an MVC web app trying to access APIs in a Web API project, and a library containing code specific to Azure AD settings.

1. Go to Visual Studio and create a new project. Select the ASP.NET Core Web Application template. Name the project EnterpriseApp. Rename the solution created to AzureADEnterprise.

- 2. In the New ASP.NET Core Web Application pop-up window, select the project type API and click the Change Authentication button. This displays the Change Authentication dialog.
- Select the "Work or School Accounts" option. In the drop-down menu, select Cloud – Single Organization. Enter the name of the enterprise tenant in the Domain field and press OK.

| No Authentication           Individual User Accounts           Work or School Accounts           Windows Authentication | For applications that authenticate users with Active Directory, Microsoft Azure<br>Active Directory, or Office 365. |  |
|----------------------------------------------------------------------------------------------------|----------------------------------------------------------------------------------------------------|--|
|                                                                                                    | azureadfordevsenterprise.onmicrosoft.com                                                                            |  |
|                                                                                                    | Directory Access Permissions:<br>Regd directory data<br>More Options                                                |  |

Figure 7-2. Change authentication for project

- 4. Press OK in the main projection creation dialog.
- 5. Similarly, create an MVC web app by choosing the Web Application (Model-View-Controller) option in the dialog (see Figure 7-3). Let's name our MVC project AppUI.

| NET Core    | ~                 | ASP.NET Core 2.1      | v Learn n                                         | nore                   |                                                                                      |                                                                                               |                                                               |       |
|-------------|-------------------|-----------------------|---------------------------------------------------|------------------------|--------------------------------------------------------------------------------------|-----------------------------------------------------------------------------------------------|---------------------------------------------------------------|-------|
| Empty       | <b>₽</b> 0<br>API | Web<br>Application    | Web<br>Application<br>(Model-View-<br>Controller) | Razor Class<br>Library | A project temp<br>application wit<br>HTTP service. T<br>ASP.NET Core I<br>Learn more | olate for creating an<br>th an example Contro<br>(his template can also<br>MVC Views and Cont | ASP.NET Core<br>oller for a RES<br>to be used for<br>rollers. | Tful  |
| A           |                   | G                     |                                                   |                        |                                                                                      |                                                                                               |                                                               |       |
| Angular     | React.js          | React.js and<br>Redux |                                                   |                        |                                                                                      |                                                                                               |                                                               |       |
|             |                   |                       |                                                   |                        | Author:<br>Source:                                                                   | Microsoft<br>SDK 2.1.500                                                                      |                                                               |       |
| Enable Do   | ocker Support     |                       |                                                   |                        | Authentication                                                                       | Work or School A                                                                              | ccounts                                                       | micro |
| OS: Windows |                   |                       | ~                                                 | oft.com)               |                                                                                      | oft.com)                                                                                      | in active processing                                          |       |
| Require     | s Docker for V    | Vindows               |                                                   |                        | Change Auther                                                                        | ntication                                                                                     |                                                               |       |
| Docker      | support can al    | so be enabled la      | ter Learn more                                    |                        |                                                                                      |                                                                                               |                                                               |       |
| Configure   | for HTTPS         |                       |                                                   |                        |                                                                                      |                                                                                               |                                                               |       |
|             |                   |                       |                                                   |                        |                                                                                      |                                                                                               |                                                               |       |
|             |                   |                       |                                                   |                        |                                                                                      | -                                                                                             |                                                               |       |

Figure 7-3. Create API project

- 6. Let's also create a .NET Core library project in the same solution. Name the project CommonLibrary.
- 7. We will come back to modifying our code at a later stage. For now, go to your Azure enterprise tenant, and then go to the Azure Active Directory service. Go to App Registrations under the Manage section. Notice that the applications that we created in the preceding steps are listed here. The name of the applications seen in Figure 7-4 were changed manually in the Azure portal.

| Azure AD for Devs Enterprise | • App registrations propriese • App registrations                                                                                                    |                                                   |                      |                        |  |
|------------------------------|----------------------------------------------------------------------------------------------------|---------------------------------------------------|----------------------|------------------------|--|
| Azura Active Directory       |                                                                                                    |                                                   |                      |                        |  |
| ,P Seprit (Chi+/)            | <ul> <li>New registration</li> <li>Endpoints</li> <li>Trou</li> </ul>                                                                                    | ibleshooting Got feedback?                        |                      |                        |  |
| O Overview                   | Welcome to the new and improved App regist                                                                                                    | ations (now Generally Available).See what's new 🔶 |                      |                        |  |
| g* Getting started           | Looking to learn how it's changed from Jpp registrations (Legacy)? (Learn more<br>still want to use app registrations (Legacy)? Oo back and still us why |                                                   |                      |                        |  |
| 🛓 Users                      | All applications Owned applications                                                                                                    |                                                   |                      |                        |  |
| 📫 Groups                     |                                                                                                    |                                                   |                      |                        |  |
| Organizational relationships | DISPLAY NAME                                                                                                    | APPLICATION (CLIENT) ID                           | CREATED ON           | CERTIFICATES & SECRETS |  |
| A Roles and administrators   | Enterprise API                                                                                                    | fc2#d189+703b+4726-9bb2+7cb18d825181              | 2019-05-05T15:27:02Z | current                |  |
| Enterprise applications      | Enterprise UI                                                                                                    | c7bca18c-01ac-4942-a5fe-bb27087e669e              | 2019-05-05T17:07:542 | current                |  |

Figure 7-4. Applications registered on Azure tenant

## **Configuring to Support a Guest Inviter**

A guest inviter is a user from a partner tenant who has the rights to invite other users to use the resources. We will use the partner user we created earlier. Follow these steps to support users from a partner tenant.

 Go to Azure portal ➤ Users ➤ User settings ➤ Manage external collaboration settings.

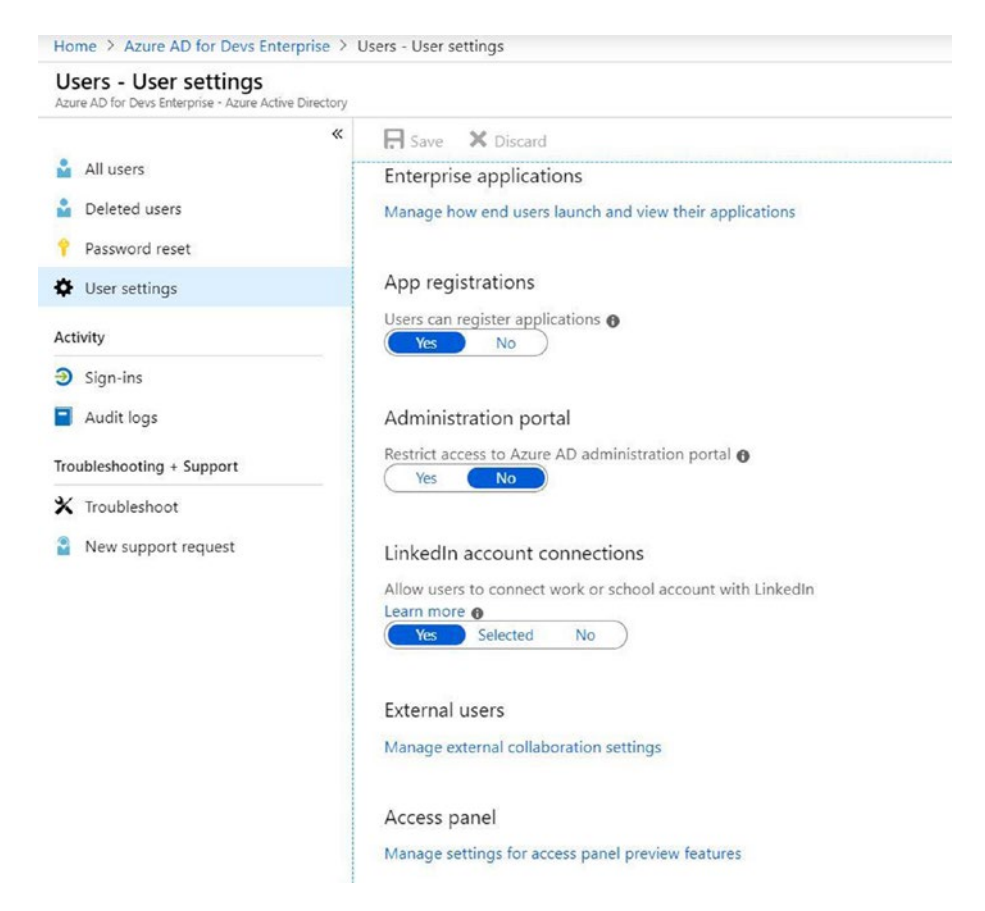

Figure 7-5. Accessing external collaboration settings

- 2. Update the settings, as shown in Figure 7-6. These settings ensure that users with a "guest inviter" role can send invitations.
- Set "Guest users permissions are limited" to No. This allows users from other domains (guest users) to have elevated rights. Set "Admins and users in the guest inviter role can invite" to Yes.

| Home   | > Azure AD for Devs Enterprise > Users - User settings > External collaboration settings |
|--------|------------------------------------------------------------------------------------------|
| Exte   | rnal collaboration settings                                                              |
| 🔒 Sa   | ve 🗙 Discard                                                                             |
| Guest  | users permissions are limited <b>o</b>                                                   |
| Ye     | s No                                                                                     |
| Admir  | s and users in the guest inviter role can invite 👩                                       |
| Ye     | s No                                                                                     |
| Memb   | ers can invite 🙃                                                                         |
| Ye     | s No                                                                                     |
| Guests | can invite 💿                                                                             |
| Ye     | s No                                                                                     |
| Enable | Email One-Time Passcode for quests (Preview)                                             |
| Learn  | more                                                                                     |
| (Ye    | s No                                                                                     |
|        |                                                                                          |
| Colla  | boration restrictions                                                                    |
|        |                                                                                          |
|        | low invitations to be sent to any domain (most inclusive)                                |
| QDe    | ny invitations to the specified domains                                                  |
| • AI   | low invitations only to the specified domains (most restrictive)                         |
| 0      | Delete                                                                                   |
|        | TARGET DOMAINS                                                                           |
|        | gmail.com                                                                                |
|        | azureadfordevspartner.onmicrosoft.com                                                    |
| [      | example.com or *.example.com or example.*                                                |
|        |                                                                                          |

Figure 7-6. External collaboration settings
4. Let's assume that all of our users are from specific domains. For our scenario, users are from the gmail.com domain or our partner tenant domain (azureadfordevspartner.onmicrosoft.com). To mandate the same, choose the "Allow invitations only to the specified domains" option and add gmail.com and azureadfordevspartner.onmicrosoft. com (as shown in Figure 7-6). Press Save.

### Adding a Partner User as a Guest Inviter

We will now add user from partner tenant and give her rights to invite other users.

- Go to Users ➤ All Users and click New guest user. In the New Guest User screen, add your partner guest inviter account and press Invite.
- Go to Users ➤ All Users and click the user created in step 1. This loads the profile page for the user. Initially, the "Invitation accepted" property is set to No. Update other user-related properties as applicable. Select "Directory role" in the Manage submenu.

| partneruser - Profile     |                                                   |                                                                                                    |                                                                                                    |                |  |  |  |  |
|---------------------------|---------------------------------------------------|----------------------------------------------------------------------------------------------------|----------------------------------------------------------------------------------------------------|----------------|--|--|--|--|
| «                         | 🖍 Edit 🔎 Reset password 🐞 Delete                  |                                                                                                    |                                                                                                    |                |  |  |  |  |
| Aanage                    |                                                   |                                                                                                    |                                                                                                    |                |  |  |  |  |
| Profile                   | partneruser                                       |                                                                                                    |                                                                                                    |                |  |  |  |  |
| Directory role            | partneruser@azureadfordevspartner.onmicrosoft.com |                                                                                                    |                                                                                                    |                |  |  |  |  |
| Groups                    |                                                   | User Sign-Ins                                                                                                    | Group memberships                                                                                                    |                |  |  |  |  |
| Annications               |                                                   | 50<br>57                                                                                                    | 1                                                                                                    |                |  |  |  |  |
| - Lineard                 |                                                   | -                                                                                                    |                                                                                                    |                |  |  |  |  |
| a unanodo                 |                                                   | 20                                                                                                    |                                                                                                    |                |  |  |  |  |
| Devices                   |                                                   | 0                                                                                                    |                                                                                                    |                |  |  |  |  |
| Azure resources           |                                                   | May 25 Jun 2 Jun 9 Jun 16 Jun 1                                                                                                    | 3                                                                                                    |                |  |  |  |  |
| Authentication methods    |                                                   |                                                                                                    |                                                                                                    |                |  |  |  |  |
| Lenkanv                   | Identity edit                                     |                                                                                                    |                                                                                                    |                |  |  |  |  |
| 2 finales                 | Name                                              | First came                                                                                                    | Last name                                                                                                    |                |  |  |  |  |
| 2 signars                 | User name                                         | User type                                                                                                    | Invitation accepted                                                                                                    |                |  |  |  |  |
| Audit logs                | partneruser@azureadfordevspartner.onmicrosoft.com | Guest                                                                                                    | Ves                                                                                                    |                |  |  |  |  |
| froubleshooting + Support | Object ID                                         | Source                                                                                                    |                                                                                                    |                |  |  |  |  |
| K Troublashoot            | 7042b341-c204-44c2-ac62-56734/772cce              | External Azure Active Directory                                                                                                    |                                                                                                    |                |  |  |  |  |
|                           | lab info ant                                      |                                                                                                    |                                                                                                    |                |  |  |  |  |
| M was support request     | Job mild Edit                                     |                                                                                                    |                                                                                                    |                |  |  |  |  |
|                           | 200 104                                           | Department                                                                                                    | Manager                                                                                                    |                |  |  |  |  |
|                           | Settings edit                                     |                                                                                                    |                                                                                                    |                |  |  |  |  |
|                           | Block sign in                                     | Usage location                                                                                                    |                                                                                                    |                |  |  |  |  |
|                           | No                                                | India                                                                                                    |                                                                                                    |                |  |  |  |  |
|                           | Contact info edit                                 |                                                                                                    |                                                                                                    |                |  |  |  |  |
|                           | Street address                                    | State or province                                                                                                    | Country or region                                                                                                    | Office         |  |  |  |  |
|                           |                                                   |                                                                                                    |                                                                                                    |                |  |  |  |  |
|                           | 10 m                                              | With a second of second second s | distance of the second second s | Advisite shape |  |  |  |  |

Figure 7-7. Partner user settings

 On the Directory Role page, click the "Add assignment" button. This shows the Directory Roles menu. Select the "Guest inviter" role and press the Select button. This assigns the selected role to the user.

|   | Ň | Conditional Access administrator     | Can manage conditional access capabilities.                                   |
|---|---|--------------------------------------|-------------------------------------------------------------------------------|
|   | - | Customer LockBox access approver     | Can approve Microsoft support requests to access customer organizational da   |
|   | - | Desktop Analytics administrator      | Can access and manage Desktop management tools and services.                  |
|   | - | Dynamics 365 administrator           | Can manage all aspects of the Dynamics 365 product.                           |
|   | - | Exchange administrator               | Can manage all aspects of the Exchange product.                               |
|   | - | External Identity Provider administr | Can configure identity providers for use in direct federation.                |
|   | * | Global administrator                 | Can manage all aspects of Azure AD and Microsoft services that use Azure AD   |
| ~ | - | Guest inviter                        | Can invite guest users independent of the 'members can invite guests' setting |
|   | - | Helpdesk (Password) administrator    | Can reset passwords for non-administrators and Helpdesk (Password) Adminis    |
|   | * | Information Protection administrate  | Can manage all aspects of the Azure Information Protection product.           |
|   | * | Intune administrator                 | Can manage all aspects of the Intune product.                                 |
|   | * | License administrator                | Ability to assign, remove and update license assignments.                     |
|   | - | Message center reader                | Can read messages and updates for their organization in Office 365 Message    |
|   | * | Power BI administrator               | Can manage all aspects of the Power BI product.                               |
|   |   |                                      |                                                                               |

Figure 7-8. Adding a guest inviter role to partner user

- 4. Go to the enterprise tenant. Under Azure AD, select Enterprise applications ➤ All applications ➤ Enterprise API ➤ Users and groups. Click the Add user button. In the Add Assignment blade, select Users and groups.
- 5. Search for the partner user added in step 1 and press Select. This adds the partner user to the application.
- 6. Repeat steps 4 and 5 for the MVC application.

| Add Assignment<br>azure AD for Devs Enterprise | × | Users and groups                                                                            |        |
|------------------------------------------------|---|---------------------------------------------------------------------------------------------|--------|
| Lisers and groups                              |   | Select member or invite an external user 🗿                                                  |        |
| None Selected                                  | > | Search by name or email address                                                             | ~      |
| Select Role                                    | > | enterprise user<br>enterpriseuser@azureadfordevsenterprise.onmicrosoft.com                  | ^      |
| Default Access                                 |   | manas.poddar@outlook.com Mayank<br>manas.poddar_outlook.com#EXT#@manaspoddaroutlook.onmicKZ | OZA    |
|                                                |   | PA Partners                                                                                 |        |
|                                                |   | partneruser<br>partneruser@azureadfordevspartner.onmicrosoft.com                            | v      |
|                                                |   | Selected members:                                                                           |        |
|                                                |   | partneruser<br>partneruser@azureadfordevspartner.onmicrosoft.com                            | Remove |
|                                                |   |                                                                                             |        |
| Assign                                         |   | Select                                                                                      |        |

Figure 7-9. Adding a partner user

7. Go to https://account.activedirectory. windowsazure.com/r. Log in with the partner user credentials by using a fully qualified name (partneruser@azureadfordevspartner.onmicrosoft. com). This displays the My Apps or the Access panel of the current user, which the user has access to within her organization. Please refer to https:// docs.microsoft.com/en-us/azure/activedirectory/user-help/my-apps-portal-end-useroverview for further information.

8. Click the username of the signed-in user (in the topright corner) and notice the Organizations section in the menu; both the partner and the enterprise AD are displayed.

| Û                                          | Partner Azure AD FOR DEVS PARTNER   |
|--------------------------------------------|-------------------------------------|
| Partner<br>User<br>partneruser@azu<br>Apps | ureadfordevspartner.onmicrosoft.com |
| Groups                                     |                                     |
| Profile                                    |                                     |
| ORGANIZATIONS                              | ୍ଦି                                 |
| Azure AD for Devs Partner                  |                                     |
| Azure AD for Devs Enterprise               |                                     |
| Sign out                                   |                                     |

Figure 7-10. Partner user access panel login

9. Select Azure AD for Devs Enterprise. Notice that both the Enterprise API and the Enterprise UI are displayed. The application may not immediately appear on the access panel. Sign off and sign back in on a different browser instance if this happens.

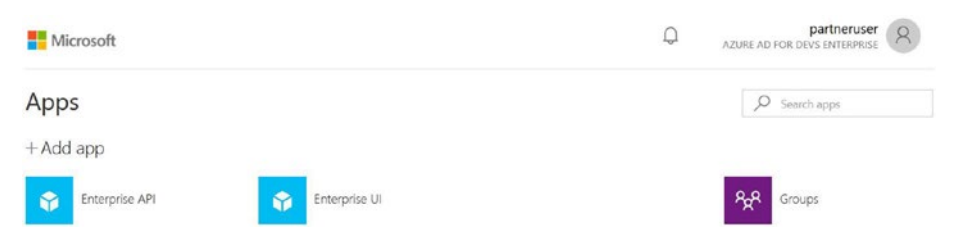

Figure 7-11. Partner user's access panel

10. Hover over the application name and click the three dots menu. Notice that the Manage Apps option is available for both applications.

We have configured the partner user to allow her to add other users of the application. We will come back to adding end users, but before we do that, we need to add other settings and configure our code. In addition, the "Invitation accepted" property is now set to Yes. These configurations allow the partner user to send invitations to other users.

## Adding Google as an Identity Provider

The partner user can now invite other users to access the applications. Azure AD allows users to authenticate using Google as an identity provider. This allows partner users to send invitations to Gmail users. The invited Gmail users can use their Google credentials to sign in. The following are the steps needed to add Google as an identity provider.

 Go to https://console.developers.google.com and log in with Google credentials. This lands on a dashboard page. Create a new project for integrating with Azure AD B2B by clicking the Create button. Enter the name of the project, AzureADB2B, and create a new project.

- 2. Select the project and go to its dashboard.
- Go to the Credentials tab and select the "OAuth client ID" option from the "Create credentials" drop-down menu.

| API    | APIs & Services      | Credentials                                          |                                                                                                    |
|--------|----------------------|------------------------------------------------------|----------------------------------------------------------------------------------------------------|
| ∲<br>≣ | Dashboard<br>Library | Credentials OAuth consent screen Domain verification |                                                                                                    |
|        |                      |                                                      | APIs<br>Credentials<br>You need credentials to access APIs. Enable the APIs that you plan<br>to use and then create the credentials that they require. Depending<br>on the API, you need an API key, a service account or an Quth 2.0<br>client ID. For more information, see the authentication<br>concumentation. |
|        |                      |                                                      |                                                                                                    |

Figure 7-12. Google create credentials

4. Click the "Configure consent screen" button.

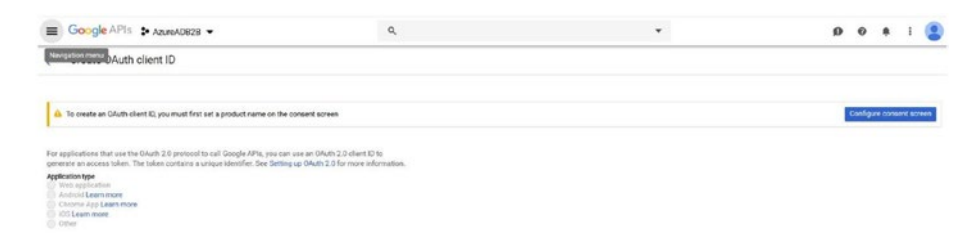

Figure 7-13. Google configure consent

5. On the Credentials screen, enter the name of the application and other details. In the "Authorized domains" field, enter **microsoftonline.com**. Click the Save button.

| API | APIs & Services | Credentials                                                                                                    |             |
|-----|-----------------|----------------------------------------------------------------------------------------------------|-------------|
| ŵ   | Dashboard       | email                                                                                                    | experience. |
| ш   | Library         | profile                                                                                                    |             |
| ш   | Liviary         | openid                                                                                                    |             |
|     |                 | Add scope         Authorised domains @         Topolar and your users, Google only allows applications that authenticate using bound in use Authorized Domains. Your applications' links must be hosted on Authorized Domains. Learn more         microsoftonline.com         microsoftonline.com         example.com         Type in the domain and press Enter to add it         Application Homepage link         Bown on the consent screen. Must be hosted on an Authorized Domain.         https:// or http://         Domains on the consent screen. Must be hosted on an Authorized Domain.         https:// or http://         Application Privacy Policy link         Shown on the consent screen. Must be hosted on an Authorized Domain.         https:// or http:// |             |
|     |                 | Shown on the consent screen. Must be hosted on an Authorized Domain.<br>https:// or http://                                                                                                    |             |

Figure 7-14. Google enter credentials

- 6. On the "Create OAuth client ID" screen, select Web Application as the application type and add the following URLs in the "Authorized redirect URIs" section:
  - https://login.microsoftonline.com
  - https://login.microsoftonline.com/ te/<tenant id>/oauth2/authresp, where the tenant ID is Azure Active Directory

7. Click the Create button.

| ÷              | Create OAuth client ID                                                                                                    |
|----------------|----------------------------------------------------------------------------------------------------|
| Applic         | ation type                                                                                                    |
| • W            | eb application                                                                                                    |
| A              | ndroid Learn more                                                                                                    |
|                | S Learn more                                                                                                    |
| O              | ther                                                                                                    |
| Name           | 0                                                                                                    |
| Azu            | re AD B2B                                                                                                    |
| Restri         | ictions                                                                                                    |
| Enter          | JavaScript origins, redirect URIs or both Learn more                                                                                                    |
| Origin         | s and redirect domains must be added to the list of authorised domains in the OAuth consent settings.                                                                                                    |
| Au<br>Fo<br>(h | uthorised JavaScript origins<br>or use with requests from a browser. This is the origin URI of the client application. It cannot contain a wildcard<br>ttps://*,example.com) or a path (https://example.com/subdir). If you're using a non-standard port, you must include it<br>the origin URI.                               |
|                | https://www.example.com                                                                                                    |
| Ту             | rpe in the domain and press Enter to add it                                                                                                    |
|                |                                                                                                    |
| A              | uthorised redirect URIs                                                                                                    |
| au             | or use with requests from a web server. This is the path in your application that users are redirected to after they have<br>thenticated with Google. The path will be appended with the authorisation code for access. Must have a protocol,<br>annot contain URL fragments or relative paths. Cannot be a public IP address. |
|                | https://login.microsoftonline.com                                                                                                    |
|                | https://login.microsoftonline.com/te/ce3e874c-a6b4-4300-807e-<br>00d6db764856/oauth2/authresp                                                                                                    |
| 1              | https://www.example.com                                                                                                    |
|                |                                                                                                    |

Figure 7-15. Google create OAuth client

- 8. A prompt displays the client ID and the client secret. Copy this information.
- Go to Azure AD ➤ Organizational relationships ➤
   Identity providers ➤ Google. Add the client ID and the client secret and click Save.

| Microsoft Azure     |                 |                                                                                       |          | ,0 Search resources, services, and docs                                           | >_         | G)         | ¢8         | ۲        | ?        | ۲         |
|---------------------|-----------------|---------------------------------------------------------------------------------------|----------|-----------------------------------------------------------------------------------|------------|------------|------------|----------|----------|-----------|
|                     | ×               | Home > Organizational relationships -                                                 | Identity | y providers                                                                       |            |            |            |          |          | -         |
| + Create a resource |                 | Organizational relationships<br>Azure AD for Devisionmerprise - Azure Active Director | s - Ide  | Identity providers                                                                |            |            |            |          |          |           |
| A Home              |                 | _O_Search (Ctrl+/)                                                                    | α.       | + Google                                                                          |            |            |            |          |          |           |
| HE All services     |                 | Users from other organizations                                                        |          | Invited users who own an Azure Active Directory account or a Microsoft Account ca | n automati | cally sign | in without | at furth | r config | puration. |
| + FAVORITES         |                 | identity providers                                                                    |          | Social identity providers                                                         |            |            |            |          |          |           |
| All resources       | 1               | Settings                                                                              |          | NAME                                                                              |            |            |            |          |          |           |
| (C) Resource groups |                 | Lifecycle management                                                                  | 1.1      | You have not added a social identity provider                                     |            |            |            |          |          |           |
| S App Services      |                 | Terms of use                                                                          |          |                                                                                   |            |            |            |          |          |           |
| Function App        | - 1             | Access reviews                                                                        |          |                                                                                   |            |            |            |          |          |           |
| SQL databases       |                 | Troubleshooting + Support                                                             |          |                                                                                   |            |            |            |          |          |           |
| 2 Azure Cosmos D8   | Azure Cosmos D8 |                                                                                       |          |                                                                                   |            |            |            |          |          |           |
| 👰 Virtual machines  |                 | <ul> <li>New support request</li> </ul>                                               |          |                                                                                   |            |            |            |          |          |           |
| 🚸 Load balancers    |                 |                                                                                       |          |                                                                                   |            |            |            |          |          |           |
| Storage accounts    | - 1             |                                                                                       |          |                                                                                   |            |            |            |          |          |           |

Figure 7-16. Add Google as identity provider

The Azure portal shows Google added as a social identity provider.

| Organizational relationshi<br>Azure AD for Devs Enterprise - Azure Active Dev | ips - | Identity providers                                                                                                    |
|-------------------------------------------------------------------------------|-------|----------------------------------------------------------------------------------------------------|
| ,O Search (Ctrl+/)                                                            | «     | + Google                                                                                                    |
| Users from other organizations                                                |       | Got a second? We would love your feedback on identity providers →                                                                         |
| identity providers                                                            |       | O Invited users who own an Azure Active Directory account or a Microsoft Account can automatically sign in without further configuration. |
| Settings                                                                      |       | Social identity providers                                                                                                    |
| Lifecycle management                                                          |       | NAME                                                                                                    |
| Terms of use                                                                  |       | Google                                                                                                    |
| Access reviews                                                                |       | oooge                                                                                                    |

Figure 7-17. Google added as identity provider

## Sending an Invitation to the End User

Let's send an invitation to our end user. We added a partner user to our tenant as a guest inviter. This allows the partner user to send invitations to external users. For this scenario, let's try sending the invitation to a user with a Gmail ID.

- 1. Go back to the access panel and log in with the credentials of the partner user.
- 2. Click the API's three dots menu and go to Manage Apps. This loads the Apps page. Note that the users of the application are listed on the right side of the page.
- Click the + icon displayed in the top right-hand corner of the page. This loads the "Add members" dialog.
- 4. In the search textbox, enter the Gmail user, and then click the Add button. This sends an invitation to the Gmail user.
- 5. Log in to the relevant Gmail account and go the mail sent by Azure AD. Click the Get Started button.

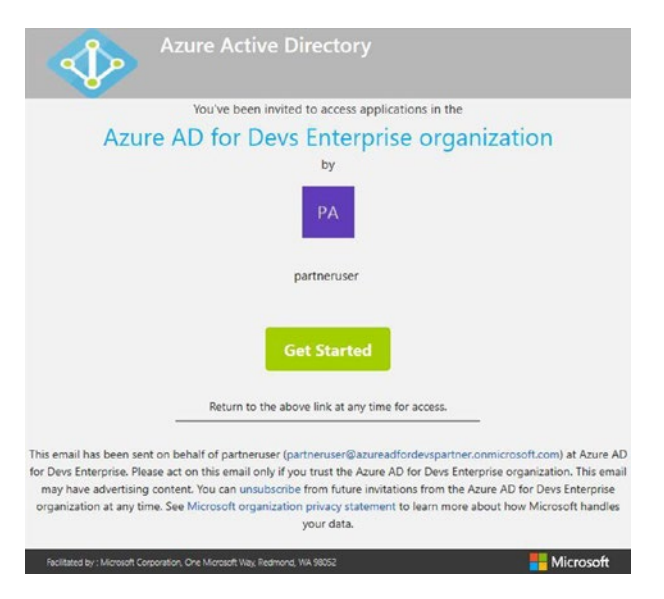

Figure 7-18. Invitation mail for enterprise tenant

6. Accept the review permissions. Users are redirected to their access panel. Users can go back to the panel at https://account.activedirectory. windowsazure.com/r?tenantId=<tenand id>, where tenant ID the tenant ID of enterprise Azure AD tenant.

The end user can now access the application. First, let's go back to our code to get it up and running.

# **Configuring Code**

The application will follow the authorization code grant flow. It will be in line with the solution described in Chapter 3. Let's tweak the code for this solution.

- 1. Go to Visual Studio and open the AzureADEnterprise.sln solution that you created previously.
- 2. Under the API project, find Startup.cs and change the authentication mechanism in the ConfigureServices method.

```
services.AddAuthentication(sharedOptions =>
{
        sharedOptions.DefaultScheme =
        JwtBearerDefaults.AuthenticationScheme;
    })
    .AddJwtBearer(options =>
    {
        options.Audience = "<client-id>";
        options.Authority = "https://login.
        microsoftonline.com/<tenand-id>";
```

```
options.TokenValidationParameters = new
TokenValidationParameters
{
    ValidateIssuer = true,
    SaveSigninToken = true,
};
});
```

<client-id> is the application ID of the API application and <tenant-id> is the tenant ID of the enterprise Azure AD tenant.

3. Go to ValuesController.cs and change the default Get method. This method now just returns a string.

```
[HttpGet]
    public ActionResult<string> Get()
    {
        return "About link clicked!";
    }
```

4. Locate your MVC project and go to HomeController. Locate the About method and add the following code:

```
string userObjectID = (User.FindFirst("http://schemas.
microsoft.com/identity/claims/objectidentifier"))?.Value;
    AuthenticationContext authContext =
    new AuthenticationContext(AzureAd
    Options.Settings.Authority, new Token
    SessionCache(userObjectID, HttpContext.
    Session));
    ClientCredential credential = new
    ClientCredential(AzureAdOptions.
    Settings.ClientId, AzureAdOptions.
    Settings.ClientSecret);
```

```
result = await authContext.Acquir
                eTokenSilentAsync(AzureAdOptions.
                Settings.ResourceId, credential,
                new UserIdentifier(userObjectID,
                UserIdentifierType.UniqueId));
HttpClient client = new HttpClient();
            HttpRequestMessage request = new Http
            RequestMessage(HttpMethod.Get, AzureAd
            Options. Settings.ResourceBasePath +
            "/api/values");
            request.Headers.Authorization = new Auth
            enticationHeaderValue("Bearer", result.
            AccessToken);
            HttpResponseMessage response = await
            client.SendAsync(request);
            ViewData["Message"] = await response.
            Content.ReadAsStringAsync();
```

We are calling the Get method of ValuesController from our MVC controller. The rest of the code remains the same as defined in the "Web App/Web API Authentication" section in Chapter 3.

- 5. Run the application and log in with your Gmail credentials.
- 6. Click the About link on the home page. This calls the About method in the HomeController of the MVC app, which further calls the Get method of the ValuesController of the API app. This displays the string returned from the API.

 AppUl
 Home
 About
 Contact
 Helio google.com#azureastordev@gmail.com
 Sign out

 About
 About link clicked!
 Use this area to provide additional information.
 Information

### Figure 7-19. End user's About page

# Summary

In this chapter, you saw how to enable an Azure AD tenant to allow access to external users. You also enabled Google as an identity provider. You created an inviter for guest users. The flow that we defined is relevant to a single Azure AD tenant. In the next chapter, you learn how to enable users from multiple tenants to access your application.

# **CHAPTER 8**

# Multitenancy

In Chapter 7, we discussed how to utilize Azure AD to support external users by using Azure AD B2C and Azure AD B2B. We will continue our discussion on supporting external users of other Azure AD accounts. The users will be authenticated by their respective Azure AD tenant. We will do so by using multitenancy.

We cover the following topics in this chapter.

- Multitenancy models
- Setting up our solution
- Configuring a user from another AAD tenant
- Configuring an application to support multitenancy
- Configuring applications
- Restricting Azure AD tenants
- Multitenancy in an application

Before we get into other details, let's first discuss the meaning of multitenancy and its types.

# **Multitenancy Models**

Most of the application examples that we investigated in previous chapters referred to a single tenant. In the context of Azure AD, this signified that users belonged to a single Azure AD instance or tenant. In most scenarios, this indicates that users belong to a single organization.

Multitenancy refers to a scenario in which users from a different organization use the same application instance. Multitenancy by itself is a broad topic and could address at the application level or the database level. The following are some multitenancy models.

- A standalone application accessing a standalone database. We create different sets of application and database combinations for different tenant organizations. Initial development efforts have fewer sets, but as the number of tenant organizations increase, it could become a nightmare from a maintenance perspective.
- Applications with the same database for each tenant. In this scenario, all the data for all the tenants are stored in the same set of database tables. The data is segregated at the row level by a key. This key uniquely signifies the tenants. This pattern is best in scenarios in which there are a significant number of tables with applicable common data, regardless of the tenants. Also, adding a new customer does not require significant effort from the database. This pattern is challenging to implement when converting existing single-tenant applications to support multitenancy. In addition, due to the size of some transactional tables, storing data for multiple tenants can quickly increase.

This pattern is not suitable if the data for each tenant needs to be physically segregated. Such requirements may be mandated from a security point of view.

- Applications with the same database but a different set of tables for each tenant. We can also write logic to dynamically interpret the set of tables applicable to each customer. Adding a new customer involves updating the same database with a new set of tables. The data is physically co-located and logically segregated by the tables.
- Applications with a different database for each tenant. The data is stored on a different database server for each customer. The schema for each customer can be independently customized. The data is fetched from a different database instance for every tenant. There could be performance implications due to changing the database connection for every request.
- Hybrid approach. This model entails a combination of the preceding approaches. For example, you might store data for multiple customers in the same tables. In addition, another set of customers could have data stored in a different database instance.

Azure AD supports multitenancy for the applications secured by it. The focus of this chapter is on authenticating users registered in different Azure AD tenants. These authenticated users will try to access the same set of applications that are registered on another Azure AD tenant. Let's start with configuring our application to explain multitenancy support in Azure AD.

# **Setting up Our Solution**

Refer to the MVC and API apps described in Chapter 7. These applications were configured to run on a single tenant. After a user logs in, Azure AD issues an ID token to the MVC application. This token has a set of claims for the user. One of the claims, iss, refers to the tenant that issued the token (issuer). You can check the same by debugging the application when the authorization code is received by the MVC application, as indicated in the screenshot of code shown in Figure 8-1.

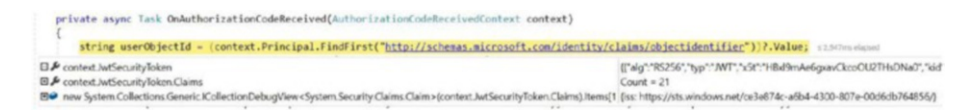

Figure 8-1. iss claim for single tenant application

This happens because our application is configured to authenticate users for a single tenant only. In the next, section we enable users from multiple Azure AD tenants to access the application. We need a user from another Azure AD tenant for this.

We will create code structure similar to what we did in the B2B scenario in Chapter 7. Our application has three projects: an MVC web app, an API app, and a library project. Create these using a Visual Studio template for creating an ASP.NET Core web application. The authentication should be set to the "Work or School Accounts" option. For now, let's choose Cloud – Single Organization. Use our previous Azure AD tenant: azureadfordevsenterprise.onmicrosoft.com. Name the projects MultitenantUI, MultitenantAPI, and CommonLibrary for the MVC web app, API app, and library project, respectively.

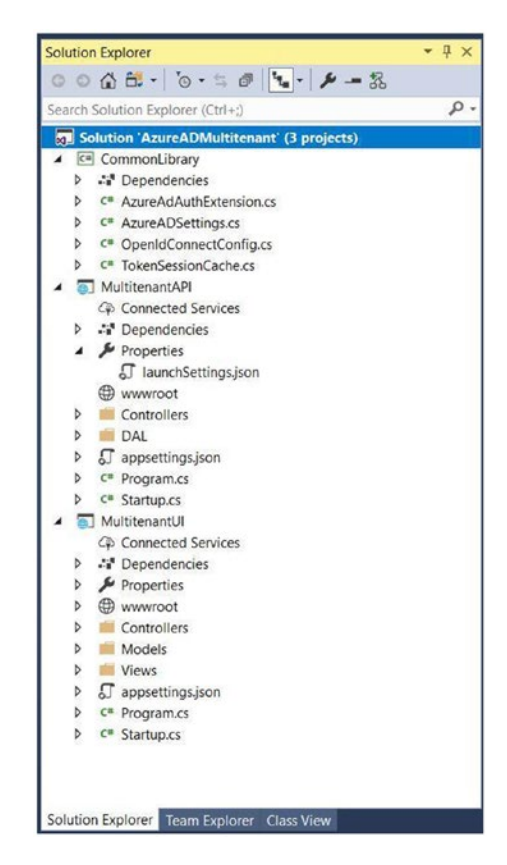

Figure 8-2. Solution structure

### **Configuring a User from Another AAD Tenant**

We need to create a user in another Azure AD tenant.

- 1. Create another Azure AD tenant for a hypothetical partner organization (azureadfordevspartner. onmicrosoft.com), as discussed in the B2B flow in Chapter 7.
- 2. Switch to the new directory and add a new user (a partner user) in the new tenant.

| User<br>Azure AD for Devs Partner                                                                                                    | × Profile  | ×     |
|----------------------------------------------------------------------------------------------------|------------|-------|
| * Name                                                                                                    | General    |       |
| partneruser 🗸                                                                                                    | First name |       |
| * User name 👩                                                                                                    | Partner    |       |
| partneruser@azureadfordevspartner.onmi 🗸                                                                                                    | Last name  |       |
|                                                                                                    | User       |       |
| Profile  Profile  Pro | Work info  |       |
| Provide a                                                                                                    | Job title  | <br>1 |
| Properties () >                                                                                                    |            | J     |
| Delaut                                                                                                    | Department |       |
| Groups 🛛                                                                                                    |            | 1     |
| 0 groups selected                                                                                                    |            |       |
| Directory role                                                                                                    |            |       |
| User                                                                                                    |            |       |
| Password                                                                                                    |            |       |
| ******                                                                                                    |            |       |
| Chu farmed                                                                                                    |            |       |
| Show Password                                                                                                    |            |       |
|                                                                                                    |            |       |
|                                                                                                    |            |       |
|                                                                                                    |            |       |
|                                                                                                    |            |       |

Figure 8-3. Create partner user

A new user named partneruser is added to the tenant.

### **Configuring an Application to Support Multitenancy**

We will extend our application to support users from a different Azure AD tenant. Both applications (MVC and API) are registered in our enterprise tenant (azureadfordevsenterprise.onmicrosoft.com). We will make changes to allow a partner user to access these applications.

- 1. Go to the Azure AD enterprise account and search for your MVC application. Click the application.
- 2. Go to the Authentication option under the Manage menu.

3. In the window displayed, look for "Supported account types" and select the Accounts option in any organizational directory. This allows users from other Azure AD tenants to access the applications.

| MultitenantUI - Authentica | tion                                                                                                    |
|----------------------------|----------------------------------------------------------------------------------------------------|
| Overview                   | ≪ Save X Discard   Save X Discard   Save X Try out the new experience   ♥ Got feedback?          □ Access tokens                                                                                                    |
| Manage                     | V ID tokens                                                                                                    |
| Branding                   | Default client type 0                                                                                                    |
| Authentication             | benuer cherr (pe o                                                                                                    |
| 📍 Certificates & secrets   | Treat application as a public client.  Regulied for the use of the following flows where a redirect URI is not used:  Yes No                                                                                                    |
| API permissions            | Resource owner password credential (ROPC) Learn more [2]                                                                                                    |
| S Expose an API            | Device code flow Learn more      Market and the second second secon |
| 📆 Owners                   | <ul> <li>Integrated windows Admentication (www) cean indeed.</li> </ul>                                                                                                    |
| Manifest                   |                                                                                                    |
| Support + Troubleshooting  | Supported account types                                                                                                    |
| X Troubleshooting          | Who can use this application or access this API?                                                                                                    |
| New support request        | Accounts in this organizational directory only (Azure AD for Devs Enterprise)                                                                                                    |
| -                          | Accounts in any organizational directory                                                                                                    |
|                            | Help me decide                                                                                                    |
|                            | Due to temporary differences in supported functionality, we don't recommend enabling personal Microsoft<br>accounts for an existing registration. If you need to enable personal accounts, you can do so using the manifest<br>editor.                                                                                                    |

Figure 8-4. Enable multitenancy

- 4. Repeat the same set of steps for the API.
- 5. Switch back to your code and go to the OpenID Connect options (OpenIDConnectConfig.cs). In the Configure method, set the Authority option to https://login.microsoftonline.com/common.

```
public void Configure(string name, OpenIdConnectOptions
options)
```

```
{
```

options.ClientId = azureADSettings.ClientId;

```
// Single tenant authority as used previously
// options.Authority = azureADSettings.Authority;
// Multi-tenant authority cannot be specific to a
    tenant instance, and should point to https://
    login.microsoftonline.com/common
    options.Authority = "https://login.microsoftonline.
    com/common";
```

}

In a single tenant scenario, we validate the user against a single AD instance and set this variable to a specific tenant (as in our previous single tenant): <a href="https://login.microsoftonline.com/<tenant-id">https://login.microsoftonline.com/<tenant-id</a>. In multitenancy, the user's Azure AD tenant is discovered during the time of user sign-in.

6. In this method, disable the token validating the issuer of the token.

options.TokenValidationParameters.ValidateIssuer =
false;

 Try running the applications from Visual Studio and logging in with the partner user's credentials which were created earlier. You might encounter error, as seen in Figure 8-5.

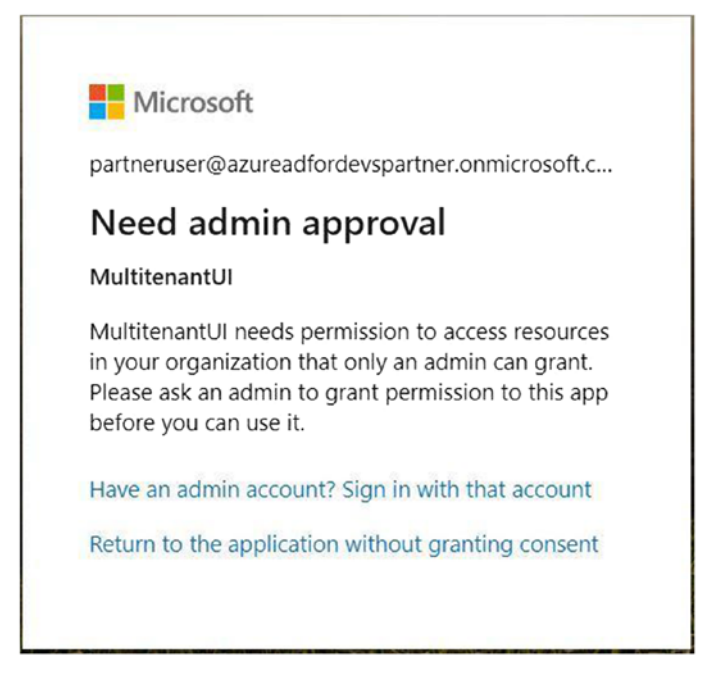

Figure 8-5. Consent approval error

This leads us to consent. We will make changes to get around this error.

# **Configuring the Applications**

The earlier error clearly indicates that the application might access resources in a partner's tenant. Accessing some of these resources requires permissions from the admin.

1. Go to the main enterprise Azure AD tenant and search for your MVC application. Click the application.

| Home / Azure Ab tor bevs enterprise - App registrations / Multitenantor |                                                                |  |  |  |  |
|-------------------------------------------------------------------------|----------------------------------------------------------------|--|--|--|--|
| MultitenantUI                                                           |                                                                |  |  |  |  |
| «                                                                       | Delete Endpoints                                               |  |  |  |  |
| 🗏 Overview                                                              |                                                                |  |  |  |  |
| 📣 Quickstart                                                            | Application (client) ID : 80b6df7a-1f6d-4743-922c-bf01fa7aa3dd |  |  |  |  |
| Manage                                                                  | Directory (tenant) ID : ce3e874c-a6b4-4300-807e-00d6db764856   |  |  |  |  |
| 🗾 Branding                                                              | Object ID : 1ba6afb7-7fad-4312-bf7c-bd4ad404b378               |  |  |  |  |

Figure 8-6. IDs of the application

- Note the application ID (80b6df7a-1f6d-4743-922cbf01fa7aa3dd) and object ID (1ba6afb7-7fad-4312bf7c-bd4ad404b378) properties.
- 3. Under the Manage menu, click API permissions. Check for the permissions granted to the application. The blade has an "API permissions" grid that lists all the permissions. Click the individual permissions. The "Admin consent required" field indicates if the consent of the admin user is needed to access the resource. For all Graph API-related permissions, refer to https://docs.microsoft. com/en-us/previous-versions/azure/ad/graph/ howto/azure-ad-graph-api-permission-scopes to find out if admin permission is needed to access that resource. In our scenario, the Directory.Read. All permission needs admin consent.

| Home > Azure AD for Devs Enterpri   | e - App registrations >: MultitenantUI - API permissio                                | Directory.Read.All                                                                                                    |                                                                                 |                                                                                                  |
|-------------------------------------|---------------------------------------------------------------------------------------|----------------------------------------------------------------------------------------------------|---------------------------------------------------------------------------------|--------------------------------------------------------------------------------------------------|
| - MultitenantUI - API p             | ermissions                                                                            | Atura Ativa Diettoy Sean                                                                                                    |                                                                                 |                                                                                                  |
| ,D. Secrete (Chriss)                | * 🛕 Permissions have changed. Use's and/or a                                          | inins will have to consent even if t                                                                                                    | https://graph.windows.net/Oreston/Seed.All []<br>Admin costumer required<br>Ves |                                                                                                  |
| Dverview<br>du Duickstart<br>Manage | API permissions<br>Applications are authorized to use APIs by m<br>grant/deny access. | API permissions<br>Applicators are activated to use APs by reparcing permissions. These permissions shore up during the consert process where same give<br>grant/deep access. |                                                                                 |                                                                                                  |
| tranding     Authentication         | + Add a permission                                                                    | 1121                                                                                                    | DESCRIPTION                                                                     | Read cirectory data                                                                              |
| Certificates & secrets              | <ul> <li>Asure Active Directory Graph (2)</li> </ul>                                  |                                                                                                    |                                                                                 | Allows the app to read data in your company or school directory, such as users, groups, and apps |
| <ul> <li>API permissions</li> </ul> | Directory Read All                                                                    | Delegated                                                                                                    | Read directory data                                                             | User consent display name                                                                        |
| Copose an API                       | User Resul                                                                            | Delegated                                                                                                    | Sim in and real over profile                                                    | Read clirectory data                                                                             |

### Figure 8-7. API permissions

- 4. There are couple of ways to enable access to our partner user. You can remove the Directory.Read. All permission and try to access the application for now. The rule of the thumb is to give an application the minimal amount of permissions that it needs. This is important from a security perspective. The other option is to sign in as an administrator to provide consent.
- 5. We will access the API from the web app under the user's context. In enterprise Azure AD, go to "App registrations". Click your MVC application and from the menu, select "API permissions". Click the "Add a permission" button, which opens a sidebar with the "Request API permissions" heading. Select "APIs my organization uses" and search for MultitenantAPI. Click the "Delegated permissions" tab, select the permission, and save.

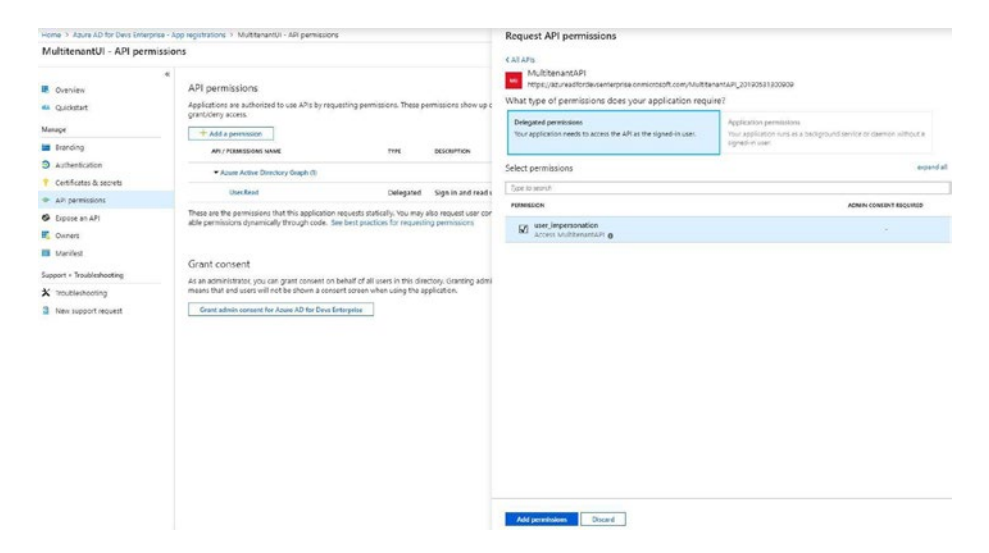

Figure 8-8. Web-app delegated user

 Go to back to Partner Azure AD ➤ Enterprise Applications ➤ All Applications. Note that there are no applications added yet (given we created it for our example).

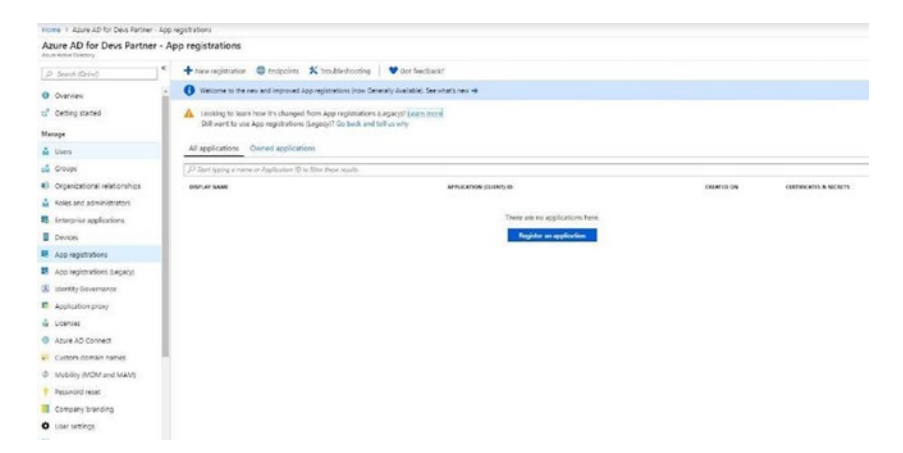

Figure 8-9. Applications in a partner tenant

 Ensure that the user can consent. This can be done by going to Partner AD ➤ Enterprise Applications ➤ User settings. Set the "Users can consent to the apps accessing company data on their behalf" option to Yes.

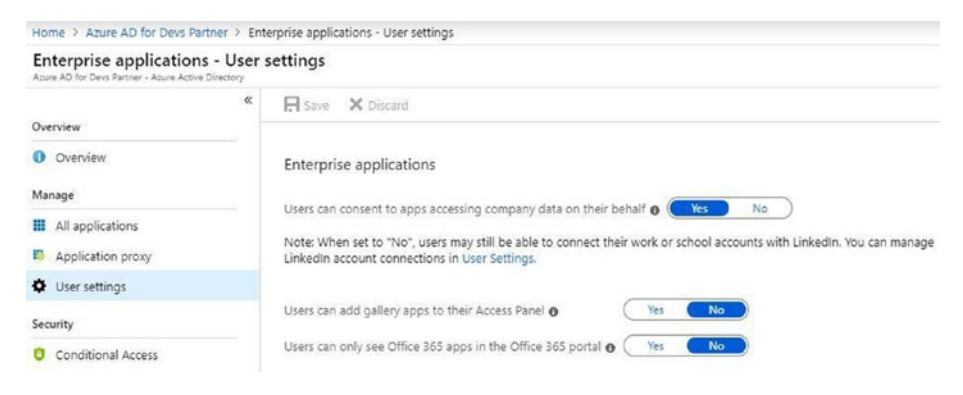

Figure 8-10. Users allowed to consent

8. Since the API application is always accessed through MVC, we can combine the consent approval by the partner users for both the API and MVC. To do so, go to our enterprise Azure AD tenant ➤ App Registrations. Click the MultitenantAPI application and select Manifest. The metadata for the API application is displayed in JSON format. Look for the key called knownClientApplications and set its value to the application ID of the MVC application. Click the Save button.

```
"knownClientApplications": ["80b6df7a-1f6d-4743-922c-
bf01fa7aa3dd"]
```

9. Repeat the same steps in the API for Azure AD. Add code that calls the API from the About method of HomeController.cs in the MVC project.

{

```
public async Task<IActionResult> About()
   string userObjectID = (User.FindFirst("http://
   schemas.microsoft.com/identity/claims/
   objectidentifier"))?.Value;
    // Single tenant authority
    // AuthenticationContext authContext = new Authe
    // nticationContext(AzureADSettings.AzureSettings.
    // Authority);
    // Multi-tenant authority cannot be specific to a
    // tenant instance, and should point to https://login.
    // microsoftonline.com/common
   AuthenticationContext authContext = new Authentication
   Context("https://login.microsoftonline.com/common");
    ClientCredential credential = new ClientCrede
    ntial(AzureADSettings.AzureSettings.ClientId,
    AzureADSettings.AzureSettings.ClientSecret);
    var result = await authContext.AcquireTokenAs
    ync(AzureADSettings.AzureSettings.ResourceId,
    credential);
   HttpClient client = new HttpClient();
   HttpRequestMessage request = new
   HttpRequestMessage(HttpMethod.Get, AzureADSettings.
    AzureSettings.ResourceBasePath + "/api/values");
    request.Headers.Authorization = new AuthenticationH
    eaderValue("Bearer", result.AccessToken);
    HttpResponseMessage response = await client.
    SendAsync(request);
    ViewData["Message"] = await response.Content.
    ReadAsAsync<string>();
    return View();
```

232

}

10. Run the applications again from Visual Studio and log in with the partner user. The application will show the user's consent screen.

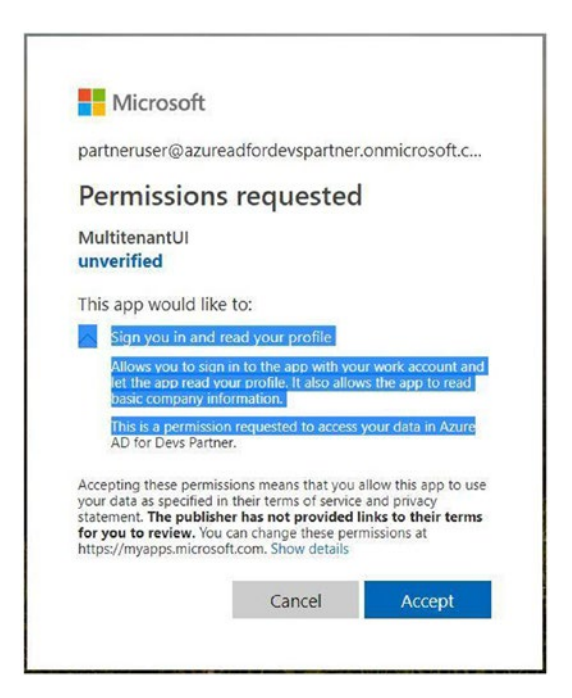

Figure 8-11. Request for consent

11. Click the OK button to allow the user to log in to the application.

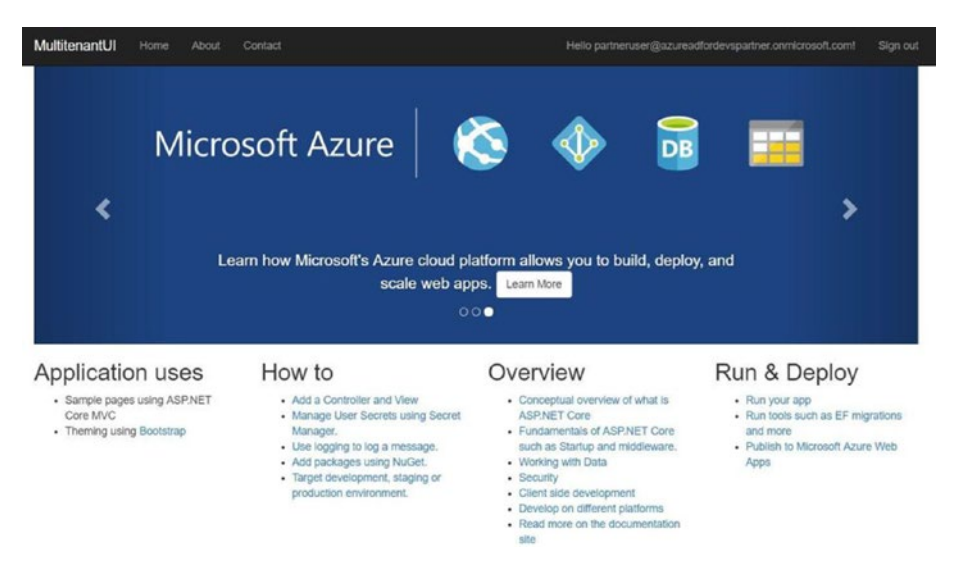

Figure 8-12. Partner user logged in

12. Go back to Partner AD  $\blacktriangleright$  Enterprise Applications ► All Applications. Note that our applications were added. In addition, pay attention to the application ID (80b6df7a-1f6d-4743-922c-bf01fa7aa3dd) and object ID (25aec4ea-c848-4132-b1b9-12fb2b67c4dc) properties. Compare these to the values in step 1. You will notice that the application ID value is the same in both places; but the values for the object ID are different. The application ID property refers to the application instance that was registered on the Azure AD tenant. When a partner user consents to an application, a representation of the application is created in the partner AD tenant. This representational object is denoted by the object ID and is called a *service principal*. A service principal is also created in the tenant in which the application was originally registered (enterprise tenant in our case).

## **Restricting the Azure AD Tenants**

Note that in the preceding steps, we set options.

TokenValidationParameters.ValidateIssuer = false. This ensures that our application will not validate the user's tenant. This setting allows users from any Azure AD tenant to access our application. In most scenarios, we only want to restrict application access from users from certain tenants.

Follow these steps to enable this.

- Open your MVC code in Visual Studio. Go to the OpenID Connect options (OpenIdConnectConfig. cs) and set options.TokenValidationParameters. ValidateIssuer = true, in the Configure method.
- 2. OpenID Connect configurations provide a delegate that is utilized for validating the issuer.

```
public void Configure(string name, OpenIdConnectOptions
options)
{
...
options.TokenValidationParameters.ValidateIssuer = true;
options.TokenValidationParameters.IssuerValidator =
ValidateIssuer;
...
}
```

3. Add an implementation for the ValidateIssuer method.

```
private string ValidateIssuer(string issuer,
SecurityToken, TokenValidationParameters
validationParameters)
        {
            if (validIssuers.Contains(issuer?.ToLower
            Invariant()))
```

```
{
    return issuer;
}
throw new SecurityTokenInvalidIssuer
Exception($"Invalid tenant: {issuer}")
{
    InvalidIssuer = issuer
};
}
```

validIssuers could be defined in the following code. In a real-world application, it should be populated through a database/configurations or another persistence mechanism.

```
private readonly List<string> validIssuers = new
List<string>()
{
    "https://sts.windows.net/ce3e874c-a6b4-4300-807e-
    00d6db764856/",
    "https://sts.windows.net/9ffc2d15-ffdd-4a44-9f6b-
    1b11df8bb417/"
};
```

If the issuer is not valid, we throw SecurityTokenInvalidIssuerException.

# **Multitenancy in an Application**

In the previous section, we discussed how to set up a multitenant application in Azure AD. We also talked about various patterns for multitenancy. We will try to take the pattern of having different databases for each tenant and integrate it to Azure AD. The objective is to demonstrate how multitenant applications can leverage Azure AD. We will dynamically connect the database, depending on the tenant to which the user belongs. We will use the same solution as in earlier sections.

Let's start by creating very simple databases, one each for Enterprise and Partner. Let's call them EnterpriseDB and PartnerDB, respectively.

1. Create the same Employees table in both databases. Use the same script for both databases. Each table contains information about employees from each respective organization.

```
SET ANSI NULLS ON
GO
SET QUOTED IDENTIFIER ON
GO
CREATE TABLE [dbo].[Employees](
        [EmployeeId] [int] IDENTITY(1,1) NOT NULL,
        [FirstName] [nvarchar](50) NOT NULL,
        [SecondName] [nvarchar](50) NULL,
        [Department] [nvarchar](50) NULL,
CONSTRAINT [PK Employees] PRIMARY KEY CLUSTERED
(
        [EmployeeId] ASC
)WITH (PAD INDEX = OFF, STATISTICS NORECOMPUTE = OFF,
IGNORE DUP KEY = OFF, ALLOW ROW LOCKS = ON, ALLOW PAGE
LOCKS = ON) ON [PRIMARY]
) ON [PRIMARY]
GO
```

2. Insert sample data in both tables.

|   | Employeeld | FirstName | SecondName | Department         |
|---|------------|-----------|------------|--------------------|
| 1 | 1          | Mahendra  | Kohli      | Enterprise HR      |
| 2 | 2          | Sachin    | Dev        | Enterprise Finance |

### Figure 8-13. Employees table in Enterprise database

3. Add similar data in the employees table of the partner tenant.

|   | EmployeeId | FirstName | SecondName | Department    |
|---|------------|-----------|------------|---------------|
| 1 | 1          | Rahul     | Srinath    | Partner HR    |
| 2 | 2          | Sunil     | Ganguly    | Partner Sales |

### Figure 8-14. Employees table in Partner database

4. We will use the EntityFramework Core (EF Core) database approach to access our database tables. In our API project, add a reference to EF Core-related NuGet packages.

Microsoft.EntityFrameworkCore.SqlServer Microsoft.EntityFrameworkCore.SqlServer.Design Microsoft.EntityFrameworkCore.Tools

- Create a folder called DAL in the API project.
   From Visual Studio Server Explorer, connect to EnterpriseDB.
- From the Visual Studio menu, select Tools ➤ NuGet Package Manger ➤ Package Manager Console. Run the following command.

```
PM> Scaffold-DbContext "Server=.;Database=
EnterpriseDB;Trusted_Connection=True;" Microsoft.
EntityFrameworkCore.SqlServer -OutputDir DAL
```

7. This generates Employees.cs with the Employees entity and a class for the database context, EnterpriseDBContext.cs.

```
public partial class Employees
{
    public int EmployeeId { get; set; }
    public string FirstName { get; set; }
    public string SecondName { get; set; }
    public string Department { get; set; }
}
```

Rename the EnterpriseDBContext class
 TenantDBContext. We will use the same database
 context object to access both databases. In
 TenantDBContext, add a method to get a list of all
 the employees from the database.

```
public async Task<List<Employees>> GetEmployees()
    {
        return await this.Employees.
        ToListAsync<Employees>();
    }
```

As explained earlier, we will change the database context (or the connection string), depending on the tenant that the user belongs to. To achieve this, we need a place to maintain this mapping with a tenant and a database connection string. Ideally, this should be done in a secure persistence, like Azure Key Vault.
#### CHAPTER 8 MULTITENANCY

For our purposes, let's create a class that holds the mapping between the tenant ID and the connection string; let's call this class TenantConnectionMapper. It exposes one method that returns the connection string on the basis of the tenant ID.

```
public class TenantConnectionMapper
```

```
{
    // Dictionary holding the mapping between and AD tenant
    // and corresponding connection string.
    private readonly Dictionary<string, string>
    connectionMapper = new Dictionary<string, string>();
    public TenantConnectionMapper()
    {
        connectionMapper.Add("ce3e874c-a6b4-4300-807e-
        OOd6db764856", "Server=.;Database=EnterpriseDB;
        Trusted Connection=True;");
        connectionMapper.Add("9ffc2d15-ffdd-4a44-9f6b-
        1b11df8bb417", "Server=.;Database=PartnerDB;
        Trusted Connection=True;");
    }
    // This is for demo purpose. In real world scenario
    // this method will get connection string from a secure
    // persistence.
   public string GetConnectionString(string tenant)
    ł
        if (connectionMapper.Keys.Contains(tenant))
        {
            return connectionMapper[tenant];
        }
```

#### CHAPTER 8 MULTITENANCY

```
return string.Empty;
}
```

}

 Add another class, DBConnectionFactory. This class is responsible for getting a database connection object (DBConnection) on the basis of the user's tenant ID. The tenant ID could be extracted from the claims in the user token. The user's claims can be extracted from each HTTP request by using HttpContextAccessor, as mentioned in the following code.

```
public class DBConnectionFactory
{
    private readonly IHttpContextAccessor httpContext
    Accessor;
    private readonly TenantConnectionMapper tenant
    ConnectionMapper;
    public DBConnectionFactory(IHttpContextAccess
    or httpContextAccessor, TenantConnectionMapper
    tenantConnectionMapper)
    {
        this.httpContextAccessor = httpContext
        Accessor;
        this.tenantConnectionMapper = tenant
        ConnectionMapper;
    }
}
```

```
public DbConnection GetDbConnection()
{
    var tenantId = httpContextAccessor.
    HttpContext.User.Claims
    .FirstOrDefault(x => x.Type == "http://
    schemas.microsoft.com/identity/claims/
    tenantid")?.Value;
    string connectionString = this.
    tenantConnectionMapper.
    GetConnectionString(tenantId);
    return new SqlConnection(connectionString);
  }
}
```

- This method exposes a method called GetDbConnection; the purpose of this method is to get the connection string from TenantConnectionMapper, depending on the tenant.
- 3. Go back to the TenantDBContext class and add a constructor, which accepts the connectionFactory object and assigns it to a variable.

```
private readonly DBConnectionFactory connectionFactory;
    public TenantDBContext(DBConnectionFactory
        connectionFactory)
    {
        this.connectionFactory = connectionFactory;
    }
```

4. Change the OnConfiguring method as follows. This enables the database context to be set dynamically during runtime from the connection factory.

5. In your API's startup class, go to the ConfigureServices method and register the following types.

```
services.AddSingleton<IHttpContextAccessor,
HttpContextAccessor>();
    services.AddSingleton<TenantConnection
    Mapper>();
    services.AddTransient<DBConnectionFactory>();
    services.AddTransient<TenantDBContext>();
}
```

6. Go to ValuesController and change the default Get.

#### CHAPTER 8 MULTITENANCY

7. Ensure that you inject a database context object to the constructor of your controller.

```
public ValuesController(TenantDBContext dbContext)
        {
            this.dbContext = dbContext;
        }
```

- 8. Call this controller method by clicking the About link in your UI, as you did in Chapter 7. Run the application from Visual Studio.
- Log in as a partner user and click the About link. You will notice the employees of the partner tenant listed on the UI.

```
      MultitenantUl
      Home
      About
      Contact
      Helio partmeruser@azureadfordevspartmer.onmicrosoft.com/
      Sign out

      About
      "About link clicked. Found employees: Rahul Srinath, Sunil Ganguly"
      Use this area to provide additional information.
      Image: Contact Contact
```

#### Figure 8-15. Employees in the PartnerDB

Sign in as an enterprise user and click the About link to get data from EnterpriseDB and display it on the UI.

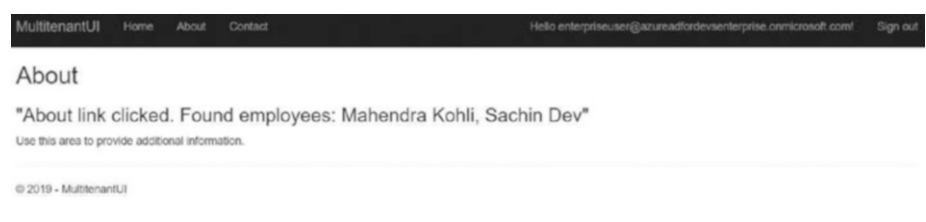

Figure 8-16. Employees in the EnterpriseDB

We conceptually demonstrated how our applications can leverage the multitenancy feature in Azure AD. The same concepts are applicable to other patterns of multitenancy as well. Detailed discussions on multitenancy is beyond the scope of this book.

### Summary

We introduced various patterns of multitenancy. We discussed multitenancy in the context of Azure AD. We went through a demo application on how to leverage Azure's multitenancy to support an application's multitenant model.

We have covered authentication through the course of this book. We discussed how Azure AD can be integrated to support various authentication scenarios. In the last chapter, we touch on authorization and how can we use Azure AD for it.

### **CHAPTER 9**

# Introduction to Authorization

Throughout this book, we have discussed authentication and the process of authenticating users for different scenarios. We talked about authenticating users in different types of applications and through various types of providers. Authentication deals with identifying who the user is. It provides the user an identity and determines if the user can access the application. An application might want to restrict what a user can do within the application. This process of defining the permissions that a user has is called *authorization*. Whereas authentication deals with the *who*, authorization deals with the *what*.

Permissions can be determined on various criteria, such as the roles that have been assigned to the user, whether the user belongs to a certain organization, and so forth. We must be aware of the identity of the user in scenarios like these. To be provided specific permissions or authorization, the user must be authenticated and their identity must be established. Authorization can be at granularized at two levels.

• **Data**. Identifies which type or subset of data that the user can access. For example, in a multitenancy scenario, a user should only see data related to their organization.

• **Application**. Defines which specific features or parts of the application that a user has valid access to. Also defines which operations (i.e., create, read, update, delete) a user with access can do.

This chapter introduces the concepts of authorization. A detailed design of an application's authorization framework is dependent on the requirements of the application, which is beyond the scope of this book. We will discuss the following authorization mechanisms.

- Policy-based authorization
- Role-based authorization
- Security groups
- Claims-based authorization
- Resource-based authorization

Let's start by setting up our solution.

### Setting up a Solution

Create a new project using the MVC template from Chapter 7. Ensure that you change the authentication to "Work or School Accounts" and check the "Read directory data" option (see Figure 9-1).

| O No Authentication                                | For applications that authenticate users with Active Directory, Microsoft Azure<br>Active Directory, or Office 365. |      |   |
|----------------------------------------------------|----------------------------------------------------------------------------------------------------|------|---|
| Individual User Accounts                           | Cloud - Single Organization v                                                                                       |      |   |
| Work or School Accounts     Mindows Authentication | Domain:<br>azureadfordevsenterprise.onmicrosoft.com                                                                 | × 6  | , |
|                                                    | Directory Access Permissions:<br>√Read directory data :                                                             |      |   |
|                                                    | More Options                                                                                                    |      |   |
|                                                    | Client Id:                                                                                                    |      |   |
|                                                    | Qverwrite the application entry if one with same ID exists                                                          |      |   |
| Learn more about third-party open                  | source authentication options                                                                                       | icel | 1 |

Figure 9-1. Adding authentication during project creation

Add a reference to OpenID Connect and ADAL-related libraries. We are using only the MVC web application to learn about the concepts of authorization. The same concepts could be extended for API controllers. We are using the same Azure AD tenant—azureadfordevsenterprise. onmicrosoft.com—in the examples. Confirm that the application is registered in Azure AD tenant. Let's start learning the concepts and creating our demo applications.

### **Policy-Based Authorization**

ASP.NET Core provides abstraction for authorization mechanisms through policies. Policies are extendible and can be used with different authorization schemes. They decouple authorization from the controllers. Policies are based primarily on three types.

• **Requirement**. Encapsulates the data required for an authorization rule. The user identity is validated against the data parameters of a requirement. A requirement must implement the IAuthorizationRequirement

interface. This is an empty interface with no methods and is used as a type, which, if implemented, signifies an authorization requirement. There are built-in requirements in ASP.NET Core. For example, we can define the requirements for the department an employee belongs to.

```
public class EmployeeDepartmentRequirement :
IAuthorizationRequirement
{
  public string DepartmentName { get; set; }
  public EmployeeDepartmentRequirement(string
  departmentName)
  {
   this.DepartmentName = departmentName;
  }
}
```

• AuthorizationPolicy. Signifies the policy that needs to be evaluated. A policy is a basic building block for authorization rules. It can have one or more requirements associated with it. All the requirements associated with a policy must succeed for a policy to succeed. Policies are added in ConfigureServices in Startup.cs. For example, we might want to have a policy specific to the HR admin. We will use the requirement we defined earlier and check if the user has the role of an admin. Let's name our policy HRAdminPolicy.

```
services.AddAuthorization(options =>
{
  options.AddPolicy("HRAdminPolicy", policy => policy.
Requirements.Add(new EmployeeDepartmentRequirement("HR")));
```

```
options.AddPolicy("HRAdminPolicy", policy => policy.
RequireRole("admin"));
});
```

Policies can be applied to a controller or a method. The following shows how a policy could be applied for our scenario.

```
[Authorize(Policy = "HRAdminPolicy")]
public class HRAdminOperationsController : Controller
{
}
```

 AuthorizationHandler. Evaluates if a requirement is successful or not. The logic for authorization is encapsulated within it. A requirement could have one or more handlers associated with it. An authorization handler should inherit from an abstract class (Authori zationHandler<TRequirement>), where TRequirement is the type of requirement this handler caters to. This class has a HandleRequirementAsync method that has to be overridden in your code and contains logic to validate the requirement. In our scenario, we can define handler as follows.

```
public class EmployeeDepartmentHandler : Authorization
Handler<EmployeeDepartmentRequirement>
```

```
{
```

protected override Task HandleRequirementA
sync(AuthorizationHandlerContext context,
EmployeeDepartmentRequirement requirement)
{

```
// Logic to check the department of the employee. For
// time being we will just let this requirement succeed.
context.Succeed(requirement);
            return Task.CompletedTask;
        }
    }
}
```

The handler must be registered in ConfigureServices method of Startup.cs.

```
services.AddSingleton<IAuthorizationHandler,
EmployeeDepartmentHandler>();
```

Policy-based authorization can be used with other authorization mechanisms. It forms the basis for all the other mechanisms that we discuss this chapter.

### **Role-Based Authorization**

Role-based authorization has been used since legacy applications. Users can have a specific role assigned to them. The actions define the role needed to access them. For example, a user could belong to either an admin or an employee role. Some controllers allow access to users in an admin role. Traditionally, we check whether the user is assigned the specific role needed to access a controller. We will use policies for checking a user role. Let's start by defining the valid roles for our application and assigning the admin role to the user we created earlier: Enterprise User (enterpriseuser@azureadfordevsenterprise.onmicrosoft.com).

 Go to your enterprise Azure AD tenant (azureadfordevsenterprise.onmicrosoft.com) in the Azure portal.

- 2. Go to "App registrations" and under the Manage menu, click Manifest. Click the same. This displays metadata for the application in JSON format.
- 3. Locate the appRoles element, change the value as follows, and save.

```
"appRoles": [
                {
                         "allowedMemberTypes": [
                                 "User"
                         1,
                         "description": "Administrators ",
                         "displayName":
                         "Administrators",
                         "id": "68e9f85b-d6ab-4894-aae7-
                         483307986d26",
                         "isEnabled": true,
                         "lang": null,
                         "origin": "Application",
                         "value": "admin"
                },
                {
                         "allowedMemberTypes": [
                                 "User"
                         ],
                         "description": "Employees",
                         "displayName": "Employees",
                         "id": "e6729ca2-e876-466d-aecb-
                         1b9c6a24de47",
                         "isEnabled": true,
                         "lang": null,
```

This basically adds two roles to our application: admin and employee.

- Go to Enterprise applications ➤ All applications and locate the application that you registered earlier in this chapter (AuthorizationDemo) and click it.
- 5. Go to "Users and groups" under Manage and click the checkbox in front of Enterprise User. Click the Edit button. This loads the Edit Assignment blade.
- Choose Select Role to load the Select Role blade. This shows the two roles that you just added in the manifest.

| O Enter role nome to Elter items |
|----------------------------------|
| 2 enter rote nume to juter teens |
| Employees                        |
|                                  |
|                                  |

Figure 9-2. Assigning an app role to user

- 7. Select the Administrators option, click the Select button, and then click the Assign button. This adds the role to the user of the application.
- 8. Go to Visual Studio. Put a breakpoint on the OnAuthorizationCodeReceived method of the OpenID Connect configuration class. Run your solution.

 Check the claims on the ClaimsPrincipal of the context. You will find admin in the role claim. This allows the policy to succeed, and the user is authorized.

| Bync Task OnAuthorizationCodeReceived(AuthorizationCodeReceivedContext context)                                                                                                    |                                                                                 |
|----------------------------------------------------------------------------------------------------|---------------------------------------------------------------------------------|
| <pre>userObjectId = (context.Principal.FindFirst("http://scherus.microsoft.com/identity/claims/ob</pre>                                                                                                    | <pre>[sectidentifier=))?.Value;</pre>                                           |
| thContext = new AuthenticationContext(context.Options.Authority, new TokenSessionCache(userOb                                                                                                    | jectId, context.HttpContext.Session)); < Sne elegand                            |
| <sup>17</sup> B● context                                                                                                    | (MicrosoftAspNetCoreAuthentication.OpenidConnectAuthorizationCodeReceivedContex |
| <sup>19</sup> B ✓ context Principal                                                                                                    | (System Security Claims.CleimsPrincipal)                                        |
| <sup>19</sup> B● new System Lina System Core, EnumerableDebugView <system (context="" (daims="" [12]<="" claims="" claims)="" items="" principal="" security="" td=""><td>(http://schemas.microsoft.com/ws/2008/06/identity/claims/role: admin)</td></system> | (http://schemas.microsoft.com/ws/2008/06/identity/claims/role: admin)           |

Figure 9-3. Role claim for the user

### **Security Groups**

In the previous section, we gave a role explicitly to the user. Providing each user role explicitly could be quite cumbersome. As with other security systems, we can define security groups and add users to relevant security groups. We can then provide appropriate roles to these security groups. Let's start by defining the security groups for our system and then make changes in our code to honor this. We will have two security groups: AdminGroup and EmployeeGroup.

- In the Azure portal, go to Groups ➤ All groups and click the "New group" button. This opens the "New group" blade.
- 2. Enter the relevant details for AdminGroup and click Create. Be sure to add the enterprise user as a member. Change the admin role to an employee role. This is necessary to validate that the user is given a role due to being part of a group rather than the role being assigned explicitly.

| New Group           |    |                                            |
|---------------------|----|--------------------------------------------|
|                     |    | Select member or invite an external user o |
| * droup type        |    | Excelored to                               |
| Security            | ~  |                                            |
| • Group name e      |    | (U) Enterprise User<br>enterprise User     |
| Admin Group         | v  |                                            |
| Group description e |    |                                            |
| Admin Group         | ý. |                                            |
| Manbership type 🙍   |    |                                            |
| Zasyet              | ~  |                                            |
| Osnes               | >  |                                            |
| Members             | >  |                                            |
|                     |    | Selected members:                          |
|                     |    | No members selected                        |
|                     |    |                                            |
|                     |    |                                            |
|                     |    |                                            |
|                     |    |                                            |
|                     |    |                                            |
|                     |    |                                            |
|                     |    |                                            |
|                     |    |                                            |
|                     |    |                                            |
|                     |    |                                            |
|                     |    |                                            |

Figure 9-4. Create security group

3. Copy the object ID of the group created. Refer to Figure 9-5. We will use this later in our code.

| 💼 Delete        |                                      |  |
|-----------------|--------------------------------------|--|
| AG Admi         | n Group                              |  |
| Membership type | Assigned                             |  |
| Source          | Cloud                                |  |
| Туре            | Security                             |  |
| Object ID       | 0a611d07-7b30-4bf2-8d60-263d3f008188 |  |

Figure 9-5. Object ID for security group

4. Create another group for employees and add users. Copy the object ID for this group as well. 5. Go to "App registrations" and under the Manage menu, click Manifest. On the manifest, locate the groupMembershipClaims element to SecurityGroup and save. This makes the security group part of the user claims.

```
"groupMembershipClaims": "SecurityGroup"
```

6. Go to Visual Studio and locate the Startup.cs class. Under the ConfigureServices method, add an authorization policy for the security group, as follows.

The GUID in the code is the object ID for the group we created earlier. In the actual code, this GUID should be fetched from another mechanism. For example, you might get it from the Graph API or store it in a database table or in another configuration.

7. Go to Visual Studio. Put a breakpoint on the OnAuthorizationCodeReceived method of the OpenID Connect configuration class.

8. Add the policy to your HomeController and run the code.

```
[Authorize(Policy = "AdminGroupPolicy")]
public class HomeController : Controller
{
....
}
```

 Check the claims on the ClaimsPrincipal of the context. The object ID for the admin security group is in the groups claim. This allows the policy to succeed, and the user is authorized.

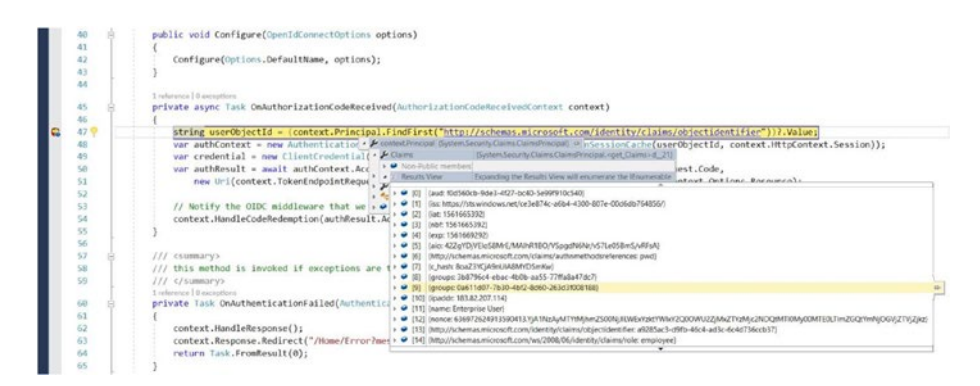

Figure 9-6. Groups claim for a user

### **Claims-Based Authorization**

As discussed in Chapter 1, claims are a dictionary of key/value pair. The claims are associated with an identity and provide information relevant to the identity. Some of the claims are added by the identity provider authenticating the user. Application code could also add claims to an identity. This set of claims could be added in an application using external storage, like a database or Azure AD itself. We can then make authorization decisions based on the claims the user's identity has. Let's start tweaking our code to validate claims. We will continue with the same example of validating an administrator for HR operations and check if our user has a claim for the HR department.

1. Go back to the Visual Studio solution and find our code with OpenID Connect configurations. Add the event handler to OIDC options.

```
options.Events.OnTokenValidated = TokenValidated;
```

2. Add the following code in the TokenValidated event handler. This event is raised as soon as the user's identity is established and validated.

```
private async Task TokenValidated(TokenValidatedContext
context)
```

```
{
    string claimKey = "DepartmentClaim";
    // This value of the claim could be fetched
    // from from external storage like
    // database, depending on user's identity
    string claimValue = "HR";
    var claimsList = new List<Claim>
    {
        new Claim("DepartmentClaim", "HR")
    };
    var claimsIdentity = new ClaimsIdentity
    (claimsList);
    context.Principal.AddIdentity
    (claimsIdentity);
}
```

For simplicity, we are just adding a hard-coded claim. In most scenarios, the user claim (e.g., a department) could be fetched from an external data source, like a database. This mapping of a department with a user can be maintained using the user's ObjectId (which is fetched from context.User).

3. It is time to add the missing logic to our requirement handler, EmployeeDepartmentHandler. Change the HandleRequirementAsync method.

protected override Task HandleRequirementA sync(AuthorizationHandlerContext context, EmployeeDepartmentRequirement requirement)

```
{
    // Logic to check the department of the
    // employee
    if (context.User.
    HasClaim("DepartmentClaim", requirement.
    DepartmentName))
    {
        context.Succeed(requirement);
    }
    return Task.CompletedTask;
}
```

4. Check that the department name in the user's claim is the same as the one specified during the policy setup (HR in our scenario). The policy succeeds, and the user is authorized. Put in a debug breakpoint and verify the claims.

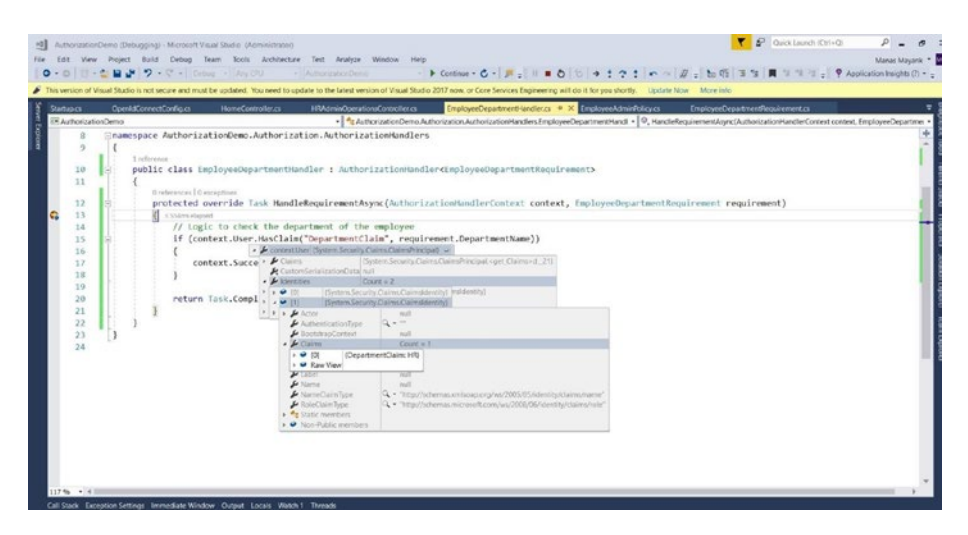

Figure 9-7. Claims validation for the user

### **Customizing Azure AD Claims**

In Chapter 6, you saw how to extend the schema of objects in Azure AD. We also used Microsoft Graph. We can use the same principle to attach the department name property to a user object in Azure AD. But we will use an older version of Microsoft Graph called the Graph API, which is still supported. This will also give us exposure to the Graph API. Let's go through the steps. This is done using the Graph API described in previous chapters. To simplify, we will use Azure AD Graph Explorer. This website allows us to make Graph API requests through its interface.

- 1. Go to the manifest of your application in the Azure portal and note the ID element. This element is the object ID of the application (not the application or client ID).
- 2. Go to https://graphexplorer.azurewebsites.net/ and log in with the admin of your enterprise Azure AD tenant. Note that this website does not work with live credentials (MSA) at the time of writing this book.

3. In the query textbox, enter the URL in the following format.

https://graph.windows.net/<tenant-name>/
applications/<application-objectid>/
extensionProperties, where <tenant-name>
is the name of your enterprise Azure tenant and
<application-objectid> is the ID we noted in step 1.

4. Ensure that the request made is POST by changing the drop-down (see Figure 9-9). The text area under the query is enabled for a POST request. Add the following JSON there. The JSON simply indicates that we need to define a property called employeeDepartment of type String on the User object in the application's context.

```
{
    "name": "employeeDepartment",
    "dataType": "String",
    "targetObjects": [
        "User"
    ]
}
```

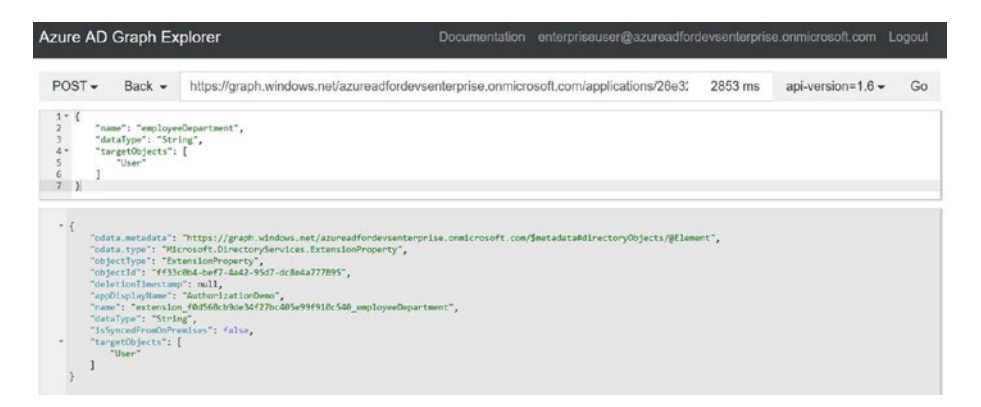

Figure 9-8. Graph explorer: adding extension property

 Click the Go button. This will send the Graph API request. If the request is successful, you will receive a JSON response, as shown in Figure 9-8. Pay attention to the name element in the response. Let's save it; we will be using it later.

"name": "extension\_f0d560cb9de34f27bc405e99f910c540\_
employeeDepartment"

 We need to assign a value to the extension property that we just added. Let's do it for our enterprise user. In Graph Explorer, change the query to update the extension property for your user:

https://graph.windows.net/<tenant-name>/
users/<application-user>, where <applicationuser> is the fully qualified name of the user. Change
the request type to PATCH from the drop-down
menu and enter the following JSON for your request.

```
{
    "extension_f0d560cb9de34f27bc405e99f910c540_
    employeeDepartment": "HR"
}
```

 Click Go. This updates the extension property of your user with an HR value. You can confirm the same firing with a GET request from Graph Explorer by using the same URL: https://graph.windows. net/<tenant-name>/users/<application-user>.

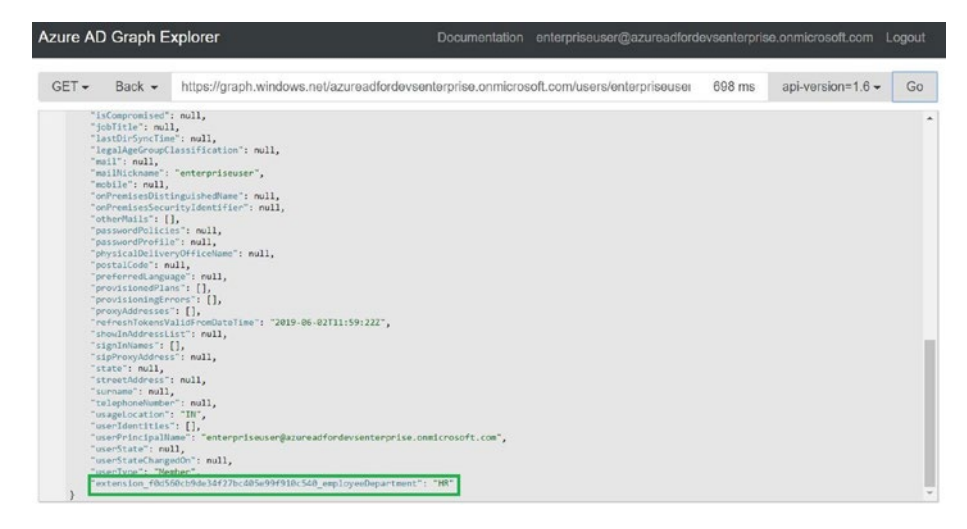

Figure 9-9. Graph Explorer: getting user details

In an actual application, this must be done either through PowerShell or code using the Graph API.

 We now need to add this extension property as a claim. Go to the manifest of your application in the Azure portal and locate the optionalClaims element. Set the value for the same, as follows.

```
"optionalClaims": {
  "idToken": [
  {
    "name": "extension_f0d560cb9de34f27bc405e99f910c540_
  employeeDepartment",
    "source": "user"
}
]
```

This basically tells your ID token to fetch the value of the extension property depicted by the name attribute defined on the user object's instance.

- Go back to your Visual Studio solution and change the name of the claim to extn.employeeDepartment; this is the claim that will be populated.
- protected override Task HandleRequirement Async(AuthorizationHandlerContext context, EmployeeDepartmentRequirement requirement)

```
{
    // Logic to check the department of the employee
    if (context.User.HasClaim("extn.
    employeeDepartment", requirement.DepartmentName))
    {
        context.Succeed(requirement);
    }
    return Task.CompletedTask;
}
```

- 11. Remove the TokenValidated event handler because the claim is already added.
- 12. Run your solution after putting a debug breakpoint on the method that we tweaked earlier. The claim is populated for the relevant user.

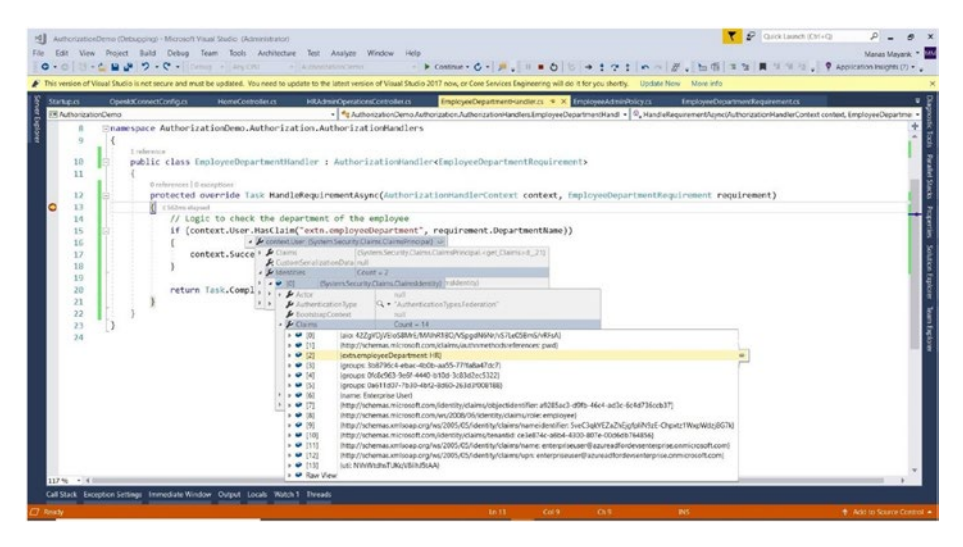

Figure 9-10. Claims using extension property

### **Resource-based Authorization**

At times, the authorization strategy depends on the resource itself. The resource being accessed defines the permissions needed to execute a particular action on it. We need to check if the user trying to perform an action on the resource has those permissions. If the user does have those permissions, we allow the user to perform the action; otherwise, we deny the action. Let's look at an example. We will extend the example we discussed in the previous section. Assume an organization needs to define authorization on HR department–related operations on employee records. The user could either read or write (edit) these records. The following are the requirements.

- Any employee can see her or his own employee record.
- Only an HR employee can see the records of other employees; other employees can't see these records.
- No employee can edit an employee record.

We will use the policy-based authorization here as well. We will mock the data where needed. Let's start by defining our requirement.

```
public class ResourcePermissionsRequirement :
IAuthorizationRequirement
```

```
{
    public string Resource { get; set; }
    public string Permission { get; set; }
    public ResourcePermissionsRequirement(string resource,
      string permission)
    {
        this.Resource = resource;
        this.Permission = permission;
    }
}
```

The requirement has two properties.

- **Resource**. Defines the resource being accessed. In our case, it could be defined as HROperations.
- **Permission**. Defines a valid permission in the resource. Permissions could simply be defined as create, read, update, or delete. We will use read or write as our valid permissions. This implies that a user can either read or write to HROperations.

Let's define policies for read and write in Startup.cs.

```
services.AddAuthorization(options =>
{
        options.AddPolicy("HROperationsReadPolicy",
        policy => policy.Requirements.Add(new Reso
        urcePermissionsRequirement("HROperations",
        "read")));
        options.AddPolicy("HROperationsWritePolicy",
        policy => policy.Requirements.Add(new Reso
        urcePermissionsRequirement("HROperations",
        "write")));
});
```

Define the entity that encapsulates the employee record. Properties are self-explanatory.

```
public class EmployeeEntity
{
    public int EmployeeId { get; set; }
    public string EmployeeName { get; set; }
    public string Department { get; set; }
    public string Designation { get; set; }
}
```

Let's define the handler, which accepts an entity as well. This is done by making the handler inherit from AuthorizationHandler<TRequirement, TEntity>, where TRequirement is the requirement on which the handler is applicable, and TEntity is the type of entity on which an operation is being done.

```
public class ResourcePermissionsHandler :
    AuthorizationHandler<ResourcePermissionsRequirement,
    EmployeeEntity>
```

```
{
    protected override Task HandleRequirementA
    sync(AuthorizationHandlerContext context,
    ResourcePermissionsRequirement requirement,
    EmployeeEntity employee)
    {
        string employeeIdFromClaims = context.User.Claims.
        FirstOrDefault(c => c.Type == "EmployeeId").Value;
        if (context.User.HasClaim(requirement.Resource,
        requirement.Permission) || employee.EmployeeId.
        ToString() == employeeIdFromClaims)
        {
            context.Succeed(requirement);
        }
        return Task.CompletedTask;
    }
}
```

We authorize if the user has the right claims. We define our claim as a combination of resources and permissions. In addition to permissions on the resource, we check if the employee ID of the logged-in user (which we check through the EmployeeId claim) and the employee ID in the employee entity (or employee record being accessed) is the same. If either of the conditions match, we allow the authorization to succeed. Let's now look at how to invoke this handler.

Since our authorization strategy depends on the employee entity (as an instance of the EmployeeEntity class), we can't use policies through controller or method-level attributes. Hence, the attribute (like [Authorize(Policy = "HRAdminPolicy")], which we used previously) will not suffice for our requirements. The decision to authorize has to be taken in the controller code. ASP.NET Core uses the IAuthorizationService interface for authorization. This interface could be accessed through dependency injection in the controller. We can call the following method on this interface to execute our handler.

```
Task<AuthorizationResult> AuthorizeAsync(ClaimsPrincipal user,
object resource, string policyName);
```

Before we call this method, let's mock our employee record service. This service mocks an employee and returns an entity corresponding to the employee. For simplicity, assume that the HR employee has employee ID 1. The other IDs belong to other employees. We can define a simple mock employee service as follows.

```
public class MockEmployeeService : IMockEmployeeService
    {
        public EmployeeEntity CreateMockEmployee(int employeeId)
        {
            if (employeeId == 1)
            {
                return new EmployeeEntity() { Department =
                 "HR", Designation = "Manager", EmployeeId = 1,
                EmployeeName = "HR Sharma" };
            }
            else
            {
                return new EmployeeEntity() { Department =
                "FINANCE", Designation = "Accountant", EmployeeId
                = employeeId, EmployeeName = "FI Nance" };
            }
        }
    }
```

```
Now we will try to authorize actions in the HRAdminOperationsController HR operations controller.
```

Register the types with a DI container in Startup.cs.

```
services.AddSingleton<IAuthorizationHandler,
ResourcePermissionsHandler>();
services.AddSingleton<IMockEmployeeService,
MockEmployeeService>();
```

Inject the relevant interfaces and assign them to the local variables.

```
private readonly IAuthorizationService authorizationService;
    private readonly IMockEmployeeService mockEmployeeService;
    public HRAdminOperationsController(IAuthorizationS
    ervice authorizationService, IMockEmployeeService
    mockEmployeeService)
    {
      this.authorizationService = authorizationService;
      this.mockEmployeeService = mockEmployeeService;
```

```
}
```

Go to the Details method and tweak the code as follows.

```
public async Task<IActionResult> Details(int id)
{
    EmployeeEntity employeeEntity = this.
    mockEmployeeService.CreateMockEmployee(id);
    var result = await this.authorizationService.
    AuthorizeAsync(this.User, employeeEntity,
    "HROperationsReadPolicy");
    if (result.Succeeded)
    {
        return View();
    }
    return Forbid();
}
```

This is the method to read the employee records with the employee ID specified by the id parameter. If the policy passes, we authorize the request. Similarly, change the Edit-related controller as follows. The code is self-explanatory.

```
public async Task<IActionResult> Edit(int id)
{
    EmployeeEntity = this.mockEmployeeService.
    CreateMockEmployee(id);
    var result = await this.authorizationService.
    AuthorizeAsync(this.User, employeeEntity,
    "HROperationsWritePolicy");
    if (result.Succeeded)
    {
        return View();
    }
    return Forbid();
}
```

Let's also mock adding claims in the OpenID Connect configurations (ensure this method is added as an event handler for the OnTokenValidated event).

```
private async Task TokenValidated(TokenValidatedContext context)
{
    ClaimsIdentity = null;
    if (context.Principal.HasClaim("extn.
    employeeDepartment", "HR"))
    {
        claimsIdentity = this.GetHREmployeeClaim();
    }
    else
```

```
{
        claimsIdentity = this.GetOtherEmployeeClaim();
    }
    context.Principal.AddIdentity(claimsIdentity);
}
// Mock getting claims for HR employees
private ClaimsIdentity GetHREmployeeClaim()
{
    var claimsList = new List<Claim>
    {
        new Claim("DepartmentClaim", "HR"),
        new Claim("HROperations", "read"),
        new Claim("EmployeeId", "1")
    };
   var claimsIdentity = new ClaimsIdentity(claimsList);
    return claimsIdentity;
}
// Mock getting claims for non HR employees
private ClaimsIdentity GetOtherEmployeeClaim()
{
    var claimsList = new List<Claim>
    {
        new Claim("DepartmentClaim", "Finance"),
        new Claim("EmployeeId", "2")
    };
   var claimsIdentity = new ClaimsIdentity(claimsList);
    return claimsIdentity;
}
```

Let's identify if the employee is part of HR, which depends on the claim from the extension property we added in the claims-based authorization section.

Run the code and log in with the user having the extension property populated with the HR value (such as Enterprise User; we added the value for the extension property in the last section) and try to access the Edit controller by passing the ID as 1 (assumed to be HR) in the request and again with 2 as the ID. You will note that edit controller authorized in the first case but not in the second case. Try the same on the Details controllers for both combinations. In addition, try all the combinations with a non-HR user as well. The authorization logic works as expected.

| Operation                         | URL                                                   | Actor: HR  | Actor: non-HR     |
|-----------------------------------|-------------------------------------------------------|------------|-------------------|
| Reading HR<br>employee's record   | <app-url>/ HRAdminOperations/<br/>Details/1</app-url> | Authorized | Not<br>Authorized |
| Another employee's record reading | <app-url>/ HRAdminOperations/<br/>Details/2</app-url> | Authorized | Authorized        |

| $\mathbf{I} \mathbf{U} \mathbf{U} \mathbf{U} \mathbf{U} \mathbf{U} \mathbf{U} \mathbf{U} U$ |
|---------------------------------------------------------------------------------------------|
|---------------------------------------------------------------------------------------------|

Table 9-2. For the Editing Employee Records

| Operation                               | URL                                                | Actor: HR         | Actor: non-HR     |
|-----------------------------------------|----------------------------------------------------|-------------------|-------------------|
| Editing HR<br>employee's record         | <app-url>/ HRAdminOperations/<br/>Edit/1</app-url> | Authorized        | Not<br>Authorized |
| Another<br>employee's record<br>editing | <app-url>/ HRAdminOperations/<br/>Edit/2</app-url> | Not<br>Authorized | Authorized        |

We can extend this resource-based authorization to other resources. This combination of resources and permissions provides a powerful and extendible mechanism for authorization.

### Summary

In this chapter, we introduced how to integrate your Azure AD-based application with authorization. The concepts we discussed are relevant to other identity providers as well. We discussed various mechanisms to implement authorization. The choice of authorization should depend on the actual application requirements. A complex authorization strategy for a simplistic application requirement will add unnecessary complications. The opposite is true as well.

## Index

### A

Access token, 21, 45 Active directory custom data extensions Microsoft Graph events. 177-179 extensions types, 176 open extensions create, 183, 184 delete, 186, 187 read, 184, 185 update, 185, 186 run application creating console application, 181.182 registration, 180, 181 schema add. 188, 189 read value. 192 remove value, 193, 194 update value, 190, 191 AddJwtBearer method, 54, 80, 161 Android application Android app, creation, 146, 147 features. 143 HTTP triggered Azure function, creation, 148-150 HTTP triggered function, 144, 145

registration, 145, 146 run application, 144 Applications, configuration API permissions, 228, 229 delegated permissions, 229, 230 HomeController.cs, 231, 232 IDs, 228 **JSON format**, 231 log in, 234 MVC, 231 partner Azure AD, 230 run, visual studio, 233 service principal, 234 user consent, 231 Authentication, 2, 3 Authorization, 3, 4 Authorization code grant access token, 29 actors, 22 parameters post request, 27 post request to token, 29 response format, 25-26 sever response, 27, 28 unauthenticated user, 24, 25 preconditions, 22 process flow, 23 user authentication, 25

© Manas Mayank and Mohit Garg 2019 M. Mayank and M. Garg, *Developing Applications with Azure Active Directory*, https://doi.org/10.1007/978-1-4842-5040-2
Authorization grant client credentials post request, parameters, 39,40 process flow, 39 response, parameters, 41 code grant (see Authorization code grant) defined, 21 implicit grant (see Implicit grant) OAuth flow, 21 resource owner password credentials (see Password grant) types, 21 Azure active directory (AAD), 1,4-5 Azure active directory authentication library (ADAL), 62, 249 Azure active directory authentication library for JavaScript (ADAL JS), 48 Azure active directory B2B collaboration AD tenants, 197, 198 enterprise tenant, 197 partner tenant, 197 key features, 196, 197 P1 or P2 license, 196 Azure function, 84

### В

Business to business (B2B), 14–15, 195–197 Business-to-customer (B2C), 15

## С

Claims-based authentication, 13–14 Claims-based authorization Azure AD, customization, 261 extension property, 266 Graph API, 261 Graph explorer, 263, 264, 266 HR operations, 259, 260 user, 261 ConfigureServices method, 215, 243, 257

## D

Daemon application certificate-based client credential flow console API, 168, 169 console API, creation, 169–171 events, 165 run application, 166, 167 web API, 167, 168 web API, creation, 172

client credential authentication flow console app, creation, 157, 158 events, 154 examples, 153 register console app, 156, 157 run application, 155 web API, 155, 156 web API, creation, 159, 162–164 Directory services, 1

### E

Edit-related controller, 272 EmployeeDepartmentHandler, 260 External user authentication, solution set up application, Visual Studio API project, 200 authentication, 199 enterprise tenant, 199 new project, 198 registered application, 200, 201 code configuration About page, 217, 218 authentication mechanism, 215, 216 authorization code grant flow, **215** AzureADEnterprise.sln, 215

get method, 216, 217 log in, Gmail credentials. 217 guest inviter, support external collaboration settings, 201-203 partner user, 201 permissions, 202 identity provider (see Google, identity provider) invitation to end user, 213-215 partner user as guest inviter access panel, 208-209 add partner user, 206, 207 Guest inviter role, 205, 206 Invitation accepted property, 204

### F

Federated identity, 11-12

### G

GetDbConnection method, 242 Google, identity provider add URLs, 211 Azure AD, 212 Azure AD B2B, 209 configure consent, 210 create credentials, 210 Gmail users, 209 OAuth client, 212 social identity provider, 213

## Η

HandleRequirementAsync, 251, 260 **HRAdminOperations** Controller, 270 HTTP triggered Azure function AAD, 91 authentication/authorization, 89.90 authorization screen, 89 Azure AD library, 93 configuration, 92 Function app, 88 HTTP call. 93 index page, 92 logged in, 93 returns data, 93, 94 HTTP triggered Azure function authentication creation (see HTTP triggered Azure function) events sequence, 84-86 OAuth 2, 84 registration, 86, 87 web app creation, 88

### 

IAuthorizationService interface, 269 Implicit grant access token, 30, 34 process flow, 31 redirects user agent, 33, 34 request URI, parameters, 32, 33 rules, 30

## J, K, L

JSON web token (JWT), 5

### Μ

Multi-factor authentication (MFA), 3, 104 configuration screen, 106 security attacks, 104 settings screen, 107 in web app, 105-107 Multitenancy, 13 models, 220, 221 Multitenancy, applications DBConnectionFactory, 241, 242 enterprise database, 237, 238.244 EntityFramework core, 238 partner database, 238, 244 TenantConnectionMapper, 240.241 visual studio. 238 Multitenancy support, solution AAD tenant, 223, 224 applications (see Applications, configuration) Azure AD tenants, 235, 236 code, 222 structure. 223 support application, 224-226

### Ν

Native applications events, 111 types, 109 using AAD, 110 NuGet, 52, 61, 78, 115, 126, 135, 146, 238

### 0

OAuth 2.0 actors or roles, 20 advantages, 19 authorized access, 18 real-world visitor sequence, 20 sequence flow, 19 visitor access, real-world scenario, 18 OnConfiguring method, 242 Open authorization (OAuth), 11, 19, 196 OpenID connect (OIDC), 11 authentication flow, 43, 44 clients, 42 metadata document, 42

### **P**, **Q**

Pass-through authentication, 12 Password grant post request to Web API, parameters, 37 process flow, 35, 36 resource owner, 35 response format, parameters, 37, 38 use cases, 35 Policy-based authorization, 249–252 AuthorizationHandler, 251–252 AuthorizationPolicy, 250–251 requirement, 249–250

## R

Resource-based authorization properties, 267 requirements, 266 Resources, 1 Roles-based authorization, 252–255

## S

Security assertion markup language (SAML), 5 Security groups AdminGroup, 255 creation, 256 EmployeeGroup, 255 object ID, 256 user, 258 Service principal name (SPN), 10 Single-factor authentication, 3, 104

Single-page application (SPAs) AJAX, 48 creation (see SPAs creation) HTML5. 48 HTML page, 48 run application Azure AD, register, 50, 51 create, Web API, 61, 62 register, Web API, 60 software, 50 sequence of events, 48-50 Web API, 48 Single sign-on (SSO), 12 SPAs creation ADAL JS, 55 API methods, 55 authentication, 59, 60 AzureAdOptions class, 52 configuration, 57 different API, 58, 59 Extension method, 53 Get Data button, 58 home controller, 56 home page, 57 login and logout button, 55 login button, 58 Web API MVC application, 52

## Т

Tenant, 12, 42 Tokens access token, 45 headers, 6 ID token, 44 JWT, 5 payload, 6, 7, 9, 10 refresh token, 45 signature, 10 signature validation, 46 TokenSessionCache class, 68 Two-factor authentication, 3

## U

Universal windows platform (UWP) application, creation, 135, 136 features, 132 HTTP triggered Azure function authentication, 139, 140 authorization screen, 138 configuration, 137 data, 143 Home screen, 141 login, 142 registration, 134, 135 run application Azure AD function application, 133–134 UWP app, 134–135

## V

ValuesController method, 243

# W, X, Y, Z

Web API creation access token, 83

AddJwtBearer method, 80 AzureAdOptions, 78 configuration, 81 data from API, 83 Home screen, 81, 82 JWT options, 79, 80 login button, 82 .NET Core 2.0, 78 Web app creation access denied, 76 access token, 77 AddAzureAd, 74 AzureAdOptions class, 66, 67 catch exception, 77 configurations, 67 ConfigureAzureOptions, 71, 72 .NET Core 2.0, 66 OnAuthorizationCodeReceived method, 73 signed-out, 76 sign-in, 75 sign-out, 75 SQL server cache, 74 TokenSessionCache, 68, 70 Web App/Web API authentication .NET Core 2.1, 62 register web API, 64 register web app, 65, 66 sequence of events, 62-64 web API (*see* Web API creation) web app (see Web app creation) Web app/Web API/Web API 2 (on-behalf-of) access token, 94 authentication code, 94 create Web API 2 access token, 103 API controller, 100 configuration, 101 Configure method, 99 Home screen, 102, 103 HTTP call, 103 login page, 102 response form API 2, 103, 104 user assertion, 101 create Web app/Web API, 99 sequence of events, authentication, 94-96 web API, registration, 97, 98 web API 2, registration, 96, 97 web app, registration, 98, 99 Windows Presentation Foundation (WPF) app, creation, 126, 127 creating web API configuration, 128 data, 130 Home screen, 128 log in, 129 steps, 125 web API, 124

Windows console application app, creation, 115–117 create Web API command-line interface, 121 configuration, 120 login, 122 response, 123 steps, 117–119 registration, 114 run, 112 web API, 113, 114